# Honeywell BACnet FF Configuration Wizard Guide

### SYSTEM ENGINEERING GUIDE

# **TABLE OF CONTENTS**

| INTRODUCTION                                            | 3                 |
|---------------------------------------------------------|-------------------|
| WEBStation-AX <sup>™</sup>                              | 3                 |
| Features                                                | 3                 |
| BACnet FF Configuration Wizard                          | 3                 |
| BACnet FF Configuration Requirement                     | 3                 |
| Organization of the Manual                              | 3                 |
| CONFIGURATION OF BACNET FE CONTROL LEDS                 | 4                 |
| Installation of WEBStation- $\Lambda X^{\text{M}}$ Tool |                   |
| Getting Started                                         | <del>т</del><br>4 |
| BACnet FE Configuration Wizard Initial Setun            | די<br>פ           |
| Connecting to Platform                                  | 0<br>8            |
| Adding New Station                                      | 0                 |
| Starting New Station                                    | 10                |
| Adding BACnet Network to Niagara Network                | 12                |
| Adding BACnet FF Controller to the BACnet               |                   |
| Network                                                 | 14                |
| BACnet FF Configuration Wizard                          | 15                |
| Field Description for BACnet FF Configuration Wizard    | . 16              |
|                                                         | 17                |
| Equipment Type                                          | 17                |
|                                                         | 10                |
| General Display                                         | 19                |
| Schedule Ontions                                        | 21                |
| Zone Setnoints                                          | 23                |
| Control Settings                                        | 26                |
| Fan / Humidity                                          | 28                |
| I/O Configurations                                      | 31                |
| Air Source Heat Pump                                    | 33                |
| General Display                                         | 34                |
| Schedule Options                                        | 36                |
| Zone Setpoints                                          | 38                |
| Control Settings                                        | 41                |
| Fan / Humidity                                          | 43                |
| Economizer                                              | 45                |
| I/O Configurations                                      | 46                |
| Water Source Heat Pump                                  | 48                |
| General Display                                         | 49                |
| Schedule Options                                        | 51                |
| Zone Setpoints                                          | 53                |
| Control Settings                                        | 56                |
| Fan / Humidity                                          | 58                |

| Economizer                              | 60   |
|-----------------------------------------|------|
| I/O Configurations                      | 61   |
| Two Pipe Fan Coil Unit                  | 63   |
| General Display                         | 65   |
| Schedule Options                        | 67   |
| Zone Setpoints                          | 69   |
| Control Settings                        | 72   |
| Fan / Humidity                          | 76   |
| I/O Configurations                      | 78   |
| Four Pipe Fan Coil Unit                 | 81   |
| General Display                         | 83   |
| Schedule Options                        | 85   |
| Zone Setpoints                          | . 87 |
| Control Settings                        | 90   |
| Fan / Humidity                          | 93   |
| Economizer                              | 96   |
| I/O Configurations                      | 97   |
|                                         |      |
| ONLINE OPERATIONS                       | 102  |
| Download                                | 102  |
| Upload                                  | 102  |
| Write Device Instance                   | 102  |
| Sensor Calibration                      | 103  |
| Diagnostics                             | 104  |
| Modulating Output Diagnostics           | 105  |
| Binary Output Diagnostics               | 105  |
| Refresh                                 | 105  |
| Alarms                                  | 106  |
| Error                                   | 106  |
| Error Details                           | 106  |
| Value Limits                            | 106  |
| Current Value                           | 106  |
| Refresh alarm list                      | 106  |
| Auto Refresh / Update auto refresh rate | 106  |
| Time Sync                               | 107  |
| Batch Operations                        | 108  |
| Download                                | 109  |
| Upload                                  | 109  |
| Set Outputs to Auto                     | 109  |
| HONEYWELL SOFTWARE END USER LICENSE     |      |

AGREEMENT ...... 110

# **LIST OF FIGURES**

| Fig. 1. Installing WEBStation-AX <sup>™</sup>                         |
|-----------------------------------------------------------------------|
| Fig. 2. Installing WEBStation-AX <sup>™</sup> (selecting installation |
| location)                                                             |
| Fig. 3. Installing Platform Daemon. 5                                 |
| Fig. 4 WEBStation-AX <sup>™</sup> – Getting Started 6                 |
| Fig. 5. Open Platform                                                 |
| Fig. 6. Connect Platform                                              |
| Fig. 7. Authentication during connecting Diatform                     |
| Fig. 7. Authentication during connecting Flatform                     |
| Fig. 0. Adding New Station                                            |
| Fig. 9. Adding New Station                                            |
| Fig. 10. New Station Wizard Window                                    |
| Fig. 11. Entering Admin Password for New Station                      |
| Fig. 12. Location of New Station (BACnetFF)                           |
| Fig. 13. Application Director 10                                      |
| Fig. 14. Selecting the Station to Start 10                            |
| Fig. 15. Starting the Station 10                                      |
| Fig. 16. Started Station 10                                           |
| Fig. 17. Newly added Station 11                                       |
| Fig. 18. Adding BACnet Network 12                                     |
| Fig. 19. Selecting BACnet Network to add 12                           |
| Fig. 20. Adding Specification to add BACnet Network 13                |
| Fig. 21. Newly added BACnet Network                                   |
| Fig. 22. Adding Palette 14                                            |
| Fig. 23 Opening Palette 14                                            |
| Fig. 24 Adding 'honeywellTB3026BWizard' to BACnet                     |
| Network 1/1                                                           |
| Fig 25 BAC not EE in Polotto TAB                                      |
| Fig. 26. Drag and drop BAC not EE on Pacpot Notwork 1/                |
| Fig. 20. Drag and urop BACherF on BacherNetwork . 14                  |
| Fig. 27. Naming Controller                                            |
| Fig. 28. Location of Controller                                       |
| Fig. 29. Opening BAChet FF Configuration wizard Screen 15             |
| Fig. 30. Field description for BACnet FF Configuration                |
| Wizard Screen                                                         |
| Fig. 31. Application Screen 17                                        |
| Fig. 32. Equipment Type 17                                            |
| Fig. 33. AHU window 18                                                |
| Fig. 34. General Display Screen (AHU) 19                              |
| Fig. 35. Schedule Options Screen (AHU) 21                             |
| Fig. 36. Zone Setpoints Screen (Occupancy Mode) 23                    |
| Fig. 37. Zone Setpoint Screen (Setpoint Mode)                         |
| Fig. 38. Control Settings Screen (AHU)                                |
| Fig. 39. Fan/Humidity Screen (AHU)                                    |
| Fig. 40. Economizer Screen (AHU)                                      |
| Fig. 41 I/O Configurations Screen (AHU) 31                            |
| Fig. 42 Terminal Assignment View (ΔΗΠ) 31                             |
| Fig. 43 Air Source Heat Pump Window 33                                |
| Fig. 4/4 General Display Screen (Air Source Heat Pump) 3/4            |
| Fig. (15. Schodule Options Scroop (Air Source Heat Pump) 34           |
| Fig. /16. Zono Sotnoints Screen (All Source Field Fullip). 30         |
| Fig. (17. Zone Setpoint's Screen (Occupancy Mode)                     |
| Fig. 40. Control Cottings Concern (Setpoint Mode)                     |
| Fig. 48. Control Settings Screen (Air Source Heat Pump) 41            |
| Fig. 49. Fan/Humidity Screen (Air Source Heat Pump) 43                |
| Fig. 50. Economizer Screen (Air Source Heat Pump) 45                  |
|                                                                       |

| Fig. 51. I/O Configurations Screen (Air Source Heat Pump)   | 46   |
|-------------------------------------------------------------|------|
| Fig. 52. Terminal Assignment View (Air Source Heat Pump)    | . 46 |
| Fig. 53. Water Source Heat Pump Window                      | 48   |
| Fig. 54. General Display Screen (Water Source Heat Pump)    | 49   |
| Fig. 55. Schedule Options Screen (Water Source Heat         |      |
| Pump)                                                       | 51   |
| Fig. 56. Zone Setpoints Screen (Occupancy Mode)             | 53   |
| Fig. 57. Zone Setpoint Screen (Setpoint Mode)               | 55   |
| Fig. 58. Control Settings Screen (Water Source Heat         |      |
| Pump)                                                       | 56   |
| Fig. 59. Fan/Humidity Screen (Water Source Heat Pump)       | 58   |
| Fig. 60. Economizer Screen (Water Source Heat Pump)         | 60   |
| Fig. 61. I/O Configurations Screen (Water Source Heat       |      |
| Pump)                                                       | 61   |
| Fig. 62. Terminal Assignment View (Water Source Heat        |      |
| Pump)                                                       | 61   |
| Fig. 63. Two Pipe Fan Coil Unit Window                      | 63   |
| Fig. 64, General Display Screen (Two Pipe Fan Coil Unit)    | 65   |
| Fig. 65. Schedule Options Screen (Two Pipe Fan Coil Unit).  | 67   |
| Fig. 66. Zone Setpoints Screen (Occupancy Mode)             | 69   |
| Fig. 67. Zone Setpoint Screen (Setpoint Mode)               | 71   |
| Fig. 68. Control Settings Screen (Two Pipe Fan Coil Unit)   | 72   |
| Fig. 69. Fan/Humidity Screen (Two Pipe Fan Coil Unit)       | 76   |
| Fig. 70. I/O Configurations Screen (Two Pipe Fan Coil Unit) | . 78 |
| Fig. 71. Terminal Assignment View (Single Speed Fan)        | 78   |
| Fig. 72. Four Pipe Fan Coil Unit window                     | 81   |
| Fig. 73. General Display Screen (Four Pipe Fan Coil Unit)   | 83   |
| Fig. 74. Schedule Options Screen (Four Pipe Fan Coil Unit)  | 85   |
| Fig. 75. Zone Setpoints Screen (Occupancy Mode)             | 87   |
| Fig. 76. Zone Setpoint Screen (Setpoint Mode)               | 89   |
| Fig. 77. Control Settings Screen (Four Pipe Fan Coil Unit)  | 90   |
| Fig. 78. Fan/Humidity Screen (Four Pipe Fan Coil Unit)      | 93   |
| Fig. 79. Economizer Screen (Four Pipe Fan Coil Unit)        | 96   |
| Fig. 80. I/O Configurations Screen (Four Pipe Fan Coil      |      |
| Unit)                                                       | 97   |
| Fig. 81. Terminal Assignment View (Three Speed Fan)         | 97   |
| Fig. 82. Selecting 'Download'                               | 102  |
| Fig. 83. Selecting 'Upload'                                 | 102  |
| Fig. 84. Write Device Instance                              | 102  |
| Fig. 85. Online Operations View                             | 102  |
| Fig. 86. Sensor Calibration                                 | 103  |
| Fig. 87. Outputs Overridden Mode/Diagnostics                | 104  |
| Fig. 88. Viewing Alarms                                     | 106  |
| Fig. 89. Selecting 'Honeywell Time Sync'                    | 107  |
| Fig. 90. Time Sync View                                     | 107  |
| Fig. 91. Selecting 'BACnet FF Batch Operations'             | 108  |
| Fig. 92. BACnet FF Batch Operations' view                   | 108  |
| Fig. 93. BACnet FF Batch Operations' view while loadin      | ig   |
| the Mode Status                                             | 109  |

# INTRODUCTION

The BACnet FF (TB3026B) is a fixed function communicating thermostat with the 19 fixed application and built-in temperature and humidity sensor. The TB3026B-W is the wireless version with an onboard wireless receiver for wireless occupancy control.

It supports the following equipment types:

- **1.** AHU
- 2. Air Source Heat Pump
- 3. Water Source Heat Pump
- 4. Two Pipe Fan Coil Unit
- 5. Four Pipe Fan Coil Unit

Each equipment type has other various configurable settings, which provide multiple options and flexibility to the user. Configuration of the BACnet FF controllers involves selection of the appropriate settings from available options as per the application requirement.

It can be configured using the 'BACnet FF Configuration Wizard'. This configuration wizard is developed under WEBStation-AX<sup>™</sup> software tool which uses the NiagaraAX Framework® software. It utilizes BACnet® network communication technology (MS/TP).

## WEBStation-AX<sup>™</sup>

The WEBStation-AX<sup>m</sup>, powered by the Niagara AX Framework<sup> $\oplus$ </sup> is a flexible network server for all connected WEBs-AX controllers.

WEBStation-AX<sup>™</sup> creates a powerful network environment with comprehensive database management, alarm management and messaging services.

WEBStation-AX<sup>™</sup> hosts an application called 'BACnet FF Configuration Wizard', which provides an engineering environment for configuration of TB3026B and TB3026B-W controllers.

### Features

- Provisioning of multi-controller systems (tools for updating and installation of software modules).
- Central database storage for attached controllers.
- Archive destination/repository for log and alarm data.
  Central server of graphics and aggregated data (single
- point of access to the system one IP address).
- Platform for optional enterprise applications.

WEBStation-AX<sup>™</sup> acts as a network server or a 'Supervisor' for all connected WEBs-AX<sup>™</sup> Controllers. It creates a network environment for the management of these controllers, alarms and messaging services.

# **BACnet FF Configuration Wizard**

It is a special application developed in the WEBStation-AX to configure the TB3026B and TB3026B-W controllers. All configurable network variables of theTB3026B and TB3026B-W controllers are accessible through this application for configuration.

BACnet FF Configuration Wizard provides a means to select settings for all equipment types, control strategy and parameters as per the application requirement.

The following operations can be performed using this wizard:

- **1.** Add a BACnet FF controller on the BACnet network.
- **2.** Configure and set the parameters as per the application requirements.
- Download and upload the configuration into the selected BACnet FF controller (Online Operation).
   Sot the time and date
- 4. Set the time and date.

## BACnet FF Configuration Requirement

BACnet FF controller can be configured using any of the following methods:

1. With WEBStation-AX Software Tool

In the WEBStation-AX<sup>™</sup> software tool, the BACnet FF Configuration Wizard application is integrated for TB3026B and TB3026B-W controllers' configuration.

Configuration through PC

BACnet FF controllers can be accessed with a personnel computer with WEBStation-AX<sup>™</sup> software tool installed. Via BACnet converter, which connects a PC, BACnet FF controller can be accessed for configuring, uploading, downloading operations.

Configuration through WEBs Controller
 If the BACnet FF controller is on the BACnet
 network of WEBs controller, it can be accessed
 through WEBs controller using a PC with
 WEBStation-AX<sup>™</sup> tool installed.
 When WEBs controller is already commissioned,
 then it can be accessed through an IP address
 via Browser. All required operations on the
 BACnet FF controller can be performed by
 accessing WEBs controller.

#### 2. Through BACnet FF touch screen

Configurable network parameters are also accessible through the BACnet FF touch screen. Access to the configurable parameters is password protected with a default password of 0000. For details refer to, 'BACnet Fixed Function System Engineering Guide, 31-00098.'

## **Organization of the Manual**

This manual is divided into two basic parts: Introduction and Configuration.

The Introduction provides information for the BACnet FF configurable controllers, WEBStation-AX<sup>™</sup> Software tool, "BACnet FF Configuration Wizard", control application, and abbreviations.

Configuration provides information for the engineering about configurable TB3026B and TB3026B-W controllers' different application types through "BACnet FF Configuration Wizard" using its various settings options.

# CONFIGURATION OF BACNET FF CONTROLLERS

## Installation

Before proceeding to the "BACnet FF Configuration Wizard", WEBStation-AX $^{\rm M}$  should be installed as it hosts the configuration wizard.

## Installation of WEBStation-AX<sup>™</sup> Tool

WEBStation-AX<sup>™</sup> software is distributed via the web or a DVD, and has the following minimum hardware requirements:

**Processor:** Intel Pentium<sup>®</sup> IV, 2 GHz or higher

#### **Operating System:**

32-bit: Windows 7 and Windows 8.1 64-bit: Windows 7 and Windows 8.1

- **Browser:** Microsoft IE versions 7, 8, 9, and Mozilla Firefox version 8, 10, 12
- **Memory:** 1 GB minimum, 2 GB or more recommended for large systems, 8 GB or more recommended for the windows 64-bit version
- Hard Drive: 1 GB minimum, 5 GB for applications that need more archiving capacity
- **Display:** Video card and monitor capable of displaying 1024 x 768 pixel resolution or greater
- **Network Support:** Ethernet adapter (10/100 Mb with RJ-45 connector)
- **Modem:** 56 KB minimum, full time high speed ISP connection recommended for remote site access (i.e. T1, ADSL, cable modem).

These requirements can vary for the different versions of WEBStation-AX<sup>™</sup> as support for newer operating systems is added. For the latest product data, visit http://customer.honeywell.com

After selecting the setup for installation, proceed by clicking 'Next' to accept the license agreement.

| VEBStatio                                                                                    | n-AX <sup>™</sup>                                                                                          | Lice                                                                                   | nse Agree                                                                                  | ment                         |
|----------------------------------------------------------------------------------------------|----------------------------------------------------------------------------------------------------|----------------------------------------------------------------------------------------|--------------------------------------------------------------------------------------------|------------------------------|
| Please read the follow                                                                       | ving license agreement:                                                                                    |                                                                                        |                                                                                            |                              |
| End User License Ag<br>(May be updated fror<br>TRIDIUM, INC. ("TR<br>RELATED SOFTWA          | reement October 23, 20<br>n time to time by Tridium)<br>IDIUM'') HAS DEVELOF<br>RE FOR INTERCONNE          | 13<br>PED A STANDARDIZ<br>CTING DEVICES AN                                             | ED ARCHITECTUR                                                                             | E AND<br>THAT                |
| INCLUDES ELEMEN<br>ELEMENTS SOLD L<br>TOGETHER WITH 1<br>TRIDIUM IN CONJU<br>SOFTWARE ITEM C | ITS SOLD UNDER THE<br>INDER THE NAME "SE<br>"HE PRINTED OR ONL<br>NCTION WITH THEM,"<br>IR EMBEDDED IN HAR | NAME "NIAGARAA<br>DONA FRAMEWOR<br>INE DOCUMENTATI<br>WHETHER ACQUIR<br>DWABE ARE REFE | <pre>K FRAMEWORK(R) K(R).'' THESE ELEM ON FURNISHED B' ED BY YOU AS A RRED TO BELOW </pre> | "AND<br>MENTS<br>Y<br>AS THE |
| "LICENSED SOFTW<br>AGREEMENT. TRID<br>LICENSED SOFTWA                                        | ARE" AND ARE LICEN<br>DIUM IS WILLING TO P<br>ARE TO YOU ONLY ON                                           | SED UNDER THIS E<br>ROVIDE A LIMITED<br>THE CONDITION TI                               | ND USER LICENSI<br>LICENSE OF THE<br>HAT YOU ACCEPT                                        | ALL OF                       |
|                                                                                              | Do you accept                                                                                              | this agreement?                                                                        | (● Yes                                                                                     | ⊖ No                         |

#### Fig. 1. Installing WEBStation-AX<sup>™</sup>.

Select the installation location, (It will create a path in 'C' drive under 'Honeywell' folder by default).

| WEBStation-AX 3.8.41 Honeywe WEBStatio | <mark>⊶ll</mark><br>n-AX <sup>™</sup>                                  | Select Install Location                                                            |
|----------------------------------------|------------------------------------------------------------------------|------------------------------------------------------------------------------------|
|                                        | Destination Folder                                                     | Station-AX-3.8.41<br>Default Browse                                                |
|                                        | Space Required<br>Space Available:<br>This instance of W<br>(247045 K) | 890354 K Refresh<br>362752272 K HEBStation-AX will be used as an installation tool |
| Miagana Ax                             | Install Documenta<br>(183413 K)                                        | lium                                                                               |
|                                        |                                                                        | < Back Next > Cancel                                                               |

# Fig. 2. Installing WEBStation-AX™ (selecting installation location).

Click 'Next' button to proceed after selecting appropriate options. Wait until the installation gets finished.

NOTE: It is recommended to secure the WEBStation-AX system in order to make it resistant to the attacks. Refer to "AX Hardening Security Guide" (Document no. 31-00014-01) to make a WEBs-AX system secure.

## **Getting Started**

4

BACnet FF Configuration Wizard is a user interface where a user can set and adjust various types of parameters.

#### IMPORTANT

<u>Hash Value</u>: Honeywell publishes the SHA1 algorithm based Hash Value with the TB3026B Configuration Wizard module. It is available on the TB3026B Configuration Wizard's download page.

The Hash Value generated at the user's end should match the Hash Value published with the TB3026B Configuration Wizard module. It is recommended to perform this check in order to ensure the authenticity of the TB3026B Configuration Wizard module.

In order to generate the Hash Value, go to Command > Type "certutil -hashfile (location of the saved .jar file in the PC)" and hit enter.

For example; "certutil -hashfile C:\Honeywell\honeywellTB3026BWizard.jar". When this command is executed, a Hash value gets generated as shown below:

| C:\windows\system32\cmd.exe                                                                                                    |    |
|----------------------------------------------------------------------------------------------------|----|
| C:\Users\e878494}Ccertutil -hashfile C:\Honeywell\honeywellB30<br>SH01 hash of file C:\Honeywell\honeywellTB3026BWizard.jar:<br>a5 39 61 ha e1 8e 77 27 a0 a1 1d ha 1d 4f c5 e0 c6 9a 30 c2<br>Lertutil: -hashfile commana completea successfully.<br>C:\Users\e878494} | 20 |
| Hash value                                                                                                    |    |

A user should ensure that the generated hash value should always match the hash value published with the released TB3026B Configuration Wizard module. If the module is tampered by any means, the hash value will change and won't match with the published hash value.

For more reference on generating certutil, refer to https://technet.microsoft.com/ enus/library/cc732443.aspx#BKMK\_hashfile

To start working with the configuration wizard, go to 'Start' menu, select 'All Programs', navigate to 'WEBStation-AX 3.8.41' folder and click on it. Click 'Install Platform Daemon' as shown in Figure 3.

| 퉬 Startup                 |   |
|---------------------------|---|
| Symantec                  |   |
| 퉬 TechSmith               | h |
| 🐌 TortoiseSVN             |   |
| 퉬 Viewer Central          |   |
| \mu WEBStation-AX 3.8.41  |   |
| 🐥 Alarm Portal            | Ξ |
| 📑 Console                 |   |
| Demo Station              |   |
| Install Platform Daemon   |   |
| 🎲 Uninstall               |   |
| WEBStation (Console)      |   |
| WEBStation                | Ŧ |
| 4 Back                    |   |
|                           |   |
| Search programs and files |   |
|                           | _ |

Fig. 3. Installing Platform Daemon.

NOTES:

 If more than one version of WEBStation-AX is installed on the same PC, It is mandatory to install Platform Daemon when switching from one version of WEBStation-AX to other.

It is not required to install Platform Daemon if the same version of WEBStation-AX needs to open consecutively.

 If only single version of WEBStation-AX is installed, then it may not be required to install Platform Daemon every time while opening WEBStation-AX.

After installing Platform Daemon completely, go to 'Start' menu again and select 'All Programs, navigate to 'WEBStation-AX 3.8.41' folder and click on it. Click 'WEBStation.' It will open 'WEBStation-AX' window. Refer to Figure 4.

NOTE: 'WEBStation-AX' can also be open by clicking an icon named 'WEBStation' on the desktop

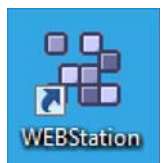

#### BACNET FF CONFIGURATION WIZARD GUIDE

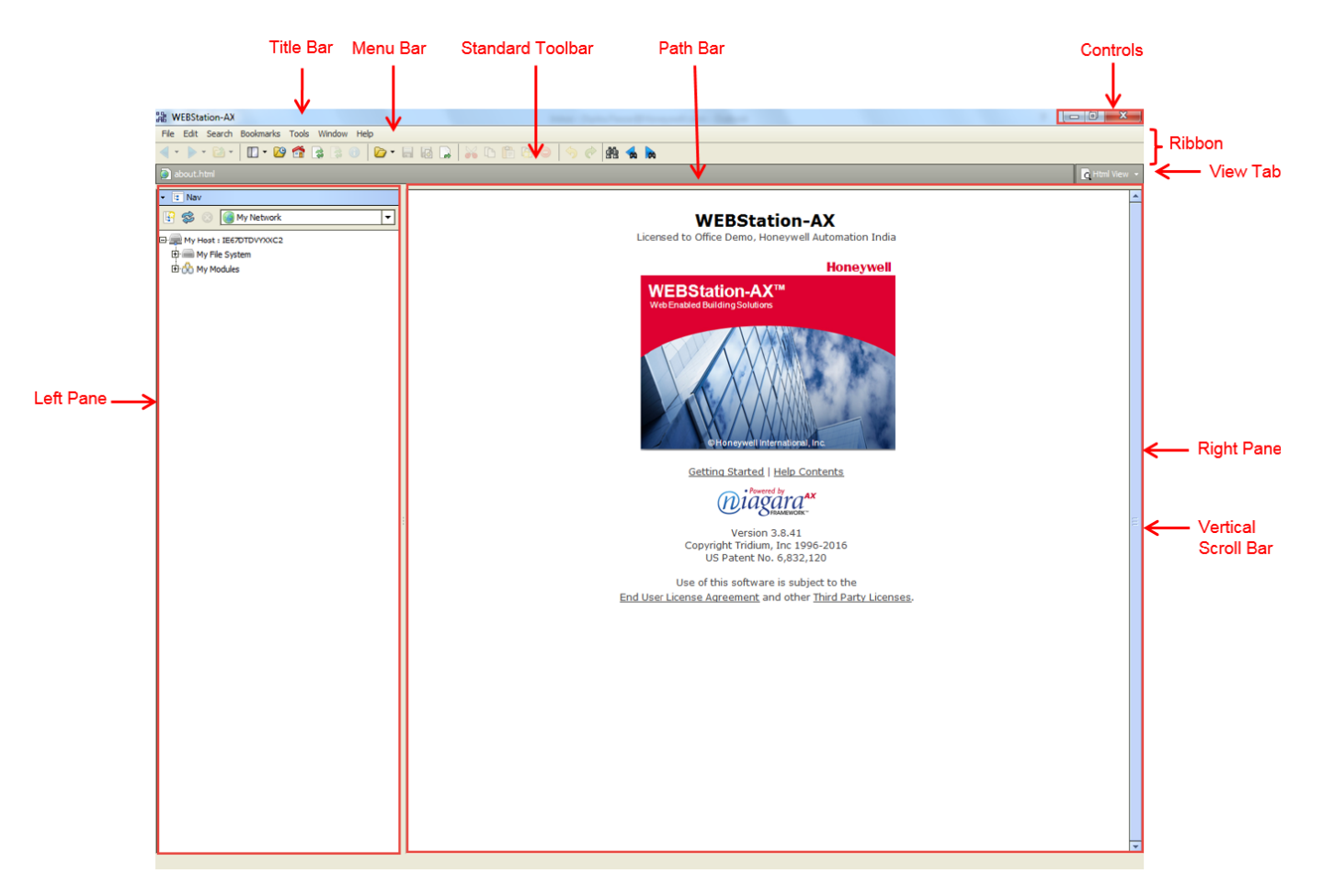

Fig. 4. WEBStation-AX<sup>™</sup> – Getting Started.

The field description for Figure 4 is as follows:

#### 1. Title Bar

#### WEBStation-AX

Top of the WEBStation interface is the Title bar. It displays the title of the screen.

#### 2. Controls

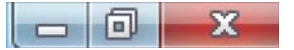

An application can be minimized, maximized and closed with these controls.

#### 3. Menu Bar

File Edit Search Bookmarks Tools Window Help It displays heading for drop-down menus.

According to function, commands are group in to the menu tabs. These are File, Edit, Search, Bookmarks, Tools, Window, and Help.

- a. **File**: A user can open, close and save the file, directory, query, new tab, new window using File tab.
- b. **Edit**: Cut, copy, paste, duplicate delete options are available.

- c. **Search**: A file can be searched and navigate from one file to other file.
- d. **Bookmarks**: A user can add or manage bookmarks.
- e. **Tools**: A user can maintain certificates, license, migration and credential details.
- f. **Window**: A user can add/ hide Side Bar, Console window, check Active Plug-in.
- g. **Help**: A user can get assist by clicking F1 or help tab.

#### 4. Standard Tool Bar

# 

Various functions can be accessed using this tool bar. It provides a quick shortcut to frequently used functions.

#### 5. Ribbon

| File | Edit | Search | Bookmarks | Tools | Window | Help | D  |  |   |  |  |
|------|------|--------|-----------|-------|--------|------|----|--|---|--|--|
| • •  |      | - 🖾 -  | - 🖸       | -     |        | 0    | 6. |  | - |  |  |
|      |      |        |           |       |        |      |    |  |   |  |  |

It includes menu bar and standard toolbar.

#### 6. Path Bar

| My Host : IE67DT9F398BS (Station_CVAHU) | Station (Station_CVAHU) |
|-----------------------------------------|-------------------------|
| A path of a particular function can     | be tracked using this.  |

7. View Tab

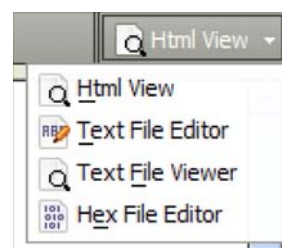

It is used to switch between various views, such as, Html View, Text File Editor, Text File Viewer, and Hex File Editor.

#### 8. Left pane

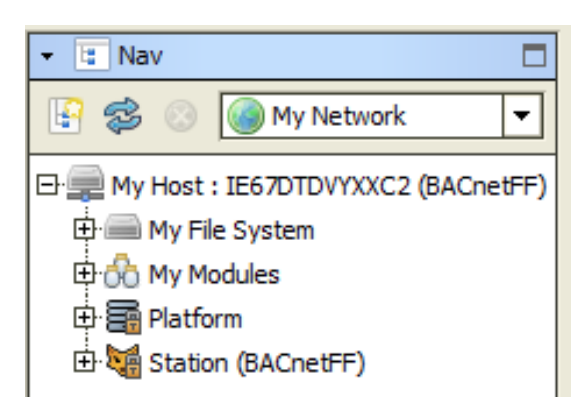

Nav tree details can be viewed over here.

9. Right Pane

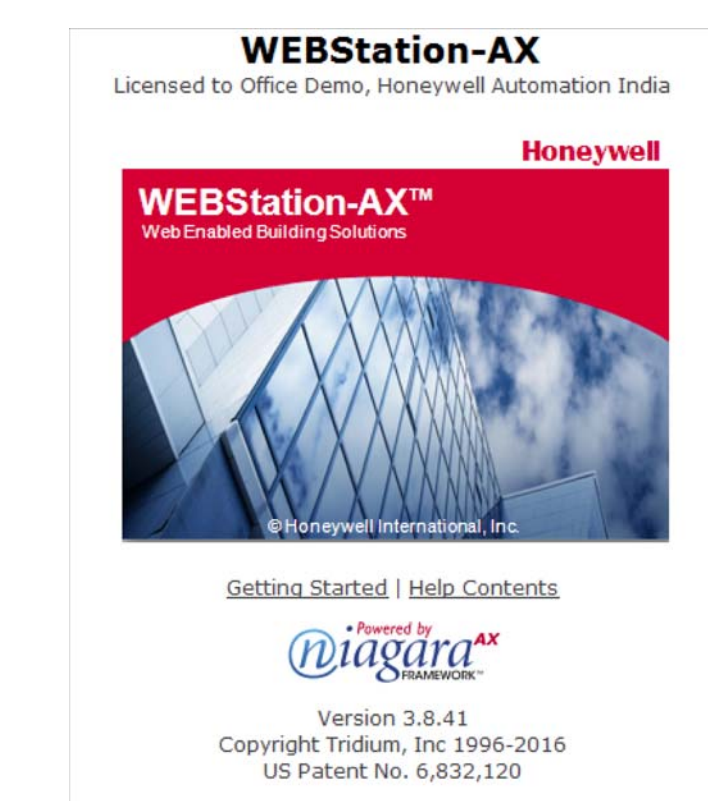

Use of this software is subject to the End User License Agreement and other Third Party Licenses.

Details about Version, License and Certificate are found here.

# **BACNET FF CONFIGURATION WIZARD INITIAL SETUP**

The BACnet FF Configuration Wizard's user interface window is obtained by following these steps:

- 1. Connecting to platform
- 2. Adding new station
- 3. Starting/Running new station
- 4. Adding a BACnet network
- 5. Adding BACnet FF device to the BACnet network

## **Connecting to Platform**

To perform various operations, it is necessary to connect to the Platform initially.

To connect Platform, follow the process:

Navigate to 'My Host: ...' in the Left pane, by right clicking on it, select 'Open Platform'. Refer to Figure 5.

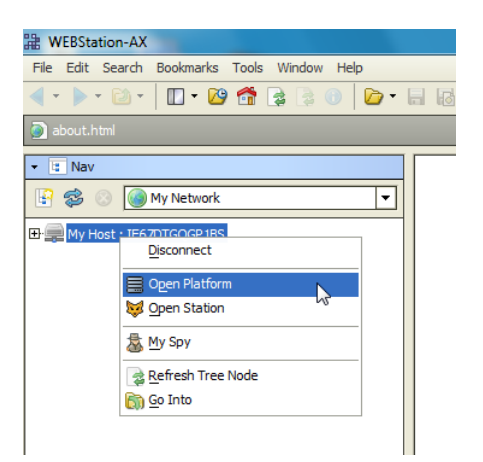

Fig. 5. Open Platform

A window will pop up to connect to the Host's secure platform daemon. Click 'OK' to proceed.

| 2 Connect                                                              |
|------------------------------------------------------------------------|
| Open Platform with SSL<br>Connect to the host's secure platform daemon |
| Session                                                                |
| Type Platform GSL Connection  Host IP  IE67DIGQGP1BS                   |
| Port 5011                                                              |
| OK Cancel                                                              |

Fig. 6. Connect Platform

An Identity Verification window may pop up during the first time configuration. Click 'Accept' to verify. (Refer to Figure 8)

Enter Username and Password and click 'OK'.

| Authentica          | tion                             | 22 |
|---------------------|----------------------------------|----|
| Jack Author Logon r | entication<br>equired for access |    |
| Realm               |                                  |    |
| Name G              | LOBAL                            |    |
| Scheme H            | TTP-Basic                        |    |
| Credentials         |                                  |    |
| Username            | username                         |    |
| Password            | •••••                            |    |
| Remember            | r these credentials              |    |
|                     | OK Cance                         |    |

#### Fig. 7. Authentication during connecting Platform

| - the certificate wa<br>- the certificate wa | te could not be validated:<br>s insued for a different address<br>s not issued by a trusted authority |
|----------------------------------------------|----------------------------------------------------------------------------------------------------|
| Properties:                                  |                                                                                                    |
| Version                                      | vJ                                                                                                    |
| Serial Number                                | 47 f8 05 9b 9b 1a ff 5b 90 f0 f3 32                                                                   |
| Issued By                                    | NisgaraAX                                                                                             |
| Issuer DN                                    | CN-NieparaAX.0-Tridium.0-03                                                                           |
| Subject                                      | NisgaraAX                                                                                             |
| Subject DN                                   | CN-NieparaAX.0-Tridium.0-03                                                                           |
| Not Before                                   | Wed Sep 10 10:56:41 IST 2014                                                                          |
| Not After                                    | Thu Sep 10 10:56:41 IST 2015                                                                          |
| Key Algorithm                                | RSA                                                                                                   |
| Key Sze                                      | 1024                                                                                                  |
| Signature Algorithm                          | SILA25-EWITHERSA                                                                                      |
| Signature Size                               | 128                                                                                                   |
| Basic Constraints                            | Subject Type: End Entity                                                                              |
| Key Usage                                    | digitalSignature, keyEncipherment                                                                     |
| Extended Key Usage                           | TLS Web Server Authentication (1.3.6.1.5.5.7.3.1), TLS Web Clief                                      |
| MDS Fingerprint                              | f8:8d:eb:42:e8:2d:ad:87:b3:66:19:53:4b:ae:e3:66                                                       |
| SHA1 Fingerprint                             | 04:82:9c:da:d3:a8:90:be:82:d5:a0:2d:9d:4b:25:35:33:97:eb:06                                           |
| Valid                                        | true                                                                                                  |
|                                              |                                                                                                    |
|                                              |                                                                                                    |

#### Fig. 8. Identity Verification during Connecting to Platform

## **Adding New Station**

The next stage is to add a new station under platform. Different controllers can be added to the respective network assigned to the station.

To add a new station:

- Navigate to the Platform by clicking 
   sign of Host in the left pane.
- Click 'Tools' tab on menu bar.
- Navigate to 'New station' and click on it.

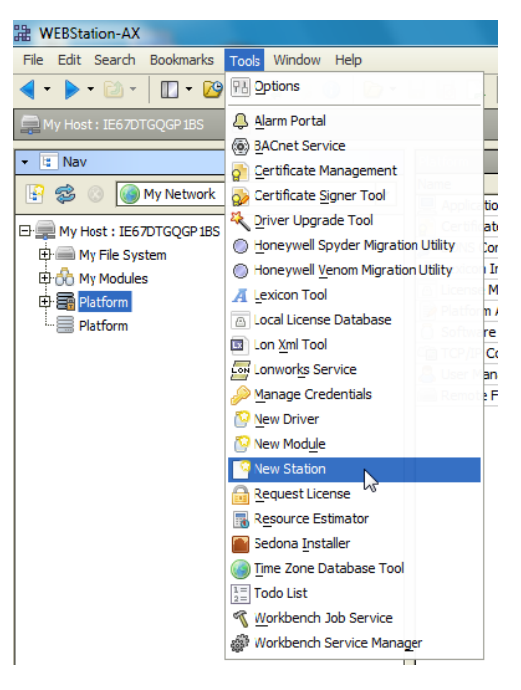

Fig. 9. Adding New Station

- After clicking 'New Station', it opens 'New Station Wizard, window. (Refer to Figure 10)
- Enter name in Station Name field. For example, 'BACnetFF' is added here. Station Directory displays a path by default.
- Click 'Next'

| Rew Station Wizard                                 |
|----------------------------------------------------|
| New Station Wizard                                 |
| Station Name BACnetFF Station Directory            |
| C:\Honeywell\WEBStation-AX-3.8.41\stations\BACnetF |
|                                                    |
|                                                    |
| Back Next Finish GCancel                           |

Fig. 10. New Station Wizard Window

Enter a password in the 'Admin Password' field. Enter the same password in 'Confirm Admin Password' field.

#### **IMPORTANT**

Password must contain:

- at least 10 character(s) •
- at least 1 digit(s)
- at least 1 lower case character(s) . •
- at least 1 upper case character(s)

| New Station Wizard                   |
|--------------------------------------|
| New Station Wizard                   |
| Admin Password                       |
|                                      |
| Admin Password Confirm               |
| ••••••                               |
| Use secure connections (recommended) |
| MITTPS Part 443                      |
| Copen Station BOG on Pinish          |
|                                      |
| ┥ Back 🗼 Next 🚽 Finish 🥥 Cancel      |

#### Fig. 11. Entering Admin Password for New Station

• Click 'Finish' to complete action. It creates a station at 'My Host > My File System> Sys Home > Stations > (created station)'. Refer to Figure 12.

| ł w      | EBStation-AX                            |
|----------|-----------------------------------------|
| File     | Edit Search Bookmarks Tools Wi          |
| - 🕨      | 🕨 r 🗋 r 📗 r 🙆 🚰 🍃                       |
| <b>M</b> |                                         |
| - 1      | Nav                                     |
| P        | 😂 💿 My Network 🔻                        |
| ₽.,      | My Host : IE67DTDVYXXC2 (TB3026B)       |
| ¢        | My File System                          |
|          | 🛱 🚰 Sys Home                            |
|          | 🕀 🧰 backups                             |
|          | 🕀 🧰 bin                                 |
|          | 🕀 🧰 certificates                        |
|          | 🕀 🧰 deanDist                            |
|          | 🕀 🧰 daemon                              |
|          | 🕀 🧰 docs                                |
|          | Fit i i i i i i i i i i i i i i i i i i |
|          |                                         |
|          |                                         |
|          | ter i icenses                           |
|          |                                         |
|          | Er i registry                           |
|          | Er Security                             |
|          | E c stations                            |
|          |                                         |
|          |                                         |
|          |                                         |
|          | F Sw                                    |
|          | ⊕ 🛅 trash                               |
|          | te i users                              |
|          | 🗄 🫅 workbench                           |
|          | ⊕ — C:                                  |
|          | Ė → _ D:                                |
| ÷        | A My Modules                            |

Fig. 12. Location of New Station (BACnetFF)

## **Starting New Station**

To start configuration of controller, it is necessary to start the station. The following is the process to start a newly added station:

- **1.** Double click on 'Platform', it opens a screen as shown in Figure 13.
- **2.** Double click on 'Application Director' at the right pane. (Refer to Figure 13).
- **3.** Select the newly created station ('BACnetFF' in this case) by just clicking on it. Status for this station will be Idle at this stage.
- **4.** Click 'Start' button as shown in Figure 14. After clicking 'Start', the 'Status' of this station will change to 'Starting' as shown in Figure 15.

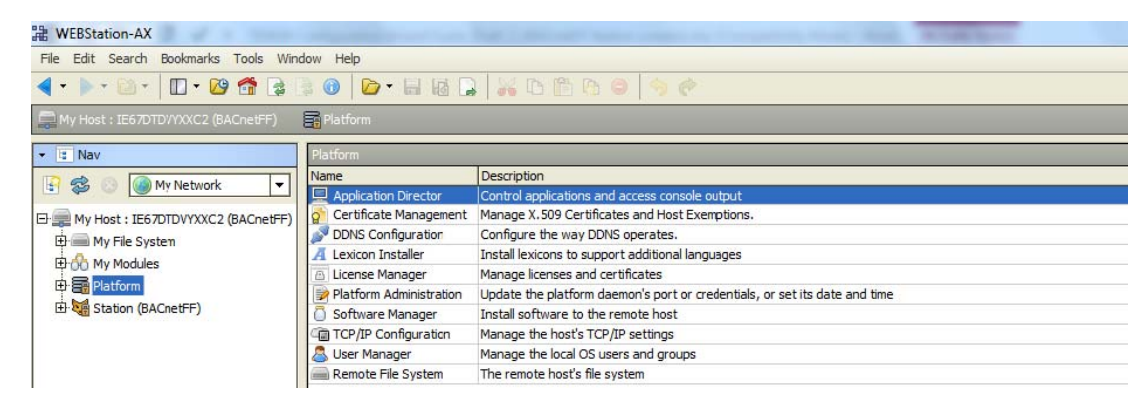

Fig. 13. Application Director

|                                                                      |         |        | Idle                                |            |                                                      |          |
|----------------------------------------------------------------------|---------|--------|-------------------------------------|------------|------------------------------------------------------|----------|
| Connected to localhost                                               |         |        |                                     |            |                                                      |          |
| Name                                                                 | Туре    | Status | Details                             | Auto-Start | Restart on Failure                                   | <b>F</b> |
| 🗏 demo                                                               | station | Idle   | fox=n/a,foxs=n/a,http=n/a,https=n/a | false      | true                                                 |          |
| demoAppliance                                                        | station | Idle 🖌 | fox=n/a,foxs=n/a,http=n/a,https=n/a | false      | true                                                 |          |
| BACnetFF                                                             | station | Idle 🥖 | fox=n/a,foxs=n/a,http=n/a,https=n/a | false      | true                                                 |          |
| 1. Select the Station 2. Click the Start button 5ta Start button 5ta |         |        |                                     |            | ] Auto-Start<br>] Restart on Failure<br><b>Start</b> |          |

Fig. 14. Selecting the Station to Start

BALnetH station starting fox=n/a, foxs=4911, http=n/a, https=443 faise

Fig. 15. Starting the Station

true

| 9 | Connected to localhost |               |         |         |                                      |            |                    |
|---|------------------------|---------------|---------|---------|--------------------------------------|------------|--------------------|
| [ | Nar                    | ne            | Туре    | Status  | Details                              | Auto-Start | Restart on Failure |
|   |                        | BACnetFF      | station | Running | fox=n/a,foxs=4911,http=n/a,https=443 | false      | true               |
|   | =                      | demo          | station | Idle    | fox=n/a,foxs=n/a,http=n/a,https=n/a  | false      | true               |
|   |                        | demoAppliance | station | Idle    | fox=n/a,foxs=n/a,http=n/a,https=n/a  | false      | true               |

Fig. 16. Started Station

Once the station is started, its status will change to 'Running' (Refer to Figure 16).

Double click on the started station, a 'verification window will pop up as shown in Figure 8. Click 'Accept' to proceed.

It opens an authentication window. Enter username and password. Click 'OK' to proceed.

NOTE: Check 'Remember these credentials' box to rememberthe username and passwords so that it will not be required to enter it every time during opening the station.

Check newly added station as shown in Figure 17.

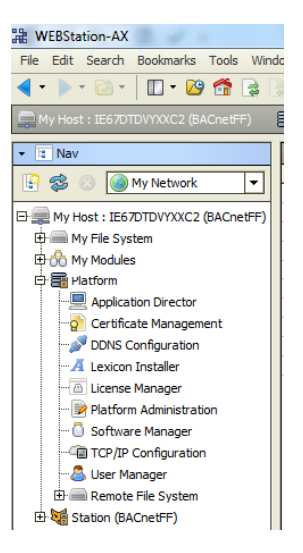

Fig. 17. Newly added Station

## **Adding BACnet Network to Niagara Network**

BACnet FF controller works with BACnet network.

- To add a BACnet network (Refer to Figure 18):
- Navigate to Drivers and double click on it.
- Click on 'New' tab

| WEBStation-AX                               |                                              | 0 -X             |
|---------------------------------------------|----------------------------------------------|------------------|
| File Edit Search Bookmarks Tools Window M   | fanager Help                                 |                  |
| 🗣 • 🕨 - 🙆 • 🗍 • 🙆 📬 😫 🛊 🔞                   |                                              |                  |
| 💭 Ny Hoat I 125707070302 (840-est?) 🛛 👹 Sta | aon (RACned#) 🗄 Config 📢 Drivers             | Criver Hanaper + |
| CE Nev     Drive                            | r Manager                                    | 1 objects        |
| Name                                        | P Type Status Enabled Fault Cause            |                  |
|                                             | aagaraNetwork /Ragara Network (ok) true      |                  |
| E m My File System                          |                                              |                  |
| 🕀 🛞 My Modules                              |                                              |                  |
| 🕀 🖬 Platform                                |                                              |                  |
| Er Gastoon (BACHEPP)                        |                                              |                  |
| B P Services                                |                                              |                  |
| B B Driven                                  | Vavigate to 'Drivers' and double click on it |                  |
| D Apps                                      |                                              |                  |
| 19 Ag History                               |                                              |                  |
|                                             |                                              |                  |
|                                             |                                              |                  |
|                                             |                                              |                  |
|                                             |                                              |                  |
|                                             |                                              |                  |
|                                             |                                              |                  |
|                                             |                                              |                  |
|                                             |                                              |                  |
|                                             |                                              |                  |
|                                             |                                              |                  |
|                                             |                                              |                  |
|                                             |                                              |                  |
|                                             |                                              |                  |
|                                             |                                              |                  |
|                                             |                                              |                  |
|                                             |                                              |                  |
|                                             |                                              |                  |
|                                             |                                              |                  |
|                                             |                                              |                  |
|                                             | a effective latent with                      |                  |
|                                             | 2, Click on New Tab                          |                  |
|                                             |                                              |                  |
|                                             |                                              |                  |
|                                             | Rew and fat                                  |                  |
|                                             |                                              |                  |

Fig. 18. Adding BACnet Network

- A window will pop out as shown in Figure 19, asking 'Type to Add'.
- Select 'Bacnet Network' from the drop down list.

Required number of networks can be added in 'Number to Add' field. (In this guide since only one network is shown, Number is added as '1')

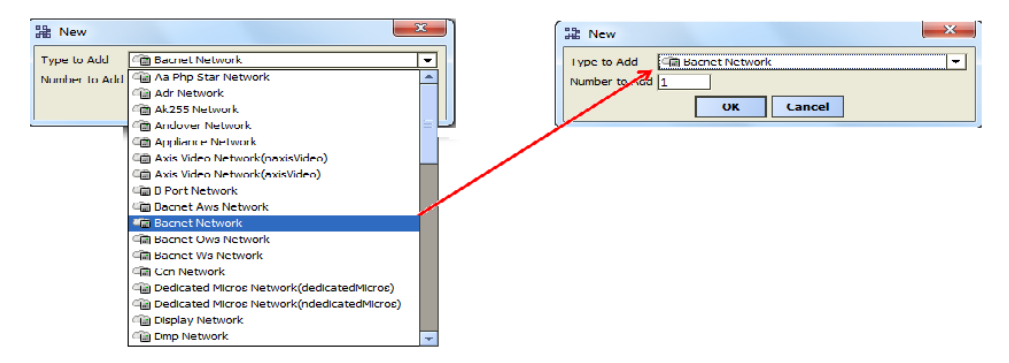

Fig. 19. Selecting BACnet Network to add

- Click 'OK' to proceed.
- Next, a new window will appear, showing 'Name', 'Type' and 'Enabled' (keep its value to 'True'). Refer to Figure 20.
- Click 'OK'.

| Name               | Туре                | Enabled |   |
|--------------------|---------------------|---------|---|
| 💼 BacnetNet        | work Bacnet Network | true    |   |
|                    |                     |         |   |
| ~ <b>-</b>         |                     |         |   |
| 🔘 Name             | BacnetNetwork       |         |   |
| 🔘 Type             | Bacnet Network      |         | - |
| © Enabled 🕼 true 💌 |                     |         |   |

Fig. 20. Adding Specification to add BACnet Network

• A newly added 'BacnetNetwork' can be seen under 'Device manager' on the right pane highlighted in Amber color as shown in Figure 21

(An amber colored background highlight appears, as BacnetNetwork is offline. Background will turn white when it is online.)

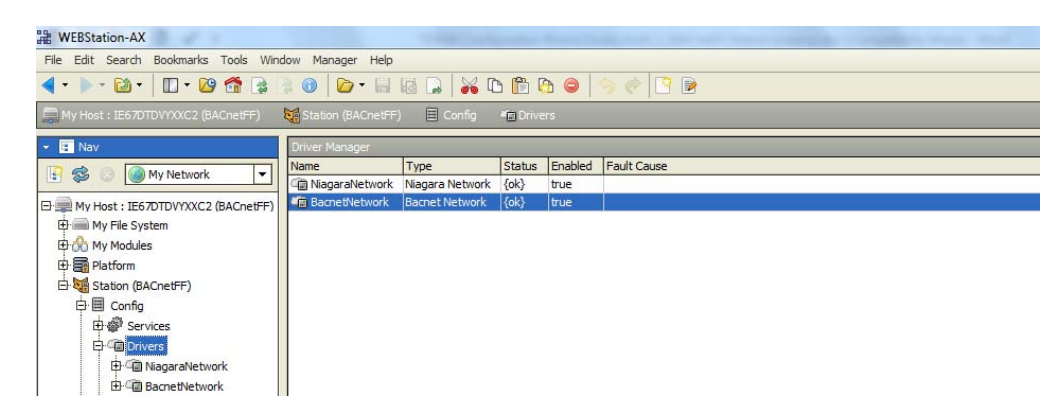

Fig. 21. Newly added BACnet Network

# Adding BACnet FF Controller to the BACnet Network

- After adding a Bacnet Network to the Drivers, the next step is to add a BACnet FF controller to the Bacnet Network.
- Click on the 'Window' option in Menu bar; navigate to 'Palette' through sub menu of 'Side Bars'. (Refer to Figure 22).

| Side Bars            | •       | Show Side Bar       |
|----------------------|---------|---------------------|
| PathBar Uses NavFile |         | Bookmarks           |
| Active Plugin        | Ctrl+F4 | 🕐 <u>H</u> elp      |
| Hide Console         | F4      | ¶ <u>J</u> obs      |
| Conscle              | F3      | I Nav               |
| Kill Console Command | F10     | Palette             |
|                      |         | Spyder Library      |
|                      |         | Spyder Watch Window |
|                      |         | I tenant Billing    |
|                      |         | Todo List           |

Fig. 22. Adding Palette

• This will add a 'Palette' tab in the left pane. (Refer to Figure 23). Click 'Open Palette' option.

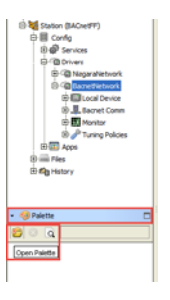

Fig. 23. Opening Palette

• An 'Open Palette' window will open. Find a module named 'honeywellTB3026BWizard' as shown in Figure 24, Select it and click 'OK' button to add into the Palette.

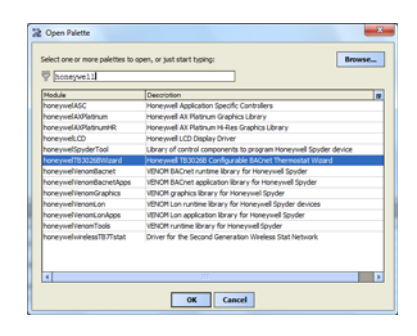

#### Fig. 24. Adding 'honeywellTB3026BWizard' to BACnet Network

• After adding 'honeywellTB3026BWizard', it reflects in the 'Palette' tab as 'BACnetFF' as seen in Figure 25.

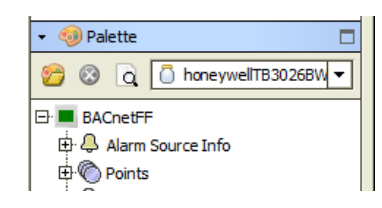

Fig. 25. BACnetFF in Palette TAB

• Drag 'BACnetFF' and Drop it on 'BacnetNetwork' added under created station. Refer to Figure 26.

| Image: Second system         Image: Second system         Image: Second system |
|----------------------------------------------------------------------------------------------------|
| 🝷 🧐 Palette 🗖                                                                                                    |
| 8 0 0 honeywellTB3026BW ▼                                                                                                    |
| BACnetFF                                                                                                    |

Fig. 26. Drag and drop BACnetFF on BacnetNetwork

A window will pop up as 'BACnetFF' is dropped on BacnetNetwork to name the controller. Enter the name accordingly. In this guide, it is named as 'BACnetFF' as shown in Figure 27.

| 🔡 Nan | ne X      |
|-------|-----------|
| ?     | BACnetFF  |
|       | OK Cancel |

Fig. 27. Naming Controller

A newly added BACnet FF controller can be seen by clicking 🗄 sign as shown in Figure 28.

| 🖽 🖼 NiagaraNetwork  |
|---------------------|
| BacnetNetwork       |
| 🕀 🛄 Local Device    |
| 🖶 🜉 Bacnet Comm     |
| 🕂 🔣 Monitor         |
| 🗄 🥜 Tuning Policies |
| 🕀 💐 BACnetFF        |

Fig. 28. Location of Controller

## **BACnet FF Configuration Wizard**

To start working with the BACnet FF wizard, navigate to Bacnet Network (Refer to Figure 28). Double click on added controller. It will open the BACnet FF Configuration Wizard window.

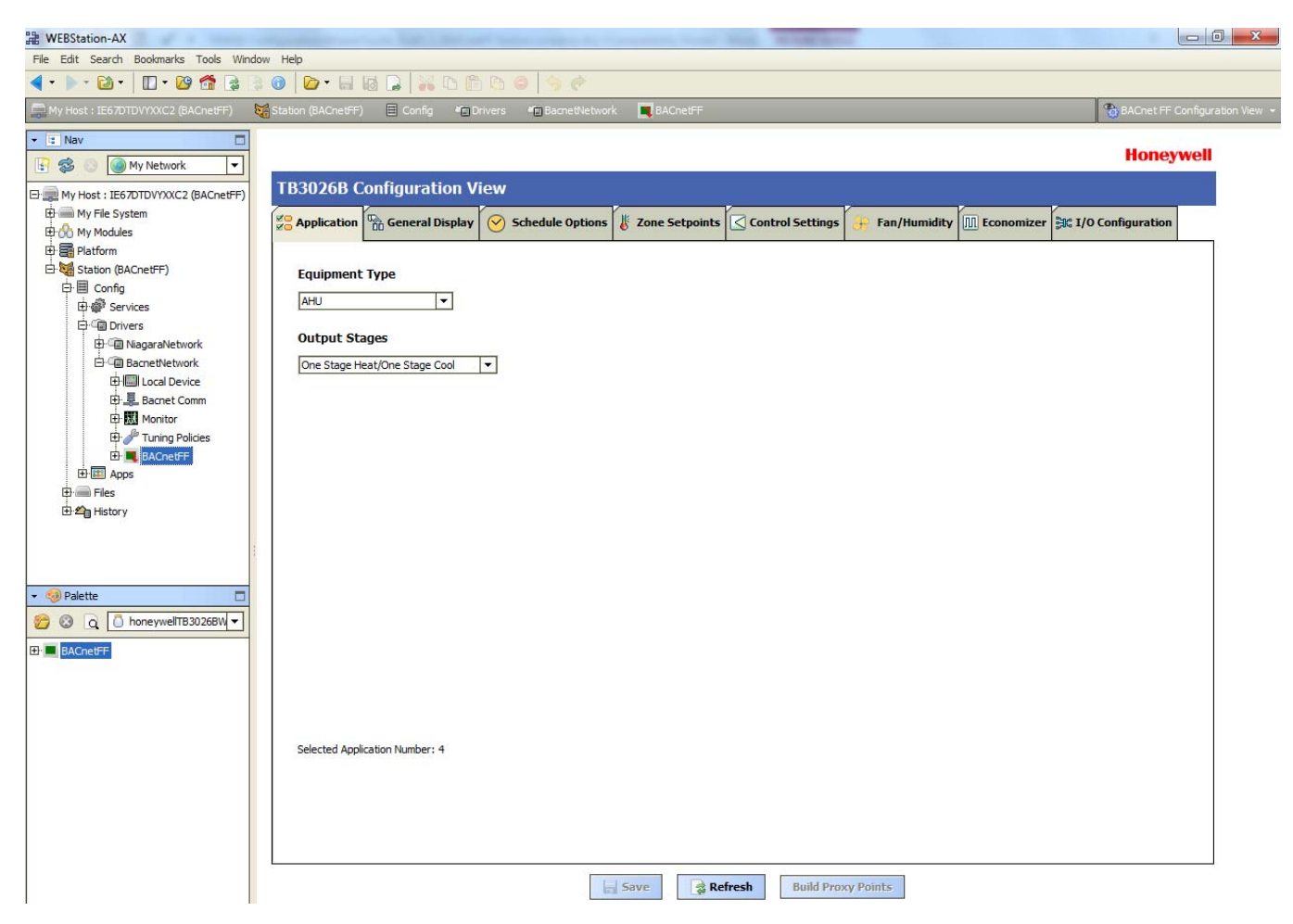

Fig. 29. Opening BACnet FF Configuration Wizard Screen

## **Field Description for BACnet FF Configuration Wizard**

| TB3026B Configuration View                                       |                     |                  |                |              |                     |   | ← Title Bar              |
|------------------------------------------------------------------|---------------------|------------------|----------------|--------------|---------------------|---|--------------------------|
| Application General Display Schedule Optio                       | ns 🐇 Zone Setpoints | Control Settings | 😽 Fan/Humidity | I Economizer | 🔐 I/O Configuration | ← | Configuration Parameters |
| Equipment Type AHU  Output Stages  One Stage Heat/One Stage Cool |                     | I                |                |              | 1                   |   | Configuration Setting    |
| Selected Application Number: 4                                   | Save Re             | fresh Build Pro  | sy Points      |              |                     |   | Action Buttons           |

#### Fig. 30. Field description for BACnet FF Configuration Wizard Screen

#### 1. Title Bar

It displays the name 'TB3026B Configuration View'.

- 2. Configuration Parameters
  - It displays the list of setting buttons for various
- groups of configuration parameters. 3. Configuration Settings It displays Configuration settings as per the selected group of parameters.
- 4. Action Buttons It displays following buttons:

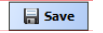

Used to save the configuration settings.

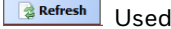

Refresh Used to reset actions to its default value.

Build Proxy Points Used to generate proxy points under BACnet FF controller's "points" folder for the selected configuration.

# APPLICATIONS

Application 🔀 is the first tab of the Configuration Wizard. The Application screen allows a user to select the required Equipment Type.

| TB3026B (                                                                                                    | Configuration V     | iew           |                     |                      |                |            |                     |  |
|----------------------------------------------------------------------------------------------------|---------------------|---------------|---------------------|----------------------|----------------|------------|---------------------|--|
| Provide the second second seco | 🚡 General Display   | Schedule Opti | ons 튏 Zone Setpoint | s 🔇 Control Settings | 🗦 Fan/Humidity | Economizer | 跳 I/O Configuration |  |
| Equipment                                                                                                    | t Type              |               |                     |                      |                |            |                     |  |
| AHU                                                                                                    | •                   |               |                     |                      |                |            |                     |  |
| Output St                                                                                                    | ages                |               |                     |                      |                |            |                     |  |
| One Stage H                                                                                                    | leat/One Stage Cool | •             |                     |                      |                |            |                     |  |
|                                                                                                    |                     |               |                     |                      |                |            |                     |  |
|                                                                                                    |                     |               |                     |                      |                |            |                     |  |
|                                                                                                    |                     |               |                     |                      |                |            |                     |  |
|                                                                                                    |                     |               |                     |                      |                |            |                     |  |
|                                                                                                    |                     |               |                     |                      |                |            |                     |  |
|                                                                                                    |                     |               |                     |                      |                |            |                     |  |
|                                                                                                    |                     |               |                     |                      |                |            |                     |  |
|                                                                                                    |                     |               |                     |                      |                |            |                     |  |
|                                                                                                    |                     |               |                     |                      |                |            |                     |  |
|                                                                                                    |                     |               |                     |                      |                |            |                     |  |
| Selected App                                                                                                    | lication Number: 4  |               |                     |                      |                |            |                     |  |
|                                                                                                    |                     |               |                     |                      |                |            |                     |  |
|                                                                                                    |                     |               |                     |                      |                |            |                     |  |
|                                                                                                    |                     |               |                     |                      |                |            |                     |  |
|                                                                                                    |                     |               | 🔚 Save 🛛 🍃 🖡        | Refresh Build Pro    | ky Points      |            |                     |  |

#### Fig. 31. Application Screen

## **Equipment Type**

A user can select the required equipment type through this option. This is a fundamental setting in a configuration as selection of various other parameters from the different settings depend on the Equipment Type.

A required Equipment Type can be selected from the following:

- **1**. AHŬ
- 2. Air Source Heat Pump
- 3. Water Source Heat Pump

- **4.** Two Pipe Fan Coil Unit
- 5. Four Pipe Fan Coil Unit

#### Equipment Type

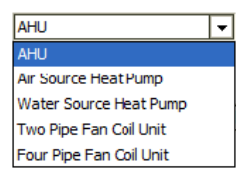

#### Fig. 32. Equipment Type

# AHU

| TB3026B Configuration View                                                       |           |                  |                |                |                     |  |
|----------------------------------------------------------------------------------|-----------|------------------|----------------|----------------|---------------------|--|
| Application General Display Schedu                                               | e Options | Control Settings | 将 Fan/Humidity | III Economizer | 跳 I/O Configuration |  |
| Equipment Type       AHU       Output Stages       One Stage Heat/One Stage Cool |           |                  |                |                |                     |  |
| Selected Application Number: 4                                                   |           |                  |                |                |                     |  |

Fig. 33. AHU window

## **Output Stages**

Equipment Type 'AHU' consists of two types of 'Output Stages'

- 1. One Stage Heat/One Stage Cool
- 2. Two Stage Heat/Two Stage Cool

#### Output Stages

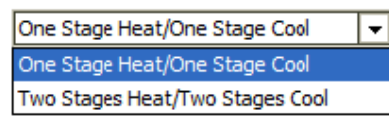

- **One Stage Heat/One Stage Cool:** Select this option if One stage of cooling and one stage of Heating is required in the application.
- **Two Stage Heat/Two Stage Cool:** Select this option if Two stages of cooling and two stages of Heating are required in the application.

# **GENERAL DISPLAY**

Click 'General Display' to view the general display settings. The following parameters are used to configure the controller's display settings.

- 1. 1. Engineering Units
- **2.** Time Functions

- 3. Display
- 4. Contractor Access Codes

| TB3026B Configuration View |               |                 |                |                  |                |                |                     |
|----------------------------|---------------|-----------------|----------------|------------------|----------------|----------------|---------------------|
| Application General Disp   | olay 🕜 Schedu | ıle Options 🐰   | Zone Setpoints | Control Settings | 🔒 Fan/Humidity | III Economizer | 能 I/O Configuration |
| Engineering Units          |               |                 |                |                  |                |                |                     |
| Application Unit           | English       | ♦ Metric        |                |                  |                |                |                     |
| Time Functions             |               |                 |                |                  |                |                |                     |
| Clock Format               | 🚸 12 Hour     | 🔷 24 Hour       |                |                  |                |                |                     |
| Daylight Savings Time      | Disabled      | 🔷 Pre-2007      | Post-2007      |                  |                |                |                     |
| Display                    |               |                 |                |                  |                |                |                     |
| Outside Air Temp           | ♦ Show        | 🚸 Hide          |                |                  |                |                |                     |
| Clock Adjustment           | llow          | 🔷 Deny          |                |                  |                |                |                     |
| Keypad Lockout             | 🚸 Unlocked    | ♦ Locked        | 🔷 Temperatur   | re Settings Only |                |                |                     |
| Backlight                  | Oelayed Off   | 🔷 Always On     |                |                  |                |                |                     |
|                            |               |                 |                |                  |                |                |                     |
| Contractor Access Codes    |               |                 |                |                  |                |                |                     |
| Field Service PIN          | 0000 🗌 R      | equire PIN Code |                |                  |                |                |                     |
| Installer Service Pin      | 0000 📃 R      | equire PIN Code |                |                  |                |                |                     |

#### Fig. 34. General Display Screen (AHU)

## **Engineering Units**

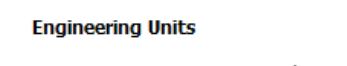

Application Unit 🚸 English 🛛 🔿 Metric

**Application Unit:** The application units contain two options to change the controller's units. By default, the controller's application units are set to 'English'. Application Units can be changed to 'English' or 'Metric'.

## **Time Function**

#### Time Functions

| Clock Format          | 🚸 12 Hour | 🔷 24 Hour |           |
|-----------------------|-----------|-----------|-----------|
| Daylight Savings Time | Oisabled  | Pre-2007  | Post-2007 |

**Clock Format:** A user can select a clock format as 12-hour format or 24-hour format.

**Daylight Savings Time:** This feature enables to select the Daylight Savings Time settings. By default, Daylight Savings Time is set to 'Disabled'. Daylight Savings Time can be changed to 'Pre-2007' or 'Post-2007'.

## Display

This feature allows a user to select the Display settings.

#### Display

| Outside Air Temp | ♦ Show      | 🚸 Hide      |                                          |
|------------------|-------------|-------------|------------------------------------------|
| Clock Adjustment | llow 🛞      | 🔷 Deny      |                                          |
| Keypad Lockout   | Unlocked    | ◇ Locked    | $\diamondsuit$ Temperature Settings Only |
| Backlight        | Delayed Off | 🔷 Always On |                                          |

**Outside Air Temp:** A user has an option to hide/show an outside air temperature.

#### Clock Adjustment: This option allows a user to

enable/disable the clock adjustment on the controller display.

**Keypad Lockout:** This option allows a user to lock/unlock the clock adjustment. When an option, 'Temperature Settings Only' is selected, a user can only set the temperature through keypad.

**Backlight:** A user can keep the backlight always on or set to delayed off through this option.

## **Contractor Access Codes**

| Contractor Access Codes |      |                    |
|-------------------------|------|--------------------|
| Field Service PIN       | 0000 | 🔲 Require PIN Code |
| Installer Service Pin   | 0000 | Require PIN Code   |

An access to the controller can be restricted with the help of Access Codes.

Field Service Pin and Installer Service Pin can be set. These codes should be enabled to restrict an access to the controller.

NOTE: A user can set only numerical PIN code for 'Field Service Pin' and 'Installer Service Pin'. PIN codes should be set within 0000 – 9999. The following Error Window pops up if this field is left blank after selecting.

| H Error                                  | × |
|------------------------------------------|---|
| PIN code must be 0000 through 9999 only. |   |

# SCHEDULE OPTIONS

'Schedule' 😌 tab displays Schedule options. The following parameters are used to configure the schedule options (i.e. Occupancy Configuration and Bypass and Standby).

| TB3026B Configuration View |                    |                   |                                        |                |                |                     |  |
|----------------------------|--------------------|-------------------|----------------------------------------|----------------|----------------|---------------------|--|
| Application General Dis    | play 🔗 Schedule (  | ptions  Zone Setp | oints 🔇 Control Settings               | 🔒 Fan/Humidity | III Economizer | 點 I/O Configuration |  |
| Occupancy Configuration    |                    |                   |                                        |                |                |                     |  |
| Schedule Model             | 🔷 Setpoint Mode    | Occupancy Mode    |                                        |                |                |                     |  |
| Comm Fails Occupied        | 🚸 Disable          | 🔷 Enable          |                                        |                |                |                     |  |
| System Block               | ♦ Hide             | Show Unoccupied   | $\diamondsuit$ Show Unoccupied and Off |                |                |                     |  |
| Internal Schedule          | 🚸 Disable          | 🔷 Two Periods     | ♦ Four Periods                         |                |                |                     |  |
|                            |                    |                   |                                        |                |                |                     |  |
| Bypass and Standby         |                    |                   |                                        |                |                |                     |  |
| Bypass Time                | 4.0 hr [0.2 - 9.5] |                   |                                        |                |                |                     |  |
| Standby Delay              | 180 s [0 - 3600]   |                   |                                        |                |                |                     |  |

#### Fig. 35. Schedule Options Screen (AHU)

## **Occupancy Configuration**

Schedule Model: A user can set the device's schedule

- model as:
- 1. Setpoint Mode or
- 2. Occupancy Mode

Setpoint Mode: In setpoint mode, the controller logically emulates residential thermostats. The space temperature is controlled to "SP Mode Cooling SP" and "SP Mode Heating SP". Each schedule period consists of a start time, a heating setpoint, and a cooling setpoint. NOTE: If a user selects 'Setpoint Mode' from the available 'Schedule Model', the fields for 'Comm Fails Occupied' and 'System Block' settings become disabled.

| Occupancy Configuration | I             |                   |                                        |
|-------------------------|---------------|-------------------|----------------------------------------|
| Schedule Model          | Setpoint Mode | Occupancy Mode    |                                        |
| Comm Fails Occupied     | Oisable       | ♦ Enable          |                                        |
| System Block            | ♦ Hide        | ♦ Show Unoccupied | $\diamondsuit$ Show Unoccupied and Off |
| Internal Schedule       | Oisable       |                   | ◇ Four Periods                         |

Occupancy Mode: By default, 'Schedule Model' is in 'Occupancy Mode'. The system will be switched to 'Occupied Mode' when the occupancy sensor detects occupancy. Occupied Mode allows a user to configure 'Comm Fails Occupied', 'System Block' & 'Internal Schedule' settings.

#### **Occupancy Configuration**

| Schedule Model      | 🔷 Setpoint Mode | Occupancy Mode  |                         |
|---------------------|-----------------|-----------------|-------------------------|
| Comm Fails Occupied | 🚸 Disable       | ♦ Enable        |                         |
| System Block        | ♦ Hide          | Show Unoccupied | Show Unoccupied and Off |
| Internal Schedule   | Oisable         | 🔷 Two Periods   | ◇ Four Periods          |

- **Comm Fails Occupied:** It allows a user to switch the system in Occupied Mode in case of MS/TP communication failure. If the MS/TP communication fails, the system enters into Occupied Mode when this option is selected as 'Enable', otherwise the system remains in its current state when this option is selected as 'Disable'.
- **System Block:** The System Block is hidden when the schedule model is in 'Setpoint Mode'. When the schedule model is in 'Occupancy Mode', it allows a user to switch between the available options. Selecting "Show Unoccupied/Off" places the controller in unoccupied state.
- Internal schedule: It can be configured in both Occupancy Mode & Setpoint Mode. By default, 'Internal Schedule' is 'Disable'. If the internal schedule is 'Disable', a user can adjust the setpoint (within setpoint limits).

## **Display Settings**

When a user selects, 'Two Periods' or 'Four Periods' options an additional 'Display Settings' appears as follows:

#### **Display Settings**

| Schedule Access | ♦ None | 🔷 View | Edit |
|-----------------|--------|--------|------|
| Vacation Hold   | llow 🛞 | 🔷 Deny |      |
| Permanent Hold  | llow 🛞 | 🔷 Deny |      |

- **Schedule Access:** When a user selects 'Edit', it allows a user to view and edit the schedule and when a user selects 'View', it allows a user to view the schedule. When a user selects 'None', it will not allow a user to view or edit the schedule.
- Vacation Hold: It allows/denies a user to override the scheduled setpoint from BACnet FF controller's display to "Vacation Hold".
- **Permanent Hold:** It allows/denies a user to override the scheduled setpoint from BACnet FF controller's display to "Permanent Hold".

# Bypass and Standby

#### Bypass and Standby

Bypass Time 4.0 hr [0.2-9.5]

| Standby Delay | 180 | s [0 - 3600] |
|---------------|-----|--------------|

- **Bypass Time:** In the Unoccupied state, it forces the controller into the occupied state for up to 4 hours (default value). The override time limit is adjustable from a minimum of 0.2 hours to a maximum of 9.5 hours.
- **Standby Delay:** In Occupied Mode, if any window or door is opened and closed with no motion detected after the time mentioned for the Standby Delay, the room status switches to Standby state. The default value is 180 seconds.

# **ZONE SETPOINTS**

Zone Setpoints **allows** a user to set the following parameters as per the requirement:

- **1.** Temperature Setpoints
- 2. Setpoint Limits
- 3. Standby Settings
- 4. Display Options

| TB3026B Configuration Vie               | 2W                    |                |                  |                |                |                     |
|-----------------------------------------|-----------------------|----------------|------------------|----------------|----------------|---------------------|
| Application General Display             | Schedule Options      | Zone Setpoints | Control Settings | 😚 Fan/Humidity | III Economizer | 號 I/O Configuration |
| Temperature Setpoints                   |                       |                |                  |                |                |                     |
| Occupied Setpoint                       | 70.0 °F [45.0 - 99.0] |                |                  |                |                |                     |
| Cooling Offset                          | 2.0 Å℉ [0.0 - 12.1]   |                |                  |                |                |                     |
| Heating Offset                          | 1.0 ∆°F [0.0 - 12.1]  |                |                  |                |                |                     |
| Unoccupied Heating Setpoint             | 55.0 °F [45.0 - 99.0] |                |                  |                |                |                     |
| Unoccupied Cooling Setpoint             | 85.0 °F [45.0 - 99.0] |                |                  |                |                |                     |
| Setpoint Limits                         |                       |                |                  |                |                |                     |
| Setpoint High Limit                     | 78.0 °F [45.0 - 99.0] |                |                  |                |                |                     |
| Setpoint Low Limit                      | 62.0 °F [45.0 - 99.0] |                |                  |                |                |                     |
| Standby Settings<br>Standby Offset      | 4.0 Δ°F [0.0 - 12.1]  |                |                  |                |                |                     |
| Reverse Standby Input                   | Normal (NO)<br>R      | everse (NC)    |                  |                |                |                     |
| Display Options<br>Unoccupied Setpoints | ♦ Hide ♦ Show         |                |                  |                |                |                     |

Fig. 36. Zone Setpoints Screen (Occupancy Mode)

## **Temperature Setpoints**

| Temperature Setpoints       |                              |
|-----------------------------|------------------------------|
| Occupied Setpoint           | 70.0 ℉ [45.0 - 99.0]         |
| Cooling Offset              | 2.0 ∆°F [0.0 - 12.1]         |
| Heating Offset              | <u>1.0</u> Δ⁰ = [0.0 - 12.1] |
| Unoccupied Heating Setpoint | 55.0 °F [45.0 - 99.0]        |
| Unoccupied Cooling Setpoint | 85.0 °F [45.0 - 99.0]        |

**Occupied Setpoint:** It is a setpoint in Occupied Mode. Enter the value within the range of 45 °F to 99 °F. The default value is 70°F.

- **Cooling Offset:** In the Occupied state, the cooling setpoint is calculated as cooling offset plus occupied setpoint. Enter the value within the range of  $0 \Delta^{\circ}$ F to 12.1  $\Delta^{\circ}$ F. The default value is 2  $\Delta^{\circ}$ F.
- Heating Offset: In the Occupied state, the heating setpoint is calculated as heating offset minus occupied setpoint. Enter the value within the range of  $0 \Delta^{o}F$  to 12.1  $\Delta^{o}F$ . The default value is  $1 \Delta^{o}F$ .
- **Unoccupied Heating Setpoint:** It is a setpoint for Heating in Unoccupied mode. Enter the value within the range of 45 °F to 99 °F. The default value is 55 °F.
- **Unoccupied Cooling Setpoint:** It is a setpoint for Cooling in Unoccupied mode. Enter the value within the range of 45 °F to 99 °F. The default value is 85 °F.

## **Setpoint Limits**

Setpoint Limits

Setpoint High Limit 78.0 °F [45.0 - 99.0]

Setpoint Low Limit 62.0 °F [45.0 - 99.0]

- **Setpoint High Limit:** A user can enter a Setpoint High Limit in Occupied Mode within the range of 45 °F to 99 °F. The default value is 78 °F.
- **Setpoint Low Limit:** A user can enter a Setpoint Low Limit in Occupied Mode within the range of 45 °F to 99 °F. The default value is 62 °F.

NOTES:

1. Unoccupied Cooling Setpoint should always be set GREATER than Unoccupied Heating Setpoint.

> Following Error window appears if Unoccupied Cooling Setpoint is set lower than Unoccupied Heating Setpoint.

| 🏦 Error 🛛 💌                                               |
|-----------------------------------------------------------|
| Unoccupied Heating Setpoint > Unoccupied Cooling Setpoint |
| OK Details                                                |

2. Setpoint High Limit should always be set GREATER than Setpoint Low Limit.

Following Error window appears if Setpoint High Limit is set lower than Setpoint low Limit.

| 器 Error                                  | × |
|------------------------------------------|---|
| Setpoint Low Limit > Setpoint High Limit |   |
| OK Details                               |   |

## **Standby Settings**

| Standby Settings                                                 |                        |                                                       |
|------------------------------------------------------------------|------------------------|-------------------------------------------------------|
| Standby Offset                                                   | 4.0 Δ°F [0.0           | - 12. 1]                                              |
| Reverse Standby Input                                            | Normal (NO)            | Reverse (NC)                                          |
| -saving function of Occupancy<br>space is scheduled as Occupied, | Standby Of<br>the occu | f <b>fset:</b> In this case, t<br>pied setpoints. The |

Standby state is a power-saving function of Occupancy mode. It occurs when the space is scheduled as Occupied but sensors detect (When the Standby input is active) there are no humans in the space.

- Standby Offset: In this case, the Standby Offset relaxes the occupied setpoints. The value of the Standby Offset [SO] can be set between a minimum of 0  $\Delta^{\circ}$ F and a maximum of 12.1  $\Delta^{\circ}$ F degrees. The default value is 4  $\Delta^{\circ}$ F.
- **Reverse Standby Input:** It allows a user to configure two types of inputs, 'Normally Open (NO)' and 'Normally Close (NC)'.

# **Display Options**

**Display Options** 

Unoccupied Setpoints 🔷 Hide 🛛 🚸 Show

**Unoccupied Setpoints:** It allows a user to either 'Hide' or 'Show' the unoccupied setpoint.

When a user selects Schedule Mode under the 'Schedule Options' tab to 'Setpoint Mode', the 'Zone Setpoints' configuration window appears as follows:

| TB3026B Configuration View |                     |                        |                  |                  |                |                |                     |  |
|----------------------------|---------------------|------------------------|------------------|------------------|----------------|----------------|---------------------|--|
| <b>Application</b>         | General Display     | Schedule Options       | 🐇 Zone Setpoints | Control Settings | 🕂 Fan/Humidity | III Economizer | 🎥 I/O Configuration |  |
| Setpoint Li                | imits               |                        |                  |                  |                |                |                     |  |
|                            | Setpoint High Limi  | t 78.0 ºF [45.0-99.0   | ]                |                  |                |                |                     |  |
|                            | Setpoint Low Limi   | t 62.0 °F [45.0 - 99.0 | ]                |                  |                |                |                     |  |
| Standby Se                 | ettings             |                        |                  |                  |                |                |                     |  |
|                            | Standby Offse       | t 4.0 Δ°F [0.0 - 12.3  | ]                |                  |                |                |                     |  |
| R                          | everse Standby Inpu | t 🚸 Normal (NO) 🔷      | Reverse (NC)     |                  |                |                |                     |  |

Fig. 37. Zone Setpoint Screen (Setpoint Mode)

# **CONTROL SETTINGS**

'Control Settings' allows a user to configure the following settings:
1. Cooling PI Control
2. Heating PI Control

- 3. Compressor Settings

| TB3026B Configuration View |                    |                              |                  |                  |                |                |                     |  |
|----------------------------|--------------------|------------------------------|------------------|------------------|----------------|----------------|---------------------|--|
| Application                | General Display    | Schedule Options             | 🐇 Zone Setpoints | Control Settings | 🕂 Fan/Humidity | III Economizer | 號 I/O Configuration |  |
| Cooling PI                 | Control            |                              |                  |                  |                |                |                     |  |
| Propor                     | tional Constant Kp | 20.00 [10.00 - 40.00]        |                  |                  |                |                |                     |  |
| In                         | tegral Constant Ki | 1.00 [0.50 - 2.00]           |                  |                  |                |                |                     |  |
| 0 <b>A</b> T               | Lockout Setpoint   | 55.0 ºF [45.0 - 99.0]        |                  |                  |                |                |                     |  |
| Heating PI                 | Control            |                              |                  |                  |                |                |                     |  |
| Propor                     | tional Constant Kp | 20.00 [10.00 - 40.00]        |                  |                  |                |                |                     |  |
| In                         | tegral Constant Ki | 1.00 [0.50 - 2.00]           |                  |                  |                |                |                     |  |
| 0A1                        | Lockout Setpoint   | <u>62.0</u> ºF [45.0 - 99.0] |                  |                  |                |                |                     |  |
| Compresso                  | r Settings         |                              |                  |                  |                |                |                     |  |
|                            | Cycle Time         | 20 min [8 - 30]              |                  |                  |                |                |                     |  |
| Min                        | imum On/Off Time   | 3 min [0 - 15]               |                  |                  |                |                |                     |  |

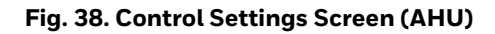

## **Cooling PI Control**

| Cooling PI Control       |                       |
|--------------------------|-----------------------|
| Proportional Constant Kp | 20.00 [10.00 - 40.00] |
| Integral Constant Ki     | 1.00 [0.50 - 2.00]    |
|                          |                       |

OAT Lockout Setpoint 55.0 ºF [45.0 - 99.0]

 $\begin{array}{l} \textbf{Proportional Constant K_{p}:} \ \text{A user can enter a value for K}_{p} \\ \text{within the range of 10 to 40. The default value is 20.} \end{array}$ 

Integral Constant K<sub>i</sub>: A user can enter a value for K<sub>i</sub> within the range of 0.50 to 2. The default value is 1.

OAT Lockout Setpoint: Cooling PI control will lockout when outside Temperature decreases below OAT (Cooling) Lockout Setpoint. The default value is 55 °F.

## Heating PI Control

#### Heating PI Control

| Proportional Constant Kp | 20.00 [10.00 - 40.00] |
|--------------------------|-----------------------|
| Integral Constant Ki     | 1.00 [0.50 - 2.00]    |
| OAT Lockout Setpoint     | 62.0 ºF [45.0 - 99.0] |

Proportional Constant Kp: A user can enter a value for Kp within the range of 10 to 40. The default value is 20.

Integral Constant K<sub>i</sub>: A user can enter a value for K<sub>i</sub> within the range of 0.50 to 2. The default value is 1.

OAT Lockout Setpoint: Heating PI control will lockout when outside Temperature increases above OAT (Heating) Lockout Setpoint. The default value is 62 °F.

## **Compressor Settings**

#### Compressor Settings

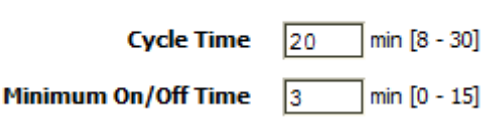

Cycle Time: The Compressor Cycle Time is adjustable, it ranges from minimum of 8 minutes, and a maximum of 30 minutes. The default value is 20 minutes.

Minimum On/Off Time: It is a minimum time for the compressor to stay On/Off. The default value is 3 minutes.

# FAN / HUMIDITY

'Fan / Humidity' ellows a user to configure the following settings:

- **1.** Fan Operation
- 2. Humidity Control
- **3.** Filter Alarm

| TB3026B C          | TB3026B Configuration View              |                     |                |                     |                |              |                     |  |
|--------------------|-----------------------------------------|---------------------|----------------|---------------------|----------------|--------------|---------------------|--|
| <b>Application</b> | 🖫 General Display 🕑                     | Schedule Options    | Zone Setpoints | Control Settings    | 😚 Fan/Humidity | I Economizer | 號 I/O Configuration |  |
| Fan Operat         | ion                                     |                     |                |                     |                |              |                     |  |
|                    | Fan Mode Cont                           | rol  Auto           | ♦ On           | 🔷 On Cool/Auto Heat |                |              |                     |  |
|                    |                                         |                     |                |                     |                |              |                     |  |
| Humidity C         | ontrol                                  |                     |                |                     |                |              |                     |  |
|                    | Fan Circulation Cy                      | cle 🚸 Disable       | 🔷 Enable       |                     |                |              |                     |  |
|                    | Trigger Setpo                           | int 100 %RH [0      | - 100]         |                     |                |              |                     |  |
|                    | Reset Deadba                            | nd 5 % [0 - 1       | 00]            |                     |                |              |                     |  |
|                    | Fan On Cycle Ti                         | me 300 s [210 -     | 3600]          |                     |                |              |                     |  |
|                    | Fan Off Cycle Ti                        | me 1800 s [210 -    | 3600]          |                     |                |              |                     |  |
|                    |                                         |                     |                |                     |                |              |                     |  |
| Filter Alarm       | l i i i i i i i i i i i i i i i i i i i |                     |                |                     |                |              |                     |  |
|                    | Runtime Ho                              | urs 3000 hr (0 - 9) | 999]           |                     |                |              |                     |  |

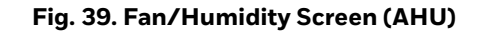

## **Fan Operation**

Fan Mode Control: During Setpoint Mode and Occupancy Mode, the fan can be configured to operate based on the selected Fan Mode Control as described below:

#### Fan Operation

Fan Mode Control 🚸 Auto

Auto: When this option is selected, Fan cycles ON when: (1) Cooling or heating is selected or

(2) During Unoccupied mode only when called to run by cooling or heating demand.

**On:** When this option is selected the fan runs continuously for ventilation. 🔷 On

On Cool/Auto Heat

**On Cool/Auto Heat:** When this option is selected the fan runs continuously in cooling mode. In heating mode the fan cycles on only when the heating signal calls for the fan to run.

## **Humidity Control**

| Humidity Control      |                     |
|-----------------------|---------------------|
| Fan Circulation Cycle | ♦ Disable ♦ Enable  |
| Trigger Setpoint      | 100 %RH [0 - 100]   |
| Reset Deadband        | 5 % [0 - 100]       |
| Fan On Cycle Time     | 300 s [210 - 3600]  |
| Fan Off Cycle Time    | 1800 s [210 - 3600] |
|                       |                     |

- Fan Circulation Cycle: When a user selects the 'Enable' option from Fan Circulation Cycle, it allows a user to edit the Trigger Setpoint, Reset Deadband, and Fan On/Off Cycle Time.
- Trigger Setpoint & Reset Deadband: When sensed humidity equals or exceeds humidity trigger setpoint, the fan cycles ON/OFF at low speed until sensed humidity drops below the trigger setpoint minus the reset deadband.
- **Fan On Cycle Time:** This field allows a user to enter a time for fan ON cycle when stratification and humidity control is active. The default value is 300 seconds.
- **Fan Off Cycle Time:** This field allows a user to enter a time for fan OFF cycle when stratification and humidity control is active. The default value is 1800 seconds.

## **Filter Alarm**

Filter Alarm

Runtime Hours

3000 hr [0 - 9999]

**Runtime Hours:** A filter alarm activates after the Runtime Hours mentioned in this field. The default value is 3000 hours.

# ECONOMIZER

Select Economizer from Configuration parameters. It is used to configure the economizer settings in BACnet FF controller.

| TB3026B Configuration View |                     |                    |                  |                  |                |              |                     |  |
|----------------------------|---------------------|--------------------|------------------|------------------|----------------|--------------|---------------------|--|
| <b>Application</b>         | General Display     | Schedule Options   | 🐇 Zone Setpoints | Control Settings | 🕂 Fan/Humidity | I Economizer | 🎉 I/O Configuration |  |
| Configurat                 | ion                 |                    |                  |                  |                |              |                     |  |
| Minii                      | mum Position 20     | % [0 - 100]        |                  |                  |                |              |                     |  |
| Outdoo                     | or Air Lockout 68.0 | ) ºF [45.0 - 99.0] |                  |                  |                |              |                     |  |
| Supply                     | Air Low Limit 45.0  | ) ℉ [30.0 - 99.0]  |                  |                  |                |              |                     |  |
|                            |                     |                    |                  |                  |                |              |                     |  |

#### Fig. 40. Economizer Screen (AHU)

# Configuration

- **Minimum Position:** When either the occupied command or the After-hours Timer is ON, the current minimum position is set to the specified Economizer Minimum Position; otherwise, it is zero. The default minimum position is 20%.
- **Outside Air Lockout:** The economizer is forced to Minimum position when Outside Air Temperature goes above the Outside Air Lockout setpoint and when 'Schedule Model' is configured as 'Setpoint Mode'. The default value is 68° F.
- Supply Air Low Limit: The economizer is forced to Minimum position when Supply Temperature goes below the Supply Air Low Limit and when Schedule Model is configured as "Setpoint Mode'. The default value is 45° F.

# **I/O CONFIGURATIONS**

Select I/O Configurations from Configuration parameters. This configuration is mainly used for Terminal Assignment & Output Configuration.

| TB3026B Configuration View |                      |       |                   |           |                                                                              |  |  |  |  |  |
|----------------------------|----------------------|-------|-------------------|-----------|------------------------------------------------------------------------------|--|--|--|--|--|
| Se Application             | eneral Dis           | splay | Schedule Options  | 🐇 Zone Se | Setpoints 🖸 Control Settings 🔑 Fan/Humidity 🏢 Economizer 🐩 I/O Configuration |  |  |  |  |  |
| Terminal Assignm           | Terminal Assignment  |       |                   |           |                                                                              |  |  |  |  |  |
| Unused                     | <b>.</b>             | 20    | BO-5 24VA         | C Hot 1   | 24VAC Hot                                                                    |  |  |  |  |  |
| Unused                     | <b>.</b>             | 19    | BO-4 Relay        | 24VAC 2   | ) Relay 24VAC                                                                |  |  |  |  |  |
| Staged                     | Heat                 | 18    | BO-3              | B0-0 3    | ) Fan                                                                        |  |  |  |  |  |
| Uni                        | used                 | 17    | BO-2              | B0-1 (4)  | Cool Stage 1                                                                 |  |  |  |  |  |
|                            | GND (                | 16    | GND               | GND 5     | ) GND                                                                        |  |  |  |  |  |
| Econor                     | mizer (              | 15    | AO-0 A            | 1/BIO 6   | BMS Sensor                                                                   |  |  |  |  |  |
|                            | сом (                | 14)   | СОМ               | сом 🧿     | ) сом                                                                        |  |  |  |  |  |
| Fan Sp                     | peed                 | 13    | A0-1 A            | J/BI1 8   | Standby                                                                      |  |  |  |  |  |
| MS                         | тр + (               | 12    | MSTP +            | сом 9     | ) сом                                                                        |  |  |  |  |  |
| MS                         | STP - (              | 11    | MSTP - A          | J/BI2 10  | ) SA Temp or Alarm                                                           |  |  |  |  |  |
|                            |                      |       |                   |           |                                                                              |  |  |  |  |  |
| Output Configura           | Output Configuration |       |                   |           |                                                                              |  |  |  |  |  |
| Economizer D               | amper Si             | troke | Time 3 s [0 - 300 | ]         |                                                                              |  |  |  |  |  |

Fig. 41. I/O Configurations Screen (AHU)

## **Terminal Assignment**

After completing the AHU configuration, selected inputs and outputs get automatically assigned to the BACnet FF controller's input and output terminals. However, a user can assign the outputs as 'Economizer Open' & 'Economizer Close 'to BO-4 & BO-5 and inputs as 'BMS Sensor' or 'Remote Space Temp' or 'Outdoor Air Temp' to AI/BIO respectively.

| Unused               | t      |        |             |    |                  |                   |
|----------------------|--------|--------|-------------|----|------------------|-------------------|
| Unused<br>Econ Close | - 20   | BO-5   | 24VAC Hot   | 1  | 24VAC Hot        |                   |
| Unused Vnused        | - 19   | BO-4   | Relay 24VAC | 2  | Relay 24VAC      |                   |
| Unused Staged He     | at 1   | BO-3   | B0-0        | 3  | Fan              |                   |
| Unus                 | ed 🗊   | BO-2   | B0-1        | 4  | Cool Stage 1     |                   |
| GN                   | D 16   | GND    | GND         | 5  | GND              | BMS Sensor        |
| Economiz             | er 15  | A0-0   | AI/BI0      | 6  | BMS Sensor       | Remote Space Temp |
| CC                   | M (14) | СОМ    | СОМ         | 0  | СОМ              | Outdoor Air Temp  |
| Fan Spe              | ed     | A0-1   | AI/BI1      | 8  | Standby          |                   |
| MSTP                 | + 12   | MSTP + | СОМ         | 9  | СОМ              |                   |
| MSTE                 | - 11   | MSTP - | AI/BI2      | 10 | SA Temp or Alarm |                   |

Fig. 42. Terminal Assignment View (AHU)

## **Output Configuration**

#### **Output Configuration**

Economizer Damper Stroke Time 90 s [6 - 300]

When a user assigns the outputs, 'Economizer Open' and Economizer Close' to BO-4 and BO-5 respectively, 'Economizer Damper Stroke Time' can be mentioned in the field 'Output Configuration'. The default value is 90 seconds.

| When 'Output Stage' is selected as | 'Two Stages Heat/Two Stages | ι Cool', the 'Terminal Assignme | nt' view changes as |
|------------------------------------|-----------------------------|---------------------------------|---------------------|
| follows:                           |                             |                                 |                     |

| TB3026B C          | TB3026B Configuration View |          |             |                  |     |               |                  |                |            |                     |  |
|--------------------|----------------------------|----------|-------------|------------------|-----|---------------|------------------|----------------|------------|---------------------|--|
| <b>Application</b> | General                    | l Displa | v 🕑         | Schedule Options | 🐇 z | one Setpoints | Control Settings | 🔒 Fan/Humidity | Economizer | 計:I/O Configuration |  |
| Terminal As        | Terminal Assignment        |          |             |                  |     |               |                  |                |            |                     |  |
|                    | Unused                     | 20       | 0-5         | 24VAC Ho         | t ( | 1 24VAC H     | lot              |                |            |                     |  |
| Heat               | Stage 2                    | 19       | 0-4         | Relay 24VA       | c ( | 2 Relay 24    | Relay 24VAC      |                |            |                     |  |
| Heat               | Stage 1                    | 18       | 0-3         | B0-              | •   | 3 Fan         |                  |                |            |                     |  |
| Cool               | Stage 2                    | 17       | 0-2         | B0-              | 1   | Cool Sta      | ge 1             |                |            |                     |  |
|                    | GND                        | 16       | ND          | GN               |     | 5 GND         |                  |                |            |                     |  |
| Eco                | nomizer                    | 15       | <b>\O-0</b> | AI/BI            | •   | 6 BMS Sen     | sor 🔻            |                |            |                     |  |
|                    | СОМ                        | 14       | ом          | COL              | ۹ ( | 🤊 сом         |                  |                |            |                     |  |
| Far                | n Speed                    | 13       | 0-1         | AI/BI            | 1   | 8 Standby     |                  |                |            |                     |  |
| I                  | MSTP +                     | 12       | 1STP +      | COL              | ۹ ( | э сом         |                  |                |            |                     |  |
|                    | MSTP -                     | 11       | 15TP -      | AI/BI            | 2   | 10 SA Temp    | or Alarm         |                |            |                     |  |

# **AIR SOURCE HEAT PUMP**

| Application     Image: Control Settings     Equipment Type     Ar Source Heat Pump     Output Stages     One Compressor Stage and One Aux Heat Stage     Single Speed Fan   Selected Application Number: 0 | TB3026B Configuration View                                                                                                    |                      |                  |                |            |                     |  |
|----------------------------------------------------------------------------------------------------|----------------------------------------------------------------------------------------------------|----------------------|------------------|----------------|------------|---------------------|--|
| Equipment Type<br>Ar Source Heat Pump  ■<br>Cutput Stages<br>One Compressor Stage and One Aux Heat Stage  ■<br>Tan Speed<br>Single Speed Fan  ■<br>Selected Application Number: 0                          | Application General Display Schedule Opti                                                                                                | ons ┟ Zone Setpoints | Control Settings | 🕂 Fan/Humidity | Economizer | 🔉 I/O Configuration |  |
| Selected Application Number: 0                                                                                                    | Equipment Type<br>Air Source Heat Pump<br>Output Stages<br>One Compressor Stage and One Aux Heat Stage<br>Fan Speeds<br>Single Speed Fan |                      |                  | <u> </u>       |            |                     |  |
|                                                                                                    | Selected Application Number: 0                                                                                                    |                      |                  |                |            |                     |  |

Fig. 43. Air Source Heat Pump Window

## **Output Stages**

Equipment Type 'Air Source Heat Pump' consists of two types of 'Output Stages'. Required type of output stages can be selected from the following available options:

#### Output Stages

| One Compressor Stage and One Aux Heat Stage  | • |
|----------------------------------------------|---|
| One Compressor Stage and One Aux Heat Stage  |   |
| One Compressor Stage and Two Aux Heat Stages |   |

#### One Compressor Stage and One Aux Heat Stage:

Select this option if One stage of compressor and one stage of Auxiliary Heating is required in the application.

#### One Compressor Stage and Two Aux Heat Stage:

Select this option if Two stages of Compressors and Two stages of Auxiliary Heating are required in the application.

## **Fan Speeds**

A user can select Two types of 'Fan Speeds' when the output stage is configured as 'One Compressor Stage and One Aux Heat Stage'.

- 1. Single Speed Fan
- 2. Three Speed Fan

#### Fan Speeds

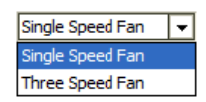

# **GENERAL DISPLAY**

Click 'General Display to view the general display settings. The following parameters are used to configure the controller's display settings.

- 1. Engineering Units
- **2.** Time Functions
- 3. Display
- 4. Contractor Access Codes

| TB3026B Configuration View                 |                                               |                                    |                |                  |                |              |                      |  |
|--------------------------------------------|-----------------------------------------------|------------------------------------|----------------|------------------|----------------|--------------|----------------------|--|
| Application General Dis                    | play 🔗 Schedu                                 | le Options                         | Zone Setpoints | Control Settings | 🕂 Fan/Humidity | I Economizer | 誤: I/O Configuration |  |
| Engineering Units<br>Application Unit      | English                                       | ♦ Metric                           |                |                  |                |              |                      |  |
| Time Functions                             |                                               |                                    |                |                  |                |              |                      |  |
| Clock Format<br>Daylight Savings Time      | <ul> <li>12 Hour</li> <li>Disabled</li> </ul> | 24 Hour Pre-2007                   | Post-2007      |                  |                |              |                      |  |
| Display                                    |                                               |                                    |                |                  |                |              |                      |  |
| Outside Air Temp                           | ♦ Show                                        | Hide                               |                |                  |                |              |                      |  |
| Clock Adjustment                           | llow                                          | 🔷 Deny                             |                |                  |                |              |                      |  |
| Keypad Lockout                             | 🚸 Unlocked                                    | ♦ Locked                           |                | re Settings Only |                |              |                      |  |
| Backlight                                  | Oelayed Off                                   | 🔷 Always On                        | I              |                  |                |              |                      |  |
| Contractor Access Codes                    |                                               |                                    |                |                  |                |              |                      |  |
| Field Service PIN<br>Installer Service Pin | 0000 R                                        | equire PIN Code<br>equire PIN Code |                |                  |                |              |                      |  |

#### Fig. 44. General Display Screen (Air Source Heat Pump)

## **Engineering Units**

Engineering Units
Application Unit 🚸 English 🔷 Metric

**Application Unit:** The application units contain two options to change the controller's units. By default, the controller's application units are set to 'English'. Application units can be changed to 'English' or 'Metric'.

## **Time Function**

| Time Functions        |           |           |           |  |  |  |  |
|-----------------------|-----------|-----------|-----------|--|--|--|--|
| Clock Format          | 🚸 12 Hour | 🔷 24 Hour |           |  |  |  |  |
| Daylight Savings Time | Disabled  | Pre-2007  | Post-2007 |  |  |  |  |
|                       |           |           |           |  |  |  |  |

**Clock Format:** A user can select a clock format as 12-hour format or 24-hour format.

**Daylight Savings Time:** This feature enables to select the Daylight Savings Time settings. By default, Daylight Savings Time is set to 'Disabled'. Daylight Savings Time can be changed to 'Pre-2007' or 'Post-2007'.

## Display

This feature allows a user to select the Display settings.

#### Display

| Outside Air Temp | ♦ Show        | 🚸 Hide      |                                          |
|------------------|---------------|-------------|------------------------------------------|
| Clock Adjustment | Allow 🛞       | 🔷 Deny      |                                          |
| Keypad Lockout   | Unlocked      | ◇ Locked    | $\diamondsuit$ Temperature Settings Only |
| Backlight        | 🚸 Delayed Off | 🔷 Always On |                                          |

**Outside Air Temp:** A user has an option to hide/show an outside air temperature.

**Clock Adjustment:** This option allows a user to enable/disable the clock adjustment on the controller display.

**Keypad Lockout:** This option allows a user to lock/unlock the clock adjustment. When an option, 'Temperature Settings Only' is selected, a user can only set the temperature through keypad.

**Backlight:** A user can keep the backlight always on or set to delayed off through this option.

## **Contractor Access Codes**

Contractor Access Codes

| Field Service PIN     | 0000 | Require PIN Code |
|-----------------------|------|------------------|
| Installer Service Pin | 0000 | Require PIN Code |

An access to the controller can be restricted with the help of Access Codes.

Field Service Pin and Installer Service Pin can be set. These codes should be enabled to restrict an access to the controller.

NOTE: A user can set only numerical PIN code for 'Field Service Pin' and 'Installer Service Pin'. PIN codes should be between 0000 – 9999. The following Error Window pops up if this field is left blank after selecting.

| Hand Error                               | × |
|------------------------------------------|---|
| PIN code must be 0000 through 9999 only. |   |
| OK Details                               |   |

# **SCHEDULE OPTIONS**

'Schedule' Schedule options. The following parameters are used to configure the schedule options (i.e. Occupancy Configuration and Bypass and Standby).

| TB3026B Configuration View |                    |                    |                                        |                |                |                     |  |  |  |
|----------------------------|--------------------|--------------------|----------------------------------------|----------------|----------------|---------------------|--|--|--|
| Application 🕞 General Dis  | splay 🔗 Schedule ( | ptions 🧜 Zone Setp | oints 🔇 Control Settings               | 🕂 Fan/Humidity | III Economizer | 識 I/O Configuration |  |  |  |
| Occupancy Configuration    | 1                  |                    |                                        |                |                |                     |  |  |  |
| Schedule Model             | Setpoint Mode      | Occupancy Mode     |                                        |                |                |                     |  |  |  |
| Comm Fails Occupied        | 🚸 Disable          | 🔷 Enable           |                                        |                |                |                     |  |  |  |
| System Block               | ♦ Hide             | Show Unoccupied    | $\diamondsuit$ Show Unoccupied and Off |                |                |                     |  |  |  |
| Internal Schedule          | 🚸 Disable          | 🔷 Two Periods      | $\diamondsuit$ Four Periods            |                |                |                     |  |  |  |
|                            |                    |                    |                                        |                |                |                     |  |  |  |
| Bypass and Standby         |                    |                    |                                        |                |                |                     |  |  |  |
| Bypass Time                | 4.0 hr [0.2 - 9.5] |                    |                                        |                |                |                     |  |  |  |
| Standby Delay              | 180 s [0 - 3600]   |                    |                                        |                |                |                     |  |  |  |
| 1                          |                    |                    |                                        |                |                |                     |  |  |  |

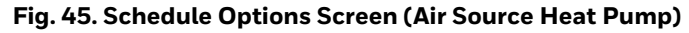

## **Occupancy Configuration**

Schedule Model: A user can set the device's schedule

- model as:
- 1. Setpoint Mode or
- 2. Occupancy Mode
- **Setpoint Mode:** In setpoint mode, the controller logically emulates residential thermostats. The space temperature is controlled to "SP Mode Cooling SP" and "SP Mode Heating SP". Each schedule period consists of a start time, a heating setpoint, and a cooling setpoint.
- NOTE: If a user selects 'Setpoint Mode' from the available 'Schedule Model', the fields for 'Comm Fails Occupied' and 'System Block' settings become disabled.

| Occupancy Configuration |               |                                |                                        |  |  |
|-------------------------|---------------|--------------------------------|----------------------------------------|--|--|
| Schedule Model          | Setpoint Mode | Occupancy Mode                 |                                        |  |  |
| Comm Fails Occupied     | Oisable       | ♦ Enable                       |                                        |  |  |
| System Block            | ♦ Hide        | $\diamondsuit$ Show Unoccupied | $\diamondsuit$ Show Unoccupied and Off |  |  |
| Internal Schedule       | 📀 Disable     | 🔷 Two Periods                  | $\diamondsuit$ Four Periods            |  |  |

**Occupancy Mode:** By default, 'Schedule Model' is in 'Occupancy Mode'. The system will be switched to 'Occupied Mode' when the occupancy sensor detects occupancy. Occupied Mode allows a user to configure 'Comm Fails Occupied', 'System Block' & 'Internal Schedule' settings.
#### Occupancy Configuration

| Schedule Model      | 🔷 Setpoint Mode | Occupancy Mode  |             |
|---------------------|-----------------|-----------------|-------------|
| Comm Fails Occupied | 🚸 Disable       | ◇ Enable        |             |
| System Block        | ♦ Hide          | Show Unoccupied | Show Und    |
| Internal Schedule   | 🚸 Disable       | 🔷 Two Periods   | Four Period |

- Comm Fails Occupied: It allows a user to switch the system in Occupied Mode in case of MS/TP communication failure. If the MS/TP communication fails, the system enters into Occupied Mode when this option is selected as 'Enable', otherwise the system remains in its current state when this option is selected as 'Disable'.
- System Block: The System Block is hidden when the schedule model is in 'Setpoint Mode'. When the schedule model is in 'Occupancy Mode', it allows a user to switch between the available options. Selecting "Show Unoccupied/Off" places the controller in unoccupied state.

Internal schedule: It can be configured in both Occupancy Mode & Setpoint Mode. By default, 'Internal Schedule' is 'Disable'. If the internal schedule is 'Disable', a user can adjust the setpoint (within setpoint limits).

## **Display Settings**

When a user selects, 'Two Periods' or 'Four Periods' options an additional 'Display Settings' appears as follows:

| Display Securitys |
|-------------------|
|-------------------|

| Schedule Access | ♦ None | 🔷 View | 🛞 Edit |
|-----------------|--------|--------|--------|
| Vacation Hold   | Allow  | 🔷 Deny |        |
| Permanent Hold  | llow 🛞 | 🔷 Deny |        |

Schedule Access: When a user selects 'Edit', it allows a user to view and edit the schedule and when a user selects 'View', it allows a user to view the schedule. When a user selects 'None', it will not allow a user to view or edit the schedule.

| Occupancy Mode  |                                        |
|-----------------|----------------------------------------|
| 🔷 Enable        |                                        |
| Show Unoccupied | $\diamondsuit$ Show Unoccupied and Off |
| 🔷 Two Periods   | ◇ Four Periods                         |

- Vacation Hold: It allows/denies a user to override the scheduled setpoint from BACnet FF controller's display to "Vacation Hold".
- **Permanent Hold:** It allows/denies a user to override the scheduled setpoint from BACnet FF controller's display to "Permanent Hold".

### **Bypass and Standby**

Bypass and Standby

| Bypass Time   | 4.0 | hr [0.2 - 9.5] |
|---------------|-----|----------------|
| Standby Delay | 180 | s [0 - 3600]   |

- Bypass Time: In the Unoccupied state, it forces the controller into the occupied state for up to 4 hours (default value). The override time limit is adjustable from a minimum of 0.2 hours to a maximum of 9.5 hours
- Standby Delay: In Occupied Mode, if any window or door is opened and closed with no motion detected after the time mentioned for the Standby Delay, the room status switches to Standby state. The default value is 180 seconds.

# ZONE SETPOINTS

Zone Setpoints 👪 allows a user to set the following parameters as per the requirement:

- Temperature Setpoints
   Setpoint Limits
- 3. Standby Settings
- 4. Display Options

| TB3026B Cor    | figuration Vi       | ew                            |                  |                  |                |                |         |  |
|----------------|---------------------|-------------------------------|------------------|------------------|----------------|----------------|---------|--|
| Application    | General Display     | Schedule Options              | 🐇 Zone Setpoints | Control Settings | 용 Fan/Humidity | III Economizer | Station |  |
| Temperature    | Setpoints           |                               |                  |                  |                |                |         |  |
|                | Occupied Setpoint   | 70.0 °F [45.0 - 99.0          | 1                |                  |                |                |         |  |
|                | Cooling Offset      | : 2.0 Δ°F [0.0 - 12.1         | ]                |                  |                |                |         |  |
|                | Heating Offset      | : <u>1.0</u> Δ⁰F [0.0 - 12.1  | ]                |                  |                |                |         |  |
| Unoccupie      | d Heating Setpoint  | 55.0 °F [45.0 - 99.0          | ]                |                  |                |                |         |  |
| Unoccupi       | ed Cooling Setpoint | 85.0 °F (45.0 - 99.0          | ]                |                  |                |                |         |  |
| Setpoint Limi  | ts                  |                               |                  |                  |                |                |         |  |
|                | Setpoint High Limit | : <u>78.0</u> ºF [45.0 - 99.0 | ]                |                  |                |                |         |  |
|                | Setpoint Low Limit  | : <u>62.0</u> ºF [45.0 - 99.0 | ]                |                  |                |                |         |  |
| Standby Sett   | ings                |                               |                  |                  |                |                |         |  |
|                | Standby Offset      | 4.0 Δ°F [0.0 - 12.1           | ]                |                  |                |                |         |  |
| Rev            | erse Standby Input  | : 🚸 Normal (NO) 🔷             | Reverse (NC)     |                  |                |                |         |  |
| Display Option | ns                  |                               |                  |                  |                |                |         |  |
| Un             | occupied Setpoints  | Hide 🐟 Show                   |                  |                  |                |                |         |  |

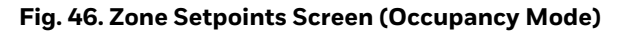

### **Temperature Setpoints**

| Temperature Setpoints       |                       |
|-----------------------------|-----------------------|
| Occupied Setpoint           | 70.0 ⁰೯ [45.0 - 99.0] |
| Cooling Offset              | 2.0 ∆°F [0.0 - 12.1]  |
| Heating Offset              | 1.0 ∆°F [0.0 - 12.1]  |
| Unoccupied Heating Setpoint | 55.0 ℉ [45.0 - 99.0]  |
| Unoccupied Cooling Setpoint | 85.0 ℉ [45.0 - 99.0]  |

**Occupied Setpoint:** It is a setpoint in Occupied Mode. Enter the value within the range of 45 °F to 99 °F. The default value is 70°F.

- Cooling Offset: In the Occupied state, the cooling setpoint is calculated as cooling offset plus occupied setpoint. Enter the value within the range of  $0 \Delta^{o} F$  to 12.1  $\Delta^{\circ}$ F. The default value is 2  $\Delta^{\circ}$ F.
- Heating Offset: In the Occupied state, the heating setpoint is calculated as heating offset minus occupied setpoint. Enter the value within the range of  $0 \Delta^{\circ} F$  to  $12.1 \Delta^{\circ}$ F. The default value is  $1 \Delta^{\circ}$ F.
- **Unoccupied Heating Setpoint:** It is a setpoint for Heating in Unoccupied mode. Enter the value within the range of 45 °F to 99 °F. The default value is 55 °F.
- **Unoccupied Cooling Setpoint:** It is a setpoint for Cooling in Unoccupied mode. Enter the value within the range of 45 °F to 99 °F. The default value is 85 °F.

### **Setpoint Limits**

#### Setpoint Limits

| Setpoint High Limit | 78.0 | ⁰F [45.0 - 99.0] |
|---------------------|------|------------------|
|---------------------|------|------------------|

Setpoint Low Limit 62.0 °F [45.0 - 99.0]

- Setpoint High Limit: A user can enter a Setpoint High Limit in Occupied Mode within the range of 45 °F to 99 °F. The default value is 78 °F.
- **Setpoint Low Limit:** A user can enter a Setpoint Low Limit in Occupied Mode within the range of 45 °F to 99 °F. The default value is 62 °F.

NOTES:

1. Unoccupied Cooling Setpoint should always be set GREATER than Unoccupied Heating Setpoint.

> Following Error window appears if Unoccupied Cooling Setpoint is set lower than Unoccupied Heating Setpoint.

| 📲 Error 🔤                                                 | ) |
|-----------------------------------------------------------|---|
| Unoccupied Heating Setpoint > Unoccupied Cooling Setpoint | t |
| OK                                                        |   |

2. Setpoint High Limit should always be set GREATER than Setpoint Low Limit.

Following Error window appears if Setpoint High Limit is set lower than Setpoint low Limit.

| 📲 Error        | <b>—</b>                   |
|----------------|----------------------------|
| Setpoint Low L | imit > Setpoint High Limit |
|                | OK Details                 |

### **Standby Settings**

#### Standby Settings

Standby Offset 4.0 Δ°F [0.0 - 12.1]

Reverse Standby Input 🚸 Normal (NO)

Standby state is a power-saving function of Occupancy mode. It occurs when the space is scheduled as Occupied, but sensors detect (When the Standby input is active) there are no humans in the space. **Standby Offset:** In this case, the Standby Offset relaxes the occupied setpoints. The value of the Standby Offset [SO] can be set between a minimum of O  $\Delta^{o}$ F and a maximum of 12.1  $\Delta^{o}$ F degrees. The default value is  $4 \Delta^{o}$ F.

Reverse (NC)

**Reverse Standby Input:** It allows a user to configure two types of inputs, 'Normally Open (NO)' and 'Normally Close (NC)'.

## **Display Options**

#### **Display Options**

Unoccupied Setpoints 🔷 Hide 🛛 🚸 Show

**Unoccupied Setpoints:** It allows a user to either 'Hide' or 'Show' the unoccupied setpoint.

When a user selects Schedule Mode under the 'Schedule Options' tab to 'Setpoint Mode', the 'Zone Setpoints' configuration window appears as follows:

| твзо26в с   | onfiguration Vi      | ew                            |                  |                  |                |                |                      |  |
|-------------|----------------------|-------------------------------|------------------|------------------|----------------|----------------|----------------------|--|
| Application | 🖫 General Display    | Schedule Options              | 🐇 Zone Setpoints | Control Settings | 🕂 Fan/Humidity | III Economizer | 訴: I/O Configuration |  |
| Setpoint Li | mits                 |                               |                  |                  |                |                |                      |  |
|             | Setpoint High Limit  | t <u>78.0</u> ºF [45.0 - 99.0 | 1                |                  |                |                |                      |  |
|             | Setpoint Low Limit   | t 62.0 °F [45.0 - 99.0        | 1                |                  |                |                |                      |  |
| Standby Se  | ettings              |                               |                  |                  |                |                |                      |  |
|             | Standby Offset       | t 4.0 Δ°F [0.0 - 12.1         | ]                |                  |                |                |                      |  |
| R           | everse Standby Input | t 🚸 Normal (NO) 🔷             | Reverse (NC)     |                  |                |                |                      |  |

#### Fig. 47. Zone Setpoint Screen (Setpoint Mode)

# **CONTROL SETTINGS**

'Control Settings' allows a user to configure the following settings:
1. Cooling PI Control
2. Heating PI Control
3. Aux Staged Heating
4. Compressor Settings

| TB3026B C   | Configuration V     | liew                  |                     |                  |                |            |         |  |
|-------------|---------------------|-----------------------|---------------------|------------------|----------------|------------|---------|--|
| Application | General Display     | Schedule Options      | Zone Setpoints      | Control Settings | 🔒 Fan/Humidity | Economizer | Station |  |
| Cooling PI  | Control             |                       |                     |                  |                |            |         |  |
| Propor      | tional Constant Kp  | 20.00 [10.00 - 40.00] |                     |                  |                |            |         |  |
| In          | ntegral Constant Ki | 1.00 [0.50 - 2.00]    |                     |                  |                |            |         |  |
| OA          | T Lockout Setpoint  | 55.0 °F [45.0 - 99.0] |                     |                  |                |            |         |  |
| Heating PI  | Control             |                       |                     |                  |                |            |         |  |
| Propor      | tional Constant Kp  | 20.00 [10.00 - 40.00] |                     |                  |                |            |         |  |
| In          | ntegral Constant Ki | 1.00 [0.50 - 2.00]    |                     |                  |                |            |         |  |
| <b>0A</b> 1 | T Lockout Setpoint  | 62.0 °F [45.0 - 99.0] |                     |                  |                |            |         |  |
| Aux Stage   | d Heating           |                       |                     |                  |                |            |         |  |
|             | Cycle Time          | 15 min [8 - 30]       |                     |                  |                |            |         |  |
| Min         | imum On/Off Time    | 3 min [0 - 15]        |                     |                  |                |            |         |  |
| Compresso   | or Settings         |                       |                     |                  |                |            |         |  |
|             | Cycle Time          | 20 min [8 - 30]       |                     |                  |                |            |         |  |
| Min         | imum On/Off Time    | 3 min [0 - 15]        |                     |                  |                |            |         |  |
|             | Reversing Valve     | Energized on Heating  | Energized on Coolin | ng               |                |            |         |  |
|             |                     |                       |                     |                  |                |            |         |  |

Fig. 48. Control Settings Screen (Air Source Heat Pump)

## **Cooling PI Control**

#### Cooling PI Control

| Proportional Constant Kp | 20.00 [10.00 - 40.00] |
|--------------------------|-----------------------|
| Integral Constant Ki     | 1.00 [0.50 - 2.00]    |
| OAT Lockout Setpoint     | 55.0 ºF [45.0 - 99.0] |

**Proportional Constant K**<sub>p</sub>: A user can enter a value for K<sub>p</sub> within the range of 10 to 40. The default value is 20.

Integral Constant  $K_i$ : A user can enter a value for  $K_i$  within the range of 0.50 to 2. The default value is 1.

**OAT Lockout Setpoint:** Cooling PI control will lockout when outside Temperature decreases below OAT (Cooling) Lockout Setpoint. The default value is 55 °F.

# **Heating PI Control**

**Heating PI Control** 

| Proportional Constant Kp | 20.00 [10.00 - 40.00] |
|--------------------------|-----------------------|
| Integral Constant Ki     | 1.00 [0.50 - 2.00]    |
| OAT Lockout Setpoint     | 62.0 ºF [45.0 - 99.0] |

**Proportional Constant K**<sub>p</sub>: A user can enter a value for  $K_p$  within the range of 10 to 40. The default value is 20.

Integral Constant K;: A user can enter a value for  $K_i$  within the range of 0.50 to 2. The default value is 1.

**OAT Lockout Setpoint:** Heating PI control will lockout when outside Temperature increases above OAT (Heating) Lockout Setpoint. The default value is 62 °F.

### **Aux Staged Heating**

#### Aux Staged Heating

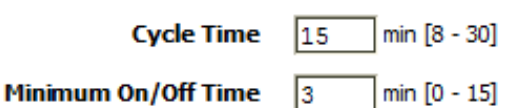

**Cycle Time:** The Cycle Time ranges from minimum of 8 minutes, and a maximum of 30 minutes. The default value is 15 minutes.

**Minimum On/Off Time:** It is a minimum On/Off time for the Auxiliary Heating. The default value is 3 minutes.

## **Compressor Settings**

Compressor Settings

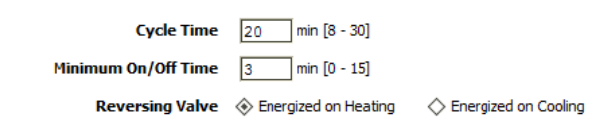

**Cycle Time:** The Compressor Cycle Time is adjustable; it ranges from minimum of 8 minutes, and a maximum of 30 minutes. The default value is 20 minutes.

- **Minimum On/Off Time:** It is a minimum time for the compressor to stay On/Off. The default value is 3 minutes.
- **Reversing Valve:** Depending upon heating/cooling demand, a user can Energize the Reversing Valve on Heating or Cooling.

# **FAN / HUMIDITY**

allows a user to configure the

'Fan / Humidity' 😽

- following settings:
- Fan Operation
   Humidity Control
- 3. Filter Alarm

| TB3026B Configuration View        |                    |                |                     |                |              |         |  |
|-----------------------------------|--------------------|----------------|---------------------|----------------|--------------|---------|--|
| Application 🖀 General Display 🔗 S | chedule Options 🐇  | Zone Setpoints | Control Settings    | 🔐 Fan/Humidity | I Economizer | Station |  |
| Fan Operation<br>Fan Mode Control | ♦ Auto <           | ⇔ On           | 🔷 On Cool/Auto Heat |                |              |         |  |
| Humidity Control                  |                    |                |                     |                |              |         |  |
| Fan Circulation Cycle             | ♦ Disable          | ◇ Enable       |                     |                |              |         |  |
| Trigger Setpoint                  | 100 %RH [0 - 100   | 0]             |                     |                |              |         |  |
| Reset Deadband                    | 5 % [0 - 100]      |                |                     |                |              |         |  |
| Fan On Cycle Time                 | 300 s [210 - 3600  | D]             |                     |                |              |         |  |
| Fan Off Cycle Time                | 1800 s [210 - 3600 | D]             |                     |                |              |         |  |
| Filter Alarm<br>Runtime Hours     | 3000 hr (0 - 9999) |                |                     |                |              |         |  |

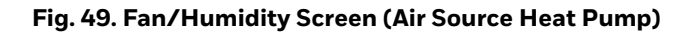

# **Fan Operation**

Fan Mode Control: During Setpoint Mode and Occupancy Mode, the fan can be configured to operate based on the selected Fan Mode Control as described below:

#### Fan Operation

Fan Mode Control 🚸 Auto

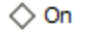

On Cool/Auto Heat

Auto: When this option is selected, Fan cycles ON when: (1) Cooling or heating is selected or

(2) During Unoccupied mode only when called to run by cooling or heating demand.

On: When this option is selected the fan runs continuously for ventilation.

On Cool/Auto Heat: When this option is selected the fan runs continuously in cooling mode. In heating mode the fan cycles on only when the heating signal calls for the fan to run.

## **Humidity Control**

Humi

| dity Control          |                     |
|-----------------------|---------------------|
| Fan Circulation Cycle | ♦ Disable ♦ Enable  |
| Trigger Setpoint      | 100 %RH [0 - 100]   |
| Reset Deadband        | 5 % [0 - 100]       |
| Fan On Cycle Time     | 300 s [210 - 3600]  |
| Fan Off Cycle Time    | 1800 s [210 - 3600] |

- Fan Circulation Cycle: When a user selects the 'Enable' option from Fan Circulation Cycle, it allows a user to edit the Trigger Setpoint, Reset Deadband, and Fan On/Off Cycle Time.
- **Trigger Setpoint & Reset Deadband:** When sensed humidity equals or exceeds humidity trigger setpoint, the fan cycles ON/OFF at low speed until sensed humidity drops below the trigger setpoint minus the reset deadband.
- **Fan On Cycle Time:** This field allows a user to enter a time for fan ON cycle when stratification and humidity control is active. The default value is 300 seconds.
- **Fan Off Cycle Time:** This field allows a user to enter a time for fan OFF cycle when stratification and humidity control is active. The default value is 1800 seconds.

## Filter Alarm

#### Filter Alarm

Runtime Hours 3000 hr [0 - 9999]

**Runtime Hours:** A filter alarm activates after the Runtime Hours mentioned in this field. The default value is 3000 hours.

# ECONOMIZER

Select Economizer from Configuration parameters. It is used to configure the economizer settings in BACnet FF controller.

| Application <sup>0</sup> | General Display    | Schedule Options | 🐇 Zone Setpoints | Control Settings | 🕂 Fan/Humidity | III Economizer | 🗚 I/O Configuration |
|--------------------------|--------------------|------------------|------------------|------------------|----------------|----------------|---------------------|
| Configuratio             | n                  |                  |                  |                  |                |                |                     |
| Minim                    | um Position 20     | % [0 - 100]      |                  |                  |                |                |                     |
| Outdoor                  | Air Lockout 68.0   | °F [45.0 - 99.0] |                  |                  |                |                |                     |
| Supply A                 | Air Low Limit 45.0 | ºF [30.0 - 99.0] |                  |                  |                |                |                     |

#### Fig. 50. Economizer Screen (Air Source Heat Pump)

# Configuration

- **Minimum Position:** When either the occupied command or the After-hours Timer is ON, the current minimum position is set to the specified Economizer Minimum Position; otherwise, it is zero. The default minimum position is 20%.
- **Outside Air Lockout:** The economizer is forced to Minimum position when Outside Air Temperature goes above the Outside Air Lockout setpoint and when 'Schedule Model' is configured as 'Setpoint Mode'. The default value is 68° F.
- **Supply Air Low Limit:** The economizer is forced to Minimum position when Supply Temperature goes below the Supply Air Low Limit and when Schedule Model is configured as "Setpoint Mode'. The default value is 45° F.

# **I/O CONFIGURATIONS**

Select I/O Configurations from Configuration parameters. This configuration is mainly used for Terminal Assignment & Output Configuration.

| TB3026B Configuration View |          |                               |              |                                                                             |  |  |  |  |  |  |  |  |
|----------------------------|----------|-------------------------------|--------------|-----------------------------------------------------------------------------|--|--|--|--|--|--|--|--|
| Application 🗟 Genera       | Display  | Construction Schedule Options | 🖁 🐇 Zone Set | etpoints 🖸 Control Settings 🔑 Fan/Humidity 🎹 Economizer 🐩 I/O Configuration |  |  |  |  |  |  |  |  |
| Terminal Assignment        |          |                               |              |                                                                             |  |  |  |  |  |  |  |  |
| Unused 🔻                   | 20       | BO-5 24V/                     | AC Hot 1     | 24VAC Hot                                                                   |  |  |  |  |  |  |  |  |
| Unused 🔻                   | 19       | BO-4 Relay                    | 24VAC 2      | Relay 24VAC                                                                 |  |  |  |  |  |  |  |  |
| Aux Heat                   | 18       | <b>BO-</b> 3                  | B0-0 3       | Fan                                                                         |  |  |  |  |  |  |  |  |
| Reversing Valve            | 17       | BO-2                          | B0-1 (4)     | HP Compressor                                                               |  |  |  |  |  |  |  |  |
| GND                        | 16       | GND                           | GND 5        | GND                                                                         |  |  |  |  |  |  |  |  |
| Economizer                 | 15       | AO-0                          | AI/BIO 6     | BMS Sensor                                                                  |  |  |  |  |  |  |  |  |
| COM                        | 14       | сом                           | сом 🧿        | сом                                                                         |  |  |  |  |  |  |  |  |
| Fan Speed                  | 13       | A0-1                          | AI/BI1 (8)   | Standby                                                                     |  |  |  |  |  |  |  |  |
| MSTP +                     | 12       | MSTP +                        | сом 🥑        | сом                                                                         |  |  |  |  |  |  |  |  |
| MSTP -                     | 11       | MSTP -                        | AI/BI2 10    | SA Temp or Alarm                                                            |  |  |  |  |  |  |  |  |
|                            |          |                               |              | -                                                                           |  |  |  |  |  |  |  |  |
| Output Configuration       |          |                               |              |                                                                             |  |  |  |  |  |  |  |  |
| Economizer Damp            | er Strok | <b>e Time</b> 3 s [0 - 300    | D]           |                                                                             |  |  |  |  |  |  |  |  |

Fig. 51. I/O Configurations Screen (Air Source Heat Pump)

### **Terminal Assignment**

After completing the 'Air Source Heat Pump' configuration, selected inputs and outputs get automatically assigned to the BACnet FF controller's input and output terminals. However, a user can assign the outputs as 'Economizer Open' & 'Economizer Close' to BO-4 & BO-5 and inputs as 'BMS Sensor' or 'Remote Space Temp' or 'Outdoor Air Temp' to AI/BIO respectively.

| Unused 🔻             | Terminal Assignment |    |        |             |            |                                                |
|----------------------|---------------------|----|--------|-------------|------------|------------------------------------------------|
| Unused<br>Econ Close | Unused 🔻            | 20 | BO-5   | 24VAC Hot   | 1          | 24VAC Hot                                      |
| Unused 🔻             | Unused 🔻            | 19 | BO-4   | Relay 24VAC | 2          | Relay 24VAC                                    |
| Unused               | Aux Heat            | 18 | BO-3   | B0-0        | 3          | Fan                                            |
| Lcon open            | Reversing Valve     | 17 | BO-2   | B0-1        | 4          | HP Compressor                                  |
|                      | GND                 | 16 | GND    | GND         | 5          | GND BMS Sensor                                 |
|                      | Economizer          | 15 | AO-0   | AI/BIO      | 6          | BMS Sensor   Remote Space Temp Outdoor Ar Temp |
|                      | COM                 | 14 | сом    | СОМ         | $\bigcirc$ | COM                                            |
|                      | Fan Speed           | 13 | A0-1   | AI/BI1      | 8          | Standby                                        |
|                      | MSTP +              | 12 | MSTP + | СОМ         | 9          | СОМ                                            |
|                      | MSTP -              | 11 | MSTP - | AI/BI2      | 10         | SA Temp or Alarm                               |

Fig. 52. Terminal Assignment View (Air Source Heat Pump)

## **Output Configuration**

#### **Output Configuration**

Economizer Damper Stroke Time 90 s [6 - 300]

When a user assigns the outputs, 'Economizer Open' and Economizer Close' to BO-4 and BO-5 respectively, 'Economizer Damper Stroke Time' can be mentioned in the field 'Output Configuration'. The default value is 90 seconds.

#### When 'Fan Speed' is selected as 'Three Speed Fan', the 'Terminal Assignment' view changes as follows:

| TB3026B C          | TB3026B Configuration View  |    |                      |          |              |              |                  |                |                |         |  |  |  |  |
|--------------------|-----------------------------|----|----------------------|----------|--------------|--------------|------------------|----------------|----------------|---------|--|--|--|--|
| <b>Application</b> | Application General Display |    | Schedule Options 🖡 Z |          | 🖁 Zo         | ne Setpoints | Control Settings | 윤 Fan/Humidity | III Economizer | station |  |  |  |  |
| Terminal As        | Terminal Assignment         |    |                      |          |              |              |                  |                |                |         |  |  |  |  |
|                    | Aux Heat                    | 20 | BO-5                 | 24VA0    | Hot          | 1 241/       | AC Hot           |                |                |         |  |  |  |  |
| Reve               | rsing Valve                 | 19 | BO-4                 | Relay 24 | 4VAC         | 2 Relay      | / 24VAC          |                |                |         |  |  |  |  |
| HP C               | ompressor                   | 18 | BO-3                 |          | B0-0         | 3 Fan I      | LOW              |                |                |         |  |  |  |  |
|                    | Fan High                    | 17 | BO-2                 |          | B0-1         | 4 Fan I      | Fan Medium       |                |                |         |  |  |  |  |
|                    | GND                         | 16 | GND                  |          | GND          | 5 GND        |                  |                |                |         |  |  |  |  |
| E                  | conomizer                   | 15 | AO-0                 | AI       | /BIO         | 6 BMS        | Sensor 🔻         |                |                |         |  |  |  |  |
|                    | СОМ                         | 14 | сом                  |          | сом          | 🕖 сом        |                  |                |                |         |  |  |  |  |
|                    | Fan Speed                   | 13 | A0-1                 | AI       | /BI1         | 8 Stan       | Standby          |                |                |         |  |  |  |  |
|                    | MSTP +                      | 12 | MSTP +               |          | сом          | 9 COM        |                  |                |                |         |  |  |  |  |
|                    | MSTP -                      | 11 | MSTP -               | AI       | / <b>B12</b> | 10 SA T      | emp or Alarm     |                |                |         |  |  |  |  |

When 'Output Stage' is selected as 'One Compressor Stage/Two Aux Stages', the 'Terminal Assignment' view changes as follows:

| TB3026B C           | TB3026B Configuration View                  |    |        |             |         |                                                                            |  |  |  |  |  |  |  |
|---------------------|---------------------------------------------|----|--------|-------------|---------|----------------------------------------------------------------------------|--|--|--|--|--|--|--|
| <b>Application</b>  | n 🕞 General Display 🔗 Schedule Options ∦ Zo |    |        | ptions 🐰 Z  | one Set | tpoints 🖸 Control Settings 🔑 Fan/Humidity 🔟 Economizer 🎉 I/O Configuration |  |  |  |  |  |  |  |
| Terminal Assignment |                                             |    |        |             |         |                                                                            |  |  |  |  |  |  |  |
|                     | Unused                                      | 20 | BO-5   | 24VAC Hot   | 1       | 24VAC Hot                                                                  |  |  |  |  |  |  |  |
| He                  | at Stage 2                                  | 19 | BO-4   | Relay 24VAC | 2       | Relay 24VAC                                                                |  |  |  |  |  |  |  |
| He                  | at Stage 1                                  | 18 | BO-3   | B0-0        | 3       | Fan                                                                        |  |  |  |  |  |  |  |
| Reve                | rsing Valve                                 | 17 | BO-2   | B0-1        | 4       | HP Compressor                                                              |  |  |  |  |  |  |  |
|                     | GND                                         | 16 | GND    | GND         | 5       | GND                                                                        |  |  |  |  |  |  |  |
| E                   | conomizer                                   | 15 | AO-0   | AI/BIO      | 6       | BMS Sensor                                                                 |  |  |  |  |  |  |  |
|                     | СОМ                                         | 14 | СОМ    | СОМ         | 0       | СОМ                                                                        |  |  |  |  |  |  |  |
|                     | Fan Speed                                   | 13 | A0-1   | AI/BI1      | 8       | Standby                                                                    |  |  |  |  |  |  |  |
|                     | MSTP +                                      | 12 | MSTP + | СОМ         | ۹       | СОМ                                                                        |  |  |  |  |  |  |  |
|                     | MSTP -                                      | 11 | MSTP - | AI/BI2      | 10      | SA Temp or Alarm                                                           |  |  |  |  |  |  |  |

# WATER SOURCE HEAT PUMP

| Control Settings       Control Settings         Control Settings       Fan/Hu         Equipment Type         Water Source Heat Pump | ımidity 🔟 Economizer | Station I/O Configuration |  |
|----------------------------------------------------------------------------------------------------|----------------------|---------------------------|--|
| Equipment Type Water Source Heat Pump                                                                                               |                      |                           |  |
| Output Stages                                                                                                    |                      |                           |  |
| Selected Application Number: 1                                                                                                    |                      |                           |  |

Fig. 53. Water Source Heat Pump Window

### **Output Stages**

Equipment Type 'Water Source Heat Pump' consists of two types of 'Output Stages'

- **1.** One Compressor Stage/One Aux Heat Stage
- 2. One Compressor Stage/Two Aux Heat Stages

#### Output Stages

One Compressor Stage and One Aux Heat Stage
One Compressor Stage and One Aux Heat Stage

 One Compressor Stage and Two Aux Heat Stages

- **One Compressor Stage and One Aux Heat Stage:** Select this option if One stage of compressor and one stage of Auxiliary Heating is required in the application.
- **One Compressor Stage and Two Aux Heat Stage:** Select this option if Two stages of Compressors and Two stages of Auxiliary Heating are required in the application.

# **GENERAL DISPLAY**

Click 'General Display to view the general display settings. The following parameters are used to configure the controller's display settings.

- Engineering Units
   Time Functions
- 3. Display
- 4. Contractor Access Codes

| TB3026B Configuratio                       | n View        |                                    |                |                  |                |                |                     |  |
|--------------------------------------------|---------------|------------------------------------|----------------|------------------|----------------|----------------|---------------------|--|
| Application General Disp                   | olay 🕜 Schedu | ule Options 🐰                      | Zone Setpoints | Control Settings | 🔒 Fan/Humidity | III Economizer | 👬 I/O Configuration |  |
| Engineering Units<br>Application Unit      | ◆ English     | ♦ Metric                           |                |                  |                |                |                     |  |
| Time Functions<br>Clock Format             | ♦ 12 Hour     |                                    |                |                  |                |                |                     |  |
| Daylight Savings Time                      | Disabled      | ♦ Pre-2007                         | Post-2007      |                  |                |                |                     |  |
| Display                                    |               |                                    |                |                  |                |                |                     |  |
| Outside Air Temp                           | ♦ Show        | 🛞 Hide                             |                |                  |                |                |                     |  |
| Clock Adjustment                           | llow          | 🔷 Deny                             |                |                  |                |                |                     |  |
| Keypad Lockout                             | Unlocked      | $\diamond$ Locked                  | Temperatur     | e Settings Only  |                |                |                     |  |
| Backlight                                  | Oelayed Off   | 🔷 Always On                        |                |                  |                |                |                     |  |
| Contractor Access Codes                    |               |                                    |                |                  |                |                |                     |  |
| Field Service PIN<br>Installer Service Pin | 0000 R        | equire PIN Code<br>equire PIN Code |                |                  |                |                |                     |  |

#### Fig. 54. General Display Screen (Water Source Heat Pump)

### **Engineering Units**

| Engineeri | ing ( | Unit | s |  |  |
|-----------|-------|------|---|--|--|
|           |       |      |   |  |  |

♦ Metric Application Unit 🚸 English

Application Unit: The application units contain two options to change the controller's units. By default, the controller's application units are set to 'English'. Application units can be changed to 'English' or 'Metric'.

## **Time Function**

| Time | Functions |
|------|-----------|

| Clock Format          | 🚸 12 Hour | 🔷 24 Hour |           |
|-----------------------|-----------|-----------|-----------|
| Daylight Savings Time | Oisabled  | Pre-2007  | Post-2007 |

**Clock Format:** A user can select a clock format as 12-hour format or 24-hour format.

**Daylight Savings Time:** This feature enables to select the Daylight Savings Time settings. By default, Daylight Savings Time is set to 'Disabled'. Daylight Savings Time can be changed to 'Pre-2007' or 'Post-2007'.

# Display

This feature allows a user to select the Display settings.

| Display |                  |             |             |                                          |
|---------|------------------|-------------|-------------|------------------------------------------|
|         | Outside Air Temp | ♦ Show      | 🚸 Hide      |                                          |
| c       | lock Adjustment  | llow 🛞      | 🔷 Deny      |                                          |
|         | Keypad Lockout   | Unlocked    | ♦ Locked    | $\diamondsuit$ Temperature Settings Only |
|         | Backlight        | Oelayed Off | 🔷 Always On |                                          |

**Outside Air Temp:** A user has an option to hide/show an outside air temperature.

**Clock Adjustment:** This option allows a user to enable/disable the clock adjustment on the controller display.

- **Keypad Lockout:** This option allows a user to lock/unlock the clock adjustment. When an option, 'Temperature Settings Only' is selected, a user can only set the temperature through keypad.
- **Backlight:** A user can keep the backlight always on or set to delayed off through this option.

## **Contractor Access Codes**

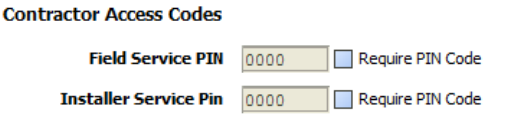

An access to the controller can be restricted with the help of Access Codes.

Field Service Pin and Installer Service Pin can be set. These codes should be enabled to restrict an access to the controller.

NOTE: A user can set only numerical PIN code for 'Field Service Pin' and 'Installer Service Pin'. PIN codes should be between 0000 – 9999. The following Error Window pops up if this field is left blank after selecting.

| H Error                                  | × |
|------------------------------------------|---|
| PIN code must be 0000 through 9999 only. |   |
| OK Details                               |   |

# SCHEDULE OPTIONS

'Schedule' 🕑 'tab displays Schedule options. The following parameters are used to configure the schedule options (i.e. Occupancy Configuration and Bypass and Standby).

| TB3026B Configuration    | on View            |                   |                                        |                |                |                      |  |
|--------------------------|--------------------|-------------------|----------------------------------------|----------------|----------------|----------------------|--|
| Application 🕞 General Di | splay 🕜 Schedule ( | ptions  Zone Setp | oints 🔇 Control Settings               | 🔒 Fan/Humidity | III Economizer | 點: I/O Configuration |  |
| Occupancy Configuration  | 1                  |                   |                                        |                |                |                      |  |
| Schedule Model           | 🔷 Setpoint Mode    | Occupancy Mode    |                                        |                |                |                      |  |
| Comm Fails Occupied      | 🚸 Disable          | 🔷 Enable          |                                        |                |                |                      |  |
| System Block             | ♦ Hide             | Show Unoccupied   | $\diamondsuit$ Show Unoccupied and Off |                |                |                      |  |
| Internal Schedule        | 📀 Disable          | 🔷 Two Periods     | ◇ Four Periods                         |                |                |                      |  |
|                          |                    |                   |                                        |                |                |                      |  |
| Bypass and Standby       |                    |                   |                                        |                |                |                      |  |
| Bypass Time              | 4.0 hr [0.2 - 9.5] |                   |                                        |                |                |                      |  |
| Standby Delay            | 180 s [0 - 3600]   |                   |                                        |                |                |                      |  |
| 1                        |                    |                   |                                        |                |                |                      |  |

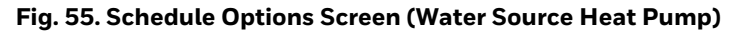

# **Occupancy Configuration**

Schedule Model: A user can set the device's schedule

- model as:
- 1. Setpoint Mode or
- 2. Occupancy Mode
- Setpoint Mode: In setpoint mode, the controller logically emulates residential thermostats. The space temperature is controlled to "SP Mode Cooling SP" and "SP Mode Heating SP". Each schedule period consists of a start time, a heating setpoint, and a cooling setpoint.
- NOTE: If a user selects 'Setpoint Mode' from the available 'Schedule Model', the fields for 'Comm Fails Occupied' and 'System Block' settings become disabled.

| Occupancy Configuration | I             |                   |                                        |
|-------------------------|---------------|-------------------|----------------------------------------|
| Schedule Model          | Setpoint Mode | Occupancy Mode    |                                        |
| Comm Fails Occupied     | ♦ Disable     | ♦ Enable          |                                        |
| System Block            | ♦ Hide        | ♦ Show Unoccupied | $\diamondsuit$ Show Unoccupied and Off |
| Internal Schedule       | Disable       |                   | $\diamond$ Four Periods                |

Occupancy Mode: By default, 'Schedule Model' is in 'Occupancy Mode'. The system will be switched to 'Occupied Mode' when the occupancy sensor detects occupancy. Occupied Mode allows a user to configure 'Comm Fails Occupied', 'System Block' & 'Internal Schedule' settings.

#### Occupancy Configuration

| Schedule Model      | 🔷 Setpoint Mode | ۲          |
|---------------------|-----------------|------------|
| Comm Fails Occupied | Disable         | $\diamond$ |
| System Block        | ♦ Hide          | ۲          |
| Internal Schedule   | 🚸 Disable       | $\diamond$ |

- **Comm Fails Occupied:** It allows a user to switch the system in Occupied Mode in case of MS/TP communication failure. If the MS/TP communication fails, the system enters into Occupied Mode when this option is selected as 'Enable', otherwise the system remains in its current state when this option is selected as 'Disable'.
- **System Block:** The System Block is hidden when the schedule model is in 'Setpoint Mode'. When the schedule model is in 'Occupancy Mode', it allows a user to switch between the available options. Selecting "Show Unoccupied/Off" places the controller in unoccupied state.

Internal schedule: It can be configured in both Occupancy Mode & Setpoint Mode. By default, 'Internal Schedule' is 'Disable'. If the internal schedule is 'Disable', a user can adjust

the setpoint (within setpoint limits).

## **Display Settings**

When a user selects, 'Two Periods' or 'Four Periods' options an additional 'Display Settings' appears as follows:

#### Display Settings

| Schedule Access | ♦ None | 🔷 View | Edit |
|-----------------|--------|--------|------|
| Vacation Hold   | llow 🛞 | 🔷 Deny |      |
| Permanent Hold  | llow 🛞 | 🔷 Deny |      |

Schedule Access: When a user selects 'Edit', it allows a user to view and edit the schedule and when a user selects 'View', it allows a user to view the schedule. When a user selects 'None', it will not allow a user to view or edit the schedule.

| Occupancy Mode  |                                        |
|-----------------|----------------------------------------|
| ♦ Enable        |                                        |
| Show Unoccupied | $\diamondsuit$ Show Unoccupied and Off |
| 🔷 Two Periods   | Four Periods                           |

- Vacation Hold: It allows/denies a user to override the scheduled setpoint from BACnet FF controller's display to "Vacation Hold".
- **Permanent Hold:** It allows/denies a user to override the scheduled setpoint from BACnet FF controller's display to "Permanent Hold".

### **Bypass and Standby**

#### Bypass and Standby

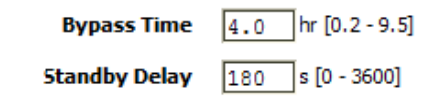

- **Bypass Time:** In the Unoccupied state, it forces the controller into the occupied state for up to 4 hours (default value). The override time limit is adjustable from a minimum of 0.2 hours to a maximum of 9.5 hours.
- **Standby Delay:** In Occupied Mode, if any window or door is opened and closed with no motion detected after the time mentioned for the Standby Delay, the room status switches to Standby state. The default value is 180 seconds.

# **ZONE SETPOINTS**

Zone Setpoints allows a user to set the following parameters as per the requirement:

- **1.** Temperature Setpoints
- 2. Setpoint Limits
- 3. Standby Settings
- 4. Display Options

| TB3026B Configuration Vie          | w                               |                |                  |                |              |                     |
|------------------------------------|---------------------------------|----------------|------------------|----------------|--------------|---------------------|
| Application General Display (      | Schedule Options                | Zone Setpoints | Control Settings | 😚 Fan/Humidity | M Economizer | 號 I/O Configuration |
| Temperature Setpoints              |                                 |                |                  |                |              |                     |
| Occupied Setpoint                  | 70.0 ºF [45.0 - 99.0]           |                |                  |                |              |                     |
| Cooling Offset                     | 2.0 ∆°F [0.0 - 12.1]            |                |                  |                |              |                     |
| Heating Offset                     | 1.0 ∆°F [0.0 - 12.1]            |                |                  |                |              |                     |
| Unoccupied Heating Setpoint        | 55.0 ºF [45.0 - 99.0]           |                |                  |                |              |                     |
| Unoccupied Cooling Setpoint        | 85.0 약 [45.0 - 99.0]            |                |                  |                |              |                     |
| Setpoint Limits                    |                                 |                |                  |                |              |                     |
| Setpoint High Limit                | 78.0 °F [45.0 - 99.0]           |                |                  |                |              |                     |
| Setpoint Low Limit                 | 62.0 ºF [45.0 - 99.0]           |                |                  |                |              |                     |
| Standby Settings<br>Standby Offset | 4.0 Δ°F [0.0 - 12.1]            |                |                  |                |              |                     |
| Reverse Standby Input              |                                 | everse (NC)    |                  |                |              |                     |
|                                    |                                 |                |                  |                |              |                     |
| Display Options                    |                                 |                |                  |                |              |                     |
| Unoccupied Setpoints               | $\diamond$ Hide $\diamond$ Show |                |                  |                |              |                     |

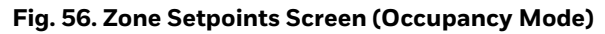

### **Temperature Setpoints**

| Temperature Setpoints       |                       |
|-----------------------------|-----------------------|
| Occupied Setpoint           | 70.0 ℉ [45.0 - 99.0]  |
| Cooling Offset              | 2.0 ∆°F [0.0 - 12.1]  |
| Heating Offset              | 1.0 ∆°F [0.0 - 12.1]  |
| Unoccupied Heating Setpoint | 55.0 °F [45.0 - 99.0] |
| Unoccupied Cooling Setpoint | 85.0 ºF [45.0 - 99.0] |

**Occupied Setpoint:** It is a setpoint in Occupied Mode. Enter the value within the range of 45 °F to 99 °F. The default value is 70°F.

- **Cooling Offset:** In the Occupied state, the cooling setpoint is calculated as cooling offset plus occupied setpoint. Enter the value within the range of  $0 \Delta^{\circ}$ F to 12.1  $\Delta^{\circ}$ F. The default value is 2  $\Delta^{\circ}$ F.
- Heating Offset: In the Occupied state, the heating setpoint is calculated as heating offset minus occupied setpoint. Enter the value within the range of O  $\Delta^{\circ}$ F to 12.1  $\Delta^{\circ}$ F. The default value is 1  $\Delta^{\circ}$ F.
- **Unoccupied Heating Setpoint:** It is a setpoint for Heating in Unoccupied mode. Enter the value within the range of 45 °F to 99 °F. The default value is 55 °F.
- **Unoccupied Cooling Setpoint:** It is a setpoint for Cooling in Unoccupied mode. Enter the value within the range of 45 °F to 99 °F. The default value is 85 °F.

## **Setpoint Limits**

Setpoint Limits

Setpoint High Limit 78.0 °F [45.0 - 99.0]

Setpoint Low Limit 62.0 °F [45.0 - 99.0]

- **Setpoint High Limit:** A user can enter a Setpoint High Limit in Occupied Mode within the range of 45 °F to 99 °F. The default value is 78 °F.
- **Setpoint Low Limit:** A user can enter a Setpoint Low Limit in Occupied Mode within the range of 45 °F to 99 °F. The default value is 62 °F.

NOTES:

1. Unoccupied Cooling Setpoint should always be set GREATER than Unoccupied Heating Setpoint.

> Following Error window appears if Unoccupied Cooling Setpoint is set lower than Unoccupied Heating Setpoint.

| 🏦 Error 🛛 💌                                               |
|-----------------------------------------------------------|
| Unoccupied Heating Setpoint > Unoccupied Cooling Setpoint |
| OK Details                                                |

2. Setpoint High Limit should always be set GREATER than Setpoint Low Limit.

Following Error window appears if Setpoint High Limit is set lower than Setpoint low Limit.

| 器 Error                                  | <b>—</b> |
|------------------------------------------|----------|
| Setpoint Low Limit > Setpoint High Limit |          |
| OK Details                               |          |

## **Standby Settings**

| Standby Settings                                             |                                                           |
|--------------------------------------------------------------|-----------------------------------------------------------|
| Standby Offset                                               | 4.0 Δ°F [0.0 - 12.1]                                      |
| Reverse Standby Input                                        | ♦ Normal (NO) ♦ Reverse (NC)                              |
| saving function of Occupancy space is scheduled as Occupied. | Standby Offset: In this case<br>the occupied setpoints. T |

Standby state is a power-saving function of Occupancy mode. It occurs when the space is scheduled as Occupied but sensors detect (When the Standby input is active) there are no humans in the space.

- Standby Offset: In this case, the Standby Offset relaxes the occupied setpoints. The value of the Standby Offset [SO] can be set between a minimum of  $0 \Delta^{\circ}$ F and a maximum of 12.1  $\Delta^{\circ}$ F degrees. The default value is  $4 \Delta^{\circ}$ F.
- **Reverse Standby Input:** It allows a user to configure two types of inputs, 'Normally Open (NO)' and 'Normally Close (NC)'.

# **Display Options**

**Display Options** 

Unoccupied Setpoints 🔷 Hide 🛛 🚸 Show

**Unoccupied Setpoints:** It allows a user to either 'Hide' or 'Show' the unoccupied setpoint.

When a user selects Schedule Mode under the 'Schedule Options' tab to 'Setpoint Mode', the 'Zone Setpoints' configuration window appears as follows:

| TB3026B C          | onfiguration Vi     | ew                     |                  |                  |                |                |                     |  |
|--------------------|---------------------|------------------------|------------------|------------------|----------------|----------------|---------------------|--|
| <b>Application</b> | General Display     | Schedule Options       | 🐇 Zone Setpoints | Control Settings | 🕂 Fan/Humidity | III Economizer | 🎥 I/O Configuration |  |
| Setpoint Li        | imits               |                        |                  |                  |                |                |                     |  |
|                    | Setpoint High Limi  | t 78.0 ºF [45.0-99.0   | ]                |                  |                |                |                     |  |
|                    | Setpoint Low Limi   | t 62.0 °F [45.0 - 99.0 | ]                |                  |                |                |                     |  |
| Standby Se         | ettings             |                        |                  |                  |                |                |                     |  |
|                    | Standby Offse       | t 4.0 Δ°F [0.0 - 12.3  | ]                |                  |                |                |                     |  |
| R                  | everse Standby Inpu | t 🚸 Normal (NO) 🔷      | Reverse (NC)     |                  |                |                |                     |  |

Fig. 57. Zone Setpoint Screen (Setpoint Mode)

# **CONTROL SETTINGS**

'Control Settings' allows a user to configure the following settings:
1. Cooling PI Control
2. Heating PI Control
3. Aux Staged Heating
4. Compressor Settings

| TB3026B C   | Configuration V     | liew                  |                                    |                  |                |              |                     |  |
|-------------|---------------------|-----------------------|------------------------------------|------------------|----------------|--------------|---------------------|--|
| Application | 🖫 General Display   | Schedule Options      | 🐇 Zone Setpoints                   | Control Settings | 🕂 Fan/Humidity | I Economizer | 🕃 I/O Configuration |  |
| Cooling PI  | Control             |                       |                                    |                  |                |              |                     |  |
| Propor      | tional Constant Kp  | 20.00 [10.00 - 40.00] |                                    |                  |                |              |                     |  |
| In          | itegral Constant Ki | 1.00 [0.50 - 2.00]    |                                    |                  |                |              |                     |  |
| OA          | T Lockout Setpoint  | 55.0 ℉ [45.0 - 99.0]  |                                    |                  |                |              |                     |  |
| Heating PI  | Control             |                       |                                    |                  |                |              |                     |  |
| Propor      | tional Constant Kn  | 20.00 [10.00 - 40.00] |                                    |                  |                |              |                     |  |
| Торог       | tegral Constant Ki  | 1 00 [0 50 - 2 00]    |                                    |                  |                |              |                     |  |
| 04          | T Lockout Setnoint  | [2:00] [0:00 2:00]    |                                    |                  |                |              |                     |  |
|             | Cockour Scepolite   |                       |                                    |                  |                |              |                     |  |
| Aux Stage   | d Heating           |                       |                                    |                  |                |              |                     |  |
|             | Cycle Time          | 15 min [8 - 30]       |                                    |                  |                |              |                     |  |
| Min         | imum On/Off Time    | 3 min [0 - 15]        |                                    |                  |                |              |                     |  |
|             |                     |                       |                                    |                  |                |              |                     |  |
| Compresso   | r Settings          |                       |                                    |                  |                |              |                     |  |
|             | Cycle Time          | 20 min [8 - 30]       |                                    |                  |                |              |                     |  |
| Min         | imum On/Off Time    | 3 min [0 - 15]        |                                    |                  |                |              |                     |  |
|             | Reversing Valve     | Energized on Heating  | $\diamondsuit$ Energized on Coolir | ng               |                |              |                     |  |
|             |                     |                       |                                    |                  |                |              |                     |  |

#### Fig. 58. Control Settings Screen (Water Source Heat Pump)

## **Cooling PI Control**

| Cooling PI Control       |                       |
|--------------------------|-----------------------|
| Proportional Constant Kp | 20.00 [10.00 - 40.00] |
| Integral Constant Ki     | 1.00 [0.50 - 2.00]    |
| OAT Lockout Setpoint     | 55.0 약 [45.0 - 99.0]  |

- **Proportional Constant K**<sub>p</sub>: A user can enter a value for K<sub>p</sub> within the range of 10 to 40. The default value is 20.
- **Integral Constant K**<sub>i</sub>: A user can enter a value for K<sub>i</sub> within the range of 0.50 to 2. The default value is 1.
- OAT Lockout Setpoint: Cooling PI control will lockout when outside Temperature decreases below OAT (Cooling) Lockout Setpoint. The default value is 55 °F.

# **Heating PI Control**

#### **Heating PI Control**

| Proportional Constant Kp | 20.00 [10.00 - 40.00] |
|--------------------------|-----------------------|
| Integral Constant Ki     | 1.00 [0.50 - 2.00]    |
| OAT Lockout Setpoint     | 62.0 ºF [45.0 - 99.0] |

- **Proportional Constant K**<sub>p</sub>: A user can enter a value for  $K_p$  within the range of 10 to 40. The default value is 20.
- Integral Constant  $K_i$ : A user can enter a value for  $K_i$  within the range of 0.50 to 2. The default value is 1.
- OAT Lockout Setpoint: Heating PI control will lockout when outside Temperature increases above OAT (Heating) Lockout Setpoint. The default value is 62 °F.

### **Aux Staged Heating**

#### Aux Staged Heating

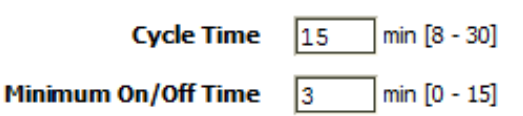

- **Cycle Time:** The Cycle Time ranges from minimum of 8 minutes, and a maximum of 30 minutes. The default value is 15 minutes.
- **Minimum On/Off Time:** It is a minimum On/Off time for the Auxiliary Heating. The default value is 3 minutes.

## **Compressor Settings**

Compressor Settings

| Cycle Time          | 20 min [8 - 30]      |                      |
|---------------------|----------------------|----------------------|
| Minimum On/Off Time | 3 min [0 - 15]       |                      |
| Reversing Valve     | Energized on Heating | Energized on Cooling |

**Cycle Time:** The Compressor Cycle Time is adjustable; it ranges from minimum of 8 minutes, and a maximum of 30 minutes. The default value is 20 minutes.

- **Minimum On/Off Time:** It is a minimum time for the compressor to stay On/Off. The default value is 3 minutes.
- **Reversing Valve:** Depending upon heating/cooling demand, a user can Energize the Reversing Valve on Heating or Cooling.

# FAN / HUMIDITY

'Fan / Humidity' ellows a user to configure the following settings:

- **1.** Fan Operation
- 2. Humidity Control
- **3.** Filter Alarm

| TB3026B C    | onfiguration Viev   | v                  |                     |                     |                |            |         |  |  |  |
|--------------|---------------------|--------------------|---------------------|---------------------|----------------|------------|---------|--|--|--|
| Application  | 🖫 General Display 📀 | ) Schedule Options | 🐇 Zone Setpoints    | Control Settings    | 🔐 Fan/Humidity | Economizer | station |  |  |  |
| Fan Operat   | ion                 |                    |                     |                     |                |            |         |  |  |  |
|              | Fan Mode Cont       | rol 🚸 Auto         | ♦ On                | 🔷 On Cool/Auto Heat |                |            |         |  |  |  |
|              |                     |                    |                     |                     |                |            |         |  |  |  |
| Humidity C   | ontrol              |                    |                     |                     |                |            |         |  |  |  |
|              | Fan Circulation Cy  | cle 🚸 Disable      | 🔷 Enable            |                     |                |            |         |  |  |  |
|              | Trigger Setpo       | int 100 %RH [0     | - 100]              |                     |                |            |         |  |  |  |
|              | Reset Deadba        | nd 5 % [0 - 1      | 00]                 |                     |                |            |         |  |  |  |
|              | Fan On Cycle Ti     | me 300 s [210 -    | 3600]               |                     |                |            |         |  |  |  |
|              | Fan Off Cycle Ti    | me 1800 s [210 -   | 1800 s [210 - 3600] |                     |                |            |         |  |  |  |
|              |                     |                    |                     |                     |                |            |         |  |  |  |
| Filter Alarm | 1                   |                    |                     |                     |                |            |         |  |  |  |
|              | Runtime Ho          | urs 3000 hr (0 - 9 | 999]                |                     |                |            |         |  |  |  |

#### Fig. 59. Fan/Humidity Screen (Water Source Heat Pump)

### **Fan Operation**

Fan Mode Control: During Setpoint Mode and Occupancy Mode, the fan can be configured to operate based on the selected Fan Mode Control as described below:

#### Fan Operation

Fan Mode Control 🚸 Auto

**Auto:** When this option is selected, Fan cycles ON when: (1) Cooling or heating is selected or

(2) During Unoccupied mode only when called to run by cooling or heating demand.

**On:** When this option is selected the fan runs continuously for ventilation. 🔷 On

On Cool/Auto Heat

**On Cool/Auto Heat:** When this option is selected the fan runs continuously in cooling mode. In heating mode the fan cycles on only when the heating signal calls for the fan to run.

# **Humidity Control**

| Humidity Control      |                     |
|-----------------------|---------------------|
| Fan Circulation Cycle | ♦ Disable ♦ Enable  |
| Trigger Setpoint      | 100 %RH [0 - 100]   |
| Reset Deadband        | 5 % [0 - 100]       |
| Fan On Cycle Time     | 300 s [210 - 3600]  |
| Fan Off Cycle Time    | 1800 s [210 - 3600] |
|                       |                     |

- Fan Circulation Cycle: When a user selects the 'Enable' option from Fan Circulation Cycle, it allows a user to edit the Trigger Setpoint, Reset Deadband, and Fan On/Off Cycle Time.
- Trigger Setpoint & Reset Deadband: When sensed humidity equals or exceeds humidity trigger setpoint, the fan cycles ON/OFF at low speed until sensed humidity drops below the trigger setpoint minus the reset deadband.
- **Fan On Cycle Time:** This field allows a user to enter a time for fan ON cycle when stratification and humidity control is active. The default value is 300 seconds.
- **Fan Off Cycle Time:** This field allows a user to enter a time for fan OFF cycle when stratification and humidity control is active. The default value is 1800 seconds.

### **Filter Alarm**

Filter Alarm

Runtime Hours

3000 hr [0 - 9999]

**Runtime Hours:** A filter alarm activates after the Runtime Hours mentioned in this field. The default value is 3000 hours.

# ECONOMIZER

Select Economizer from Configuration parameters. It is used to configure the economizer settings in BACnet FF controller.

| TB3026B Configuration View |                                           |                    |                  |                  |                |            |                     |  |
|----------------------------|-------------------------------------------|--------------------|------------------|------------------|----------------|------------|---------------------|--|
| Application                | General Display                           | Schedule Options   | 🐇 Zone Setpoints | Control Settings | 🕂 Fan/Humidity | Economizer | 跳 I/O Configuration |  |
| Configurat                 | ion                                       |                    |                  |                  |                |            |                     |  |
| Minii                      | mum Position 20                           | % [0 - 100]        |                  |                  |                |            |                     |  |
| Outdoo                     | Outdoor Air Lockout 68.0 °F [45.0 - 99.0] |                    |                  |                  |                |            |                     |  |
| Supply                     | Air Low Limit 45.0                        | o_ ℉ [30.0 - 99.0] |                  |                  |                |            |                     |  |
|                            |                                           |                    |                  |                  |                |            |                     |  |

#### Fig. 60. Economizer Screen (Water Source Heat Pump)

# Configuration

- **Minimum Position:** When either the occupied command or the After-hours Timer is ON, the current minimum position is set to the specified Economizer Minimum Position; otherwise, it is zero. The default minimum position is 20%.
- **Outside Air Lockout:** The economizer is forced to Minimum position when Outside Air Temperature goes above the Outside Air Lockout setpoint and when 'Schedule Model' is configured as 'Setpoint Mode'. The default value is 68° F.
- Supply Air Low Limit: The economizer is forced to Minimum position when Supply Temperature goes below the Supply Air Low Limit and when Schedule Model is configured as "Setpoint Mode'. The default value is 45° F.

# **I/O CONFIGURATIONS**

Select I/O Configurations from Configuration parameters. This configuration is mainly used for Terminal Assignment & Output Configuration.

| TB3026B Co         | TB3026B Configuration View |        |                      |            |                            |                |                |                     |  |  |
|--------------------|----------------------------|--------|----------------------|------------|----------------------------|----------------|----------------|---------------------|--|--|
| <b>Application</b> | General D                  | isplay | Schedule Options     | 🌡 Zone Set | tpoints 🔇 Control Settings | 🔒 Fan/Humidity | III Economizer | 計:I/O Configuration |  |  |
| Terminal Ass       | Terminal Assignment        |        |                      |            |                            |                |                |                     |  |  |
| Unuse              | ed 🔻                       | 20     | BO-5 24VA            | C Hot 1    | 24VAC Hot                  |                |                |                     |  |  |
| Unuse              | ed 🔻                       | 19     | BO-4 Relay 2         | 4VAC 2     | Relay 24VAC                |                |                |                     |  |  |
|                    | Aux Heat                   | 18     | BO-3                 | B0-0 3     | Fan                        |                |                |                     |  |  |
| Revers             | sing Valve                 | 17     | BO-2                 | B0-1 (4)   | HP Compressor              |                |                |                     |  |  |
|                    | GND                        | 16     | GND                  | GND 5      | GND                        |                |                |                     |  |  |
| Ed                 | conomizer                  | 15     | AO-0 A               | I/BIO 6    | BMS Sensor 💌               |                |                |                     |  |  |
|                    | COM                        | 14     | сом                  | сом 🧵      | СОМ                        |                |                |                     |  |  |
| F                  | an Speed                   | 13     | A0-1 A               | I/BI1 (8)  | Standby                    |                |                |                     |  |  |
|                    | MSTP +                     | 12     | MSTP +               | сом 9      | СОМ                        |                |                |                     |  |  |
|                    | MSTP -                     | 11     | MSTP - A             | I/BI2 10   | SA Temp or Alarm           |                |                |                     |  |  |
|                    |                            |        |                      |            |                            |                |                |                     |  |  |
| Output Con         | Output Configuration       |        |                      |            |                            |                |                |                     |  |  |
| Economi            | izer Damper                | Stroke | e Time 3 s [0 - 300] | ]          |                            |                |                |                     |  |  |

Fig. 61. I/O Configurations Screen (Water Source Heat Pump)

### **Terminal Assignment**

After completing the 'Water Source Heat Pump' configuration, selected inputs and outputs get automatically assigned to the BACnet FF controller's input and output terminals. However, a user can assign the outputs as 'Economizer Open' & 'Economizer Close 'to BO-4 & BO-5 and inputs as 'BMS Sensor' or 'Remote Space Temp' or 'Outdoor Air Temp' to AI/BIO respectively.

| Unused Unused Vinused | 20 | BO-5   | 24VAC Hot   | 1          | 24VAC Hot                     |
|-----------------------|----|--------|-------------|------------|-------------------------------|
| Unused V              | 19 | BO-4   | Relay 24VAC | 2          | Relay 24VAC                   |
| Unused Aux Heat       | 18 | BO-3   | B0-0        | 3          | Fan                           |
| Reversing Valve       | 17 | BO-2   | B0-1        | 4          | HP Compressor                 |
| GND                   | 16 | GND    | GND         | 5          | GND                           |
| Economizer            | 15 | AO-0   | AI/BIO      | 6          | BMS Sensor  Remote Space Temp |
| COM                   | 14 | сом    | СОМ         | $\bigcirc$ | COM                           |
| Fan Speed             | 13 | A0-1   | AI/BI1      | 8          | Standby                       |
| MSTP +                | 12 | MSTP + | СОМ         | ۹          | СОМ                           |
| MSTP -                | 11 | MSTP - | AI/BI2      | 10         | SA Temp or Alarm              |

Fig. 62. Terminal Assignment View (Water Source Heat Pump)

## **Output Configuration**

#### **Output Configuration**

Economizer Damper Stroke Time 90 s [6 - 300]

When a user assigns the outputs, 'Economizer Open' and Economizer Close' to BO-4 and BO-5 respectively, 'Economizer Damper Stroke Time' can be mentioned in the field 'Output Configuration'. The default value is 90 seconds.

# When 'Output Stage' is selected as 'One Compressor Stage/Two Aux Heat Stages', the 'Terminal Assignment' view changes as follows:

| TB3026B Configuration View |            |        |               |           |                |                    |                |                |                     |
|----------------------------|------------|--------|---------------|-----------|----------------|--------------------|----------------|----------------|---------------------|
| Application                | General Di | isplay | Schedule Opti | ions 🐇 Zo | one Setpoin    | s Control Settings | 🔑 Fan/Humidity | III Economizer | 計:I/O Configuration |
| Terminal Assignment        |            |        |               |           |                |                    |                |                |                     |
|                            | Unused     | 20     | BO-5          | 24VAC Hot | 1 24           | /AC Hot            |                |                |                     |
| Hea                        | t Stage 2  | 19     | BO-4 Re       | lay 24VAC | <li>2 Rel</li> | ay 24VAC           |                |                |                     |
| Hea                        | t Stage 1  | 18     | BO-3          | B0-0      | 3 Far          | 1                  |                |                |                     |
| Revers                     | sing Valve | 17     | BO-2          | B0-1      | (4) HP         | Compressor         |                |                |                     |
|                            | GND        | 16     | GND           | GND       | 5 GN           | D                  |                |                |                     |
| Ec                         | onomizer   | 15     | A0-0          | AI/BIO    | 6 BM           | 5 Sensor 🔻         |                |                |                     |
|                            | СОМ        | 14     | сом           | СОМ       | (7) CO         | м                  |                |                |                     |
| F                          | an Speed   | 13     | A0-1          | AI/BI1    | 8 Sta          | ndby               |                |                |                     |
|                            | MSTP +     | 12     | MSTP +        | сом       | 9 co           | м                  |                |                |                     |
|                            | MSTP -     | 11     | MSTP -        | AI/BI2    | 10 SA          | Temp or Alarm      |                |                |                     |

# **TWO PIPE FAN COIL UNIT**

| TB3026B (                   | Configuration V                | iew |                  |       |              | 10       |            |                    |             |                      |  |
|-----------------------------|--------------------------------|-----|------------------|-------|--------------|----------|------------|--------------------|-------------|----------------------|--|
| Application                 | 🖫 General Display              | 0   | Schedule Options | 🐰 Zoi | ne Setpoints | Control: | Settings   | <mark>.}-</mark> ₽ | an/Humidity | St I/O Configuration |  |
| Equipment<br>Two Pipe Fa    | Type                           |     |                  |       |              |          |            |                    |             |                      |  |
| Fan Speed                   | s<br>Fan 💌                     |     |                  |       |              |          |            |                    |             |                      |  |
| Auxiliary H                 | eat<br>Aux Heat 🔻              |     |                  |       |              |          |            |                    |             |                      |  |
| Valve Actu<br>Floating / Ar | ator<br>alog 💌                 |     |                  |       |              |          |            |                    |             |                      |  |
| Input Con<br>Water Temp     | figuration<br>Prature Sensor 💌 |     |                  |       |              |          |            |                    |             |                      |  |
| Selected App                | ization Number: 13             |     |                  |       |              |          |            |                    |             |                      |  |
|                             |                                |     |                  | Save  | 📚 Re         | fresh    | Build Prox | y Point            | is          |                      |  |

#### Fig. 63. Two Pipe Fan Coil Unit Window

### **Fan Speeds**

A user can select Two types of 'Fan Speeds' when the output stage is configured as 'One Compressor Stage and One Aux Heat Stage'.

- 1. Single Speed Fan
- 2. Three Speed Fan

#### Fan Speeds

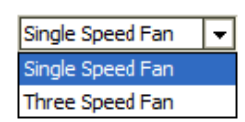

### **Auxiliary Heat**

A user can select heating stages from the following options:

#### Auxiliary Heat

| Single Stage Aux Heat | • |
|-----------------------|---|
| No Staged Aux Heat    |   |
| Single Stage Aux Heat |   |

**No Stage Aux Heat:** If auxiliary heating is not required in the system, select this option.

Single Stage Aux Heat: For single auxiliary heating stage, select this option.

NOTE: The Auxilliary heat can be selected as 'No Stage Aux Heat' or 'Single Stage Aux Heat' only when Three Speed Fan is configured.

## **Valve Actuator**

#### Valve Actuator

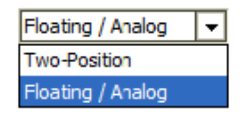

Valve actuator can be configured as 'Two-Position' or 'Floating/Analog' based on application.

NOTE: The valve actuator can be selected as 'Two-Position' or 'Floating/Analog' only when 'Three Speed Fan' is configured.

# **Input Configuration**

#### Input Configuration

| Water Temperature Sensor    | -        |
|-----------------------------|----------|
| Describe Grane Trans Granes | <u> </u> |
| Remote Space Temp Sensor    |          |
| Door Switch                 |          |
| Water Temperature Sensor    |          |

Input Configuration can be configured as 'Remote Space Temp Sensor' or 'Door Switch' or 'Water Temperature Sensor' based on application.

# **GENERAL DISPLAY**

Click 'General Display to view the general display settings. The following parameters are used to configure the controller's display settings.

- Engineering Units
   Time Functions
- 3. Display
- 4. Contractor Access Codes

| TB3026B Configuration View                 |               |                                                                                                    |                |                  |                |                |                     |  |
|--------------------------------------------|---------------|----------------------------------------------------------------------------------------------------|----------------|------------------|----------------|----------------|---------------------|--|
| Application General Disp                   | olay 🕜 Schedu | le Options                                                                                                    | Zone Setpoints | Control Settings | 🔑 Fan/Humidity | III Economizer | 👬 I/O Configuration |  |
| Engineering Units<br>Application Unit      | ♦ English     | ♦ Metric                                                                                                    |                |                  |                |                |                     |  |
| Time Functions                             | ▲ 12 Hour     | A Hour     A     A |                |                  |                |                |                     |  |
| Daylight Savings Time                      | Disabled      | Pre-2007                                                                                                    | Post-2007      |                  |                |                |                     |  |
| Display                                    |               |                                                                                                    |                |                  |                |                |                     |  |
| Outside Air Temp                           | ♦ Show        | Hide                                                                                                    |                |                  |                |                |                     |  |
| Clock Adjustment                           | llow          | 🔷 Deny                                                                                                    |                |                  |                |                |                     |  |
| Keypad Lockout                             | Unlocked      | ◇ Locked                                                                                                    |                | e Settings Only  |                |                |                     |  |
| Backlight                                  | Oelayed Off   | 🔷 Always On                                                                                                    | ı              |                  |                |                |                     |  |
| Contractor Access Codes                    |               |                                                                                                    |                |                  |                |                |                     |  |
| Field Service PIN<br>Installer Service Pin | 0000 R        | equire PIN Code<br>equire PIN Code                                                                                                    |                |                  |                |                |                     |  |

#### Fig. 64. General Display Screen (Two Pipe Fan Coil Unit)

### **Engineering Units**

| Engineering Units |           |          |
|-------------------|-----------|----------|
| Application Unit  | 🚸 English | ♦ Metric |

Application Unit: The application units contain two options to change the controller's units. By default, the controller's application units are set to 'English'. Application units can be changed to 'English' or 'Metric'.

## **Time Function**

| Time | Functions |
|------|-----------|

| Clock Format          | 🚸 12 Hour | 🔷 24 Hour |           |
|-----------------------|-----------|-----------|-----------|
| Daylight Savings Time | Oisabled  | Pre-2007  | Post-2007 |

**Clock Format:** A user can select a clock format as 12-hour format or 24-hour format.

**Daylight Savings Time:** This feature enables to select the Daylight Savings Time settings. By default, Daylight Savings Time is set to 'Disabled'. Daylight Savings Time can be changed to 'Pre-2007' or 'Post-2007'.

# Display

This feature allows a user to select the Display settings.

| Display |             |             |             |                                          |
|---------|-------------|-------------|-------------|------------------------------------------|
| Outsi   | de Air Temp | ♦ Show      | 🚸 Hide      |                                          |
| Clock   | Adjustment  | Allow       | 🔷 Deny      |                                          |
| Key     | pad Lockout | Unlocked    | ◇ Locked    | $\diamondsuit$ Temperature Settings Only |
|         | Backlight   | Oelayed Off | 🔷 Always On |                                          |

**Outside Air Temp:** A user has an option to hide/show an outside air temperature.

**Clock Adjustment:** This option allows a user to enable/disable the clock adjustment on the controller display.

- **Keypad Lockout:** This option allows a user to lock/unlock the clock adjustment. When an option, 'Temperature Settings Only' is selected, a user can only set the temperature through keypad.
- **Backlight:** A user can keep the backlight always on or set to delayed off through this option.

## **Contractor Access Codes**

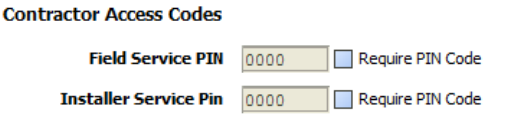

An access to the controller can be restricted with the help of Access Codes.

Field Service Pin and Installer Service Pin can be set. These codes should be enabled to restrict an access to the controller.

NOTE: A user can set only numerical PIN code for 'Field Service Pin' and 'Installer Service Pin'. PIN codes should be between 0000 – 9999. The following Error Window pops up if this field is left blank after selecting.

| H Error                                  | × |
|------------------------------------------|---|
| PIN code must be 0000 through 9999 only. |   |
| OK Details                               |   |

# SCHEDULE OPTIONS

'Schedule' 😌 tab displays Schedule options. The following parameters are used to configure the schedule options (i.e. Occupancy Configuration and Bypass and Standby).

| TB3026B Configuration View |                    |                                |                                        |                |                     |  |  |
|----------------------------|--------------------|--------------------------------|----------------------------------------|----------------|---------------------|--|--|
| Application 🗟 General Dis  | splay 🔗 Schedule ( | )ptions )ptions                | ooints 🔇 Control Settings              | 🔒 Fan/Humidity | 識 I/O Configuration |  |  |
| Occupancy Configuration    | 1                  | -                              |                                        |                |                     |  |  |
| Schedule Model             | 🔷 Setpoint Mode    | Occupancy Mode                 |                                        |                |                     |  |  |
| Comm Fails Occupied        | Disable            | ◇ Enable                       |                                        |                |                     |  |  |
| System Block               | Hide               | $\diamondsuit$ Show Unoccupied | $\diamondsuit$ Show Unoccupied and Off |                |                     |  |  |
| Internal Schedule          | Disable            | 🔷 Two Periods                  | $\diamondsuit$ Four Periods            |                |                     |  |  |
|                            |                    |                                |                                        |                |                     |  |  |
| Bypass and Standby         |                    |                                |                                        |                |                     |  |  |
| Bypass Time                | 4.0 hr [0.2 - 9.5] |                                |                                        |                |                     |  |  |
| Standby Delay              | 180 s [0 - 3600]   |                                |                                        |                |                     |  |  |

Fig. 65. Schedule Options Screen (Two Pipe Fan Coil Unit)

# **Occupancy Configuration**

Schedule Model: A user can set the device's schedule

- model as:
- 1. Setpoint Mode or
- 2. Occupancy Mode
- Setpoint Mode: In setpoint mode, the controller logically emulates residential thermostats. The space temperature is controlled to "SP Mode Cooling SP" and "SP Mode Heating SP". Each schedule period consists of a start time, a heating setpoint, and a cooling setpoint.
- NOTE: If a user selects 'Setpoint Mode' from the available 'Schedule Model', the fields for 'Comm Fails Occupied' and 'System Block' settings become disabled.

| Occupancy Configuration |               |                   |                                        |  |  |  |
|-------------------------|---------------|-------------------|----------------------------------------|--|--|--|
| Schedule Model          | Setpoint Mode | Occupancy Mode    |                                        |  |  |  |
| Comm Fails Occupied     | Oisable       | ♦ Enable          |                                        |  |  |  |
| System Block            | ♦ Hide        | ♦ Show Unoccupied | $\diamondsuit$ Show Unoccupied and Off |  |  |  |
| Internal Schedule       | 🚸 Disable     | ♦ Two Periods     | ♦ Four Periods                         |  |  |  |

Occupancy Mode: By default, 'Schedule Model' is in 'Occupancy Mode'. The system will be switched to 'Occupied Mode' when the occupancy sensor detects occupancy. Occupied Mode allows a user to configure 'Comm Fails Occupied', 'System Block' & 'Internal Schedule' settings.

#### Occupancy Configuration

| Schedule Model      | 🔷 Setpoint Mode | ۲          |
|---------------------|-----------------|------------|
| Comm Fails Occupied | Disable         | $\diamond$ |
| System Block        | ♦ Hide          | ۲          |
| Internal Schedule   | 🚸 Disable       | $\diamond$ |

- **Comm Fails Occupied:** It allows a user to switch the system in Occupied Mode in case of MS/TP communication failure. If the MS/TP communication fails, the system enters into Occupied Mode when this option is selected as 'Enable', otherwise the system remains in its current state when this option is selected as 'Disable'.
- **System Block:** The System Block is hidden when the schedule model is in 'Setpoint Mode'. When the schedule model is in 'Occupancy Mode', it allows a user to switch between the available options. Selecting "Show Unoccupied/Off" places the controller in unoccupied state.

Internal schedule: It can be configured in both Occupancy Mode & Setpoint Mode. By default, 'Internal Schedule' is 'Disable'. If the internal schedule is 'Disable', a user can adjust

the setpoint (within setpoint limits).

## **Display Settings**

When a user selects, 'Two Periods' or 'Four Periods' options an additional 'Display Settings' appears as follows:

#### **Display Settings**

| Schedule Access | ♦ None | 🔷 View | Edit |
|-----------------|--------|--------|------|
| Vacation Hold   | llow 🛞 | 🔷 Deny |      |
| Permanent Hold  | Allow  | 🔷 Deny |      |

Schedule Access: When a user selects 'Edit', it allows a user to view and edit the schedule and when a user selects 'View', it allows a user to view the schedule. When a user selects 'None', it will not allow a user to view or edit the schedule.

| Occupancy Mode  |                                        |
|-----------------|----------------------------------------|
| ♦ Enable        |                                        |
| Show Unoccupied | $\diamondsuit$ Show Unoccupied and Off |
| Two Periods     | ◇ Four Periods                         |

- Vacation Hold: It allows/denies a user to override the scheduled setpoint from BACnet FF controller's display to "Vacation Hold".
- **Permanent Hold:** It allows/denies a user to override the scheduled setpoint from BACnet FF controller's display to "Permanent Hold".

### **Bypass and Standby**

#### Bypass and Standby

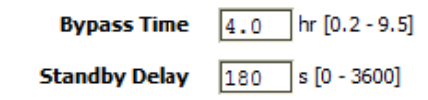

- **Bypass Time:** In the Unoccupied state, it forces the controller into the occupied state for up to 4 hours (default value). The override time limit is adjustable from a minimum of 0.2 hours to a maximum of 9.5 hours.
- **Standby Delay:** In Occupied Mode, if any window or door is opened and closed with no motion detected after the time mentioned for the Standby Delay, the room status switches to Standby state. The default value is 180 seconds.

# **ZONE SETPOINTS**

Zone Setpoints allows a user to set the following parameters as per the requirement:

- **1.** Temperature Setpoints
- 2. Setpoint Limits
- 3. Standby Settings
- 4. Display Options

| TB3026B Configuration Vie          | w                     |                |                  |                |            |                      |
|------------------------------------|-----------------------|----------------|------------------|----------------|------------|----------------------|
| Application General Display        | Schedule Options      | Zone Setpoints | Control Settings | 🕂 Fan/Humidity | Economizer | 號: I/O Configuration |
| Temperature Setpoints              |                       |                |                  |                |            |                      |
| Occupied Setpoint                  | 70.0 ºF [45.0 - 99.0] |                |                  |                |            |                      |
| Cooling Offset                     | 2.0 ∆°F [0.0 - 12.1]  |                |                  |                |            |                      |
| Heating Offset                     | 1.0 Δ°F [0.0 - 12.1]  |                |                  |                |            |                      |
| Unoccupied Heating Setpoint        | 55.0 ºF [45.0 - 99.0] |                |                  |                |            |                      |
| Unoccupied Cooling Setpoint        | 85.0 9 [45.0 - 99.0]  |                |                  |                |            |                      |
| Setpoint Limits                    |                       |                |                  |                |            |                      |
| Setpoint High Limit                | 78.0 °F [45.0 - 99.0] |                |                  |                |            |                      |
| Setpoint Low Limit                 | 62.0 ºF [45.0 - 99.0] |                |                  |                |            |                      |
| Standby Settings<br>Standby Offset | 4.0 Δ°F [0.0 - 12.1]  |                |                  |                |            |                      |
| Reverse Standby Input              | 🚸 Normal (NO) 🛛 🔷 Re  | verse (NC)     |                  |                |            |                      |
| Display Options                    |                       |                |                  |                |            |                      |
| Unoccupied Setpoints               | ♦ Hide ♦ Show         |                |                  |                |            |                      |

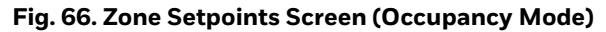

### **Temperature Setpoints**

| Temperature Setpoints       |                                    |
|-----------------------------|------------------------------------|
| Occupied Setpoint           | 70.0 ℉ [45.0 - 99.0]               |
| Cooling Offset              | 2.0 ∆°F [0.0 - 12.1]               |
| Heating Offset              | 1.0 Δ°F [0.0 - 12.1]               |
| Unoccupied Heating Setpoint | <u>55.0</u> <b>°</b> [45.0 - 99.0] |
| Unoccupied Cooling Setpoint | 85.0 9 [45.0 - 99.0]               |

**Occupied Setpoint:** It is a setpoint in Occupied Mode. Enter the value within the range of 45 °F to 99 °F. The default value is 70°F.

- **Cooling Offset:** In the Occupied state, the cooling setpoint is calculated as cooling offset plus occupied setpoint. Enter the value within the range of  $0 \Delta^{\circ}$ F to 12.1  $\Delta^{\circ}$ F. The default value is 2  $\Delta^{\circ}$ F.
- Heating Offset: In the Occupied state, the heating setpoint is calculated as heating offset minus occupied setpoint. Enter the value within the range of 0  $\Delta^{\circ}$ F to 12.1  $\Delta^{\circ}$ F. The default value is 1  $\Delta^{\circ}$ F.
- **Unoccupied Heating Setpoint:** It is a setpoint for Heating in Unoccupied mode. Enter the value within the range of 45 °F to 99 °F. The default value is 55 °F.
- **Unoccupied Cooling Setpoint:** It is a setpoint for Cooling in Unoccupied mode. Enter the value within the range of 45 °F to 99 °F. The default value is 85 °F.

## **Setpoint Limits**

Setpoint Limits

Setpoint High Limit 78.0 °F [45.0 - 99.0]

Setpoint Low Limit 62.0 °F [45.0 - 99.0]

- **Setpoint High Limit:** A user can enter a Setpoint High Limit in Occupied Mode within the range of 45 °F to 99 °F. The default value is 78 °F.
- **Setpoint Low Limit:** A user can enter a Setpoint Low Limit in Occupied Mode within the range of 45 °F to 99 °F. The default value is 62 °F.

NOTES:

1. Unoccupied Cooling Setpoint should always be set GREATER than Unoccupied Heating Setpoint.

> Following Error window appears if Unoccupied Cooling Setpoint is set lower than Unoccupied Heating Setpoint.

| Hand Error                                                |
|-----------------------------------------------------------|
| Unoccupied Heating Setpoint > Unoccupied Cooling Setpoint |
| OK Details                                                |

2. Setpoint High Limit should always be set GREATER than Setpoint Low Limit.

Following Error window appears if Setpoint High Limit is set lower than Setpoint low Limit.

| 器 Error                                  | × |
|------------------------------------------|---|
| Setpoint Low Limit > Setpoint High Limit |   |
| OK Details                               |   |

## **Standby Settings**

| Standby Settings                                                   |                        |                                                               |
|--------------------------------------------------------------------|------------------------|---------------------------------------------------------------|
| Standby Offset                                                     | 4.0 Δ°F [0.0           | - 12. 1]                                                      |
| Reverse Standby Input                                              | Normal (NO)            | Reverse (NC)                                                  |
| -saving function of Occupancy<br>e space is scheduled as Occupied, | Standby Of<br>the occu | f <b>fset:</b> In this case, the S<br>pied setpoints. The val |

Standby state is a power-saving function of Occupancy mode. It occurs when the space is scheduled as Occupied, but sensors detect (When the Standby input is active) there are no humans in the space.

- Standby Offset: In this case, the Standby Offset relaxes the occupied setpoints. The value of the Standby Offset [SO] can be set between a minimum of 0  $\Delta^{\circ}$ F and a maximum of 12.1  $\Delta^{\circ}$ F degrees. The default value is 4  $\Delta^{\circ}$ F.
- **Reverse Standby Input:** It allows a user to configure two types of inputs, 'Normally Open (NO)' and 'Normally Close (NC)'.

## **Display Options**

**Display Options** 

Unoccupied Setpoints 🔷 Hide 🛛 🚸 Show

**Unoccupied Setpoints:** It allows a user to either 'Hide' or 'Show' the unoccupied setpoint.

When a user selects Schedule Mode under the 'Schedule Options' tab to 'Setpoint Mode', the 'Zone Setpoints' configuration window appears as follows:

| TB3026B C          | onfiguration Vi     | ew                     |                  |                  |                |                |                     |  |
|--------------------|---------------------|------------------------|------------------|------------------|----------------|----------------|---------------------|--|
| <b>Application</b> | General Display     | Schedule Options       | 🐇 Zone Setpoints | Control Settings | 🕂 Fan/Humidity | III Economizer | 🎥 I/O Configuration |  |
| Setpoint Li        | imits               |                        |                  |                  |                |                |                     |  |
|                    | Setpoint High Limi  | t 78.0 ºF [45.0-99.0   | ]                |                  |                |                |                     |  |
|                    | Setpoint Low Limi   | t 62.0 °F [45.0 - 99.0 | ]                |                  |                |                |                     |  |
| Standby Se         | ettings             |                        |                  |                  |                |                |                     |  |
|                    | Standby Offse       | t 4.0 ∆°F [0.0 - 12.3  | ]                |                  |                |                |                     |  |
| R                  | everse Standby Inpu | t 🚸 Normal (NO) 🔷      | Reverse (NC)     |                  |                |                |                     |  |

Fig. 67. Zone Setpoint Screen (Setpoint Mode)

# **CONTROL SETTINGS**

'Control Settings' allows a user to configure the following settings:
1. Cooling PI Control
2. Heating PI Control
3. Aux Staged Heating

- Two-position valves
   FCU Configuration

| B3026B C    | onfiguration V         | ew                      |                  |                  |                |                     |  |
|-------------|------------------------|-------------------------|------------------|------------------|----------------|---------------------|--|
| Application | General Display        | Schedule Options        | 🖁 Zone Setpoints | Control Settings | 🕂 Fan/Humidity | 號 I/O Configuration |  |
| Cooling PI  | Control                |                         |                  |                  |                |                     |  |
| Pr          | roportional Constant I | (p 20.00 [10.00 - 40.00 | 0                |                  |                |                     |  |
|             | Integral Constant      | Ki 1.00 [0.50 - 2.00]   |                  |                  |                |                     |  |
|             | OAT Lockout Setpoi     | nt 55.0 ºF [45.0 - 99.  | 0]               |                  |                |                     |  |
|             |                        |                         |                  |                  |                |                     |  |
| Heating PI  | Control                |                         |                  |                  |                |                     |  |
| Pr          | roportional Constant I | (p 20.00 [10.00 - 40.00 | ]                |                  |                |                     |  |
|             | Integral Constant      | Ki 1.00 [0.50 - 2.00]   |                  |                  |                |                     |  |
|             | OAT Lockout Setpoi     | nt 62.0 °F [45.0 - 99.  | 0]               |                  |                |                     |  |
|             |                        |                         |                  |                  |                |                     |  |
| Aux Stage   | d Heating              |                         |                  |                  |                |                     |  |
|             | Cycle Tin              | ne 15 min [8 - 30]      |                  |                  |                |                     |  |
|             | Minimum On/Off Tin     | ne 3 min [0 - 15]       |                  |                  |                |                     |  |
|             |                        |                         |                  |                  |                |                     |  |
| Two-Positi  | on Valves              |                         |                  |                  |                |                     |  |
|             | Cycle Tin              | ne 15 min [3 - 30]      |                  |                  |                |                     |  |
|             | Minimum On Tin         | e 60 s [0 - 300]        |                  |                  |                |                     |  |
|             | Minimum Off Tin        | ne 0 s [0 - 300]        |                  |                  |                |                     |  |
| Heatin      | g/Cooling Valve Contr  | ol Analog To Binary 🔻   | ]                |                  |                |                     |  |
| -           |                        |                         |                  |                  |                |                     |  |
| FCU Config  | uration                |                         |                  |                  |                |                     |  |
|             | Water Temperatu        | re 🛞 Local 🛛 🔿 Remo     | e                |                  |                |                     |  |

#### Fig. 68. Control Settings Screen (Two Pipe Fan Coil Unit)
### **Cooling PI Control**

| Cooling PI Control       |                       |
|--------------------------|-----------------------|
| Proportional Constant Kp | 20.00 [10.00 - 40.00] |
| Integral Constant Ki     | 1.00 [0.50 - 2.00]    |
| OAT Lockout Setpoint     | 55.0 ⁰ [45.0 - 99.0]  |

- **Proportional Constant K**<sub>p</sub>: A user can enter a value for  $K_p$  within the range of 10 to 40. The default value is 20.
- **Integral Constant K**<sub>i</sub>: A user can enter a value for K<sub>i</sub> within the range of 0.50 to 2. The default value is 1.
- OAT Lockout Setpoint: Cooling PI control will lockout when outside Temperature decreases below OAT (Cooling) Lockout Setpoint. The default value is 55 °F.

### **Heating PI Control**

#### **Heating PI Control**

| Proportional Constant Kp | 20.00 [10.00 - 40.00] |
|--------------------------|-----------------------|
| Integral Constant Ki     | 1.00 [0.50 - 2.00]    |
| OAT Lockout Setpoint     | 62.0 ºF [45.0 - 99.0] |

- **Proportional Constant K**<sub>p</sub>: A user can enter a value for  $K_p$  within the range of 10 to 40. The default value is 20.
- Integral Constant  $K_i$ : A user can enter a value for  $K_i$  within the range of 0.50 to 2. The default value is 1.
- OAT Lockout Setpoint: Heating PI control will lockout when outside Temperature increases above OAT (Heating) Lockout Setpoint. The default value is 62 °F.

### **Aux Staged Heating**

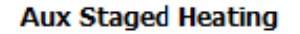

Cycle Time

15 min [8 - 30]

Minimum On/Off Time 3 min [0 - 15]

**Cycle Time:** The Cycle Time ranges from minimum of 8 minutes, and a maximum of 30 minutes. The default value is 15 minutes.

Minimum On/Off Time: It is a minimum On/Off time for the Auxiliary Heating. The default value is 3 minutes.

## **Two-Position Valves**

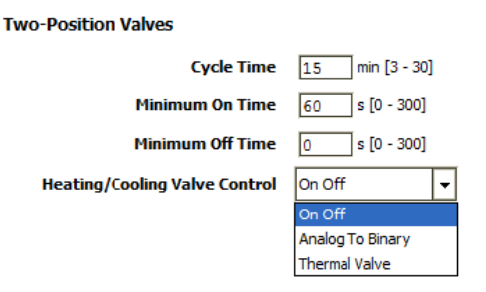

- **Cycle Time:** Two-Position Valve cycle time ranges from minimum of 3 minutes, and a maximum of 30 minutes. The default value is 15 minutes.
- **Minimum On Time:** It is a minimum time for the compressor to stay On.
- **Minimum Off Time:** It is a minimum time for the compressor to stay Off.
- Heating/Cooling Valve Control: Physical heating/cooling valve control has three options
- **On Off:** This option selects the opening and closing of Heating valve.
- **Analog To Binary:** In this mode the valve is remains open for Cycle Time.
- **Thermal valve:** This option allows a user to select a Thermal valve for Heating/Cooling Valve Control.

### **FCU Configuration**

A user can configure the Water Temperature when 'Floating/Analog' valve actuator is selected in theapplication.

#### FCU Configuration

Water Temperature 🚸 Local 🛛 🔿 Remote

Water Temperature: The water temperature can be monitored either by local or by remote entity (default inactive, 'Local Mode').

| TB3026B C   | Configuration Vi       | iew                           |                |                  |                |                     |  |
|-------------|------------------------|-------------------------------|----------------|------------------|----------------|---------------------|--|
| Application | 🖫 General Display      | Schedule Options              | Zone Setpoints | Control Settings | 🕂 Fan/Humidity | 👬 I/O Configuration |  |
| Cooling PI  | Control                |                               |                |                  |                |                     |  |
| Pi          | roportional Constant I | <b>(p</b> 20.00 [10.00 - 40.0 | 00]            |                  |                |                     |  |
|             | Integral Constant      | Ki 1.00 [0.50 - 2.00]         |                |                  |                |                     |  |
|             | OAT Lockout Setpoi     | nt <u>55.0</u> 약 [45.0 - 99   | .0]            |                  |                |                     |  |
|             |                        |                               |                |                  |                |                     |  |
| Heating PI  | Control                |                               |                |                  |                |                     |  |
| Pi          | roportional Constant I | <b>(p</b> 20.00 [10.00 - 40.0 | 00]            |                  |                |                     |  |
|             | Integral Constant      | <b>Ki</b> 1.00 [0.50 - 2.00]  |                |                  |                |                     |  |
|             | OAT Lockout Setpoi     | nt 62.0 ºF [45.0 - 99         | .0]            |                  |                |                     |  |
| Aux Stage   | d Heating              |                               |                |                  |                |                     |  |
|             | Cycle Tin              | ne 15 min [8 - 30]            |                |                  |                |                     |  |
|             | Minimum On/Off Tin     | ne 3 min [0 - 15]             |                |                  |                |                     |  |
|             |                        |                               |                |                  |                |                     |  |
| FCU Config  | uration                |                               |                |                  |                |                     |  |
|             | Water Temperatu        | re 🚸 Local 🛛 🔷 Remo           | ote            |                  |                |                     |  |

When 'Fan Speeds' is selected as 'Three Speed Fan', the 'Control Settings' view changes as follows:

When 'Auxiliary Heat' is selected as 'No Stage Aux heat', the 'Control Settings' view changes as follows:

| TB3026B Co   | onfiguration V    | liew                  |                  |                  |                |                     |  |
|--------------|-------------------|-----------------------|------------------|------------------|----------------|---------------------|--|
| Application  | General Display   | Schedule Options      | 🐰 Zone Setpoints | Control Settings | 🕂 Fan/Humidity | 號 I/O Configuration |  |
| Cooling PI ( | Control           |                       |                  |                  |                |                     |  |
| Proport      | ional Constant Kp | 20.00 [10.00 - 40.00] |                  |                  |                |                     |  |
| Int          | egral Constant Ki | 1.00 [0.50 - 2.00]    |                  |                  |                |                     |  |
| OAT          | Lockout Setpoint  | 55.0 ºF [45.0 - 99.0] |                  |                  |                |                     |  |
| Heating PI ( | Control           |                       |                  |                  |                |                     |  |
| Proport      | ional Constant Kp | 20.00 [10.00 - 40.00] |                  |                  |                |                     |  |
| Int          | egral Constant Ki | 1.00 [0.50 - 2.00]    |                  |                  |                |                     |  |
| OAT          | Lockout Setpoint  | 62.0 ºF [45.0 - 99.0] |                  |                  |                |                     |  |
|              |                   |                       |                  |                  |                |                     |  |
| FCU Configu  | ration            |                       |                  |                  |                |                     |  |
| Wa           | ter Temperature   | ♦ Local ♦ Remote      |                  |                  |                |                     |  |

| твзо26в с          | Configuration Vi       | ew                             |                  |                  |                |                      |  |
|--------------------|------------------------|--------------------------------|------------------|------------------|----------------|----------------------|--|
| <b>Application</b> | 🖫 General Display      | Schedule Options               | 🐇 Zone Setpoints | Control Settings | 🕂 Fan/Humidity | 計: I/O Configuration |  |
| Cooling PI         | Control                |                                |                  |                  |                |                      |  |
| P                  | roportional Constant I | <b>(p</b> 20.00 [10.00 - 40.00 | 0]               |                  |                |                      |  |
|                    | Integral Constant      | Ki 1.00 [0.50 - 2.00]          |                  |                  |                |                      |  |
|                    | OAT Lockout Setpoi     | nt <u>55.0</u> ºF [45.0 - 99.  | D]               |                  |                |                      |  |
| Heating PI         | Control                |                                |                  |                  |                |                      |  |
| P                  | roportional Constant I | (n 20.00 [10.00 - 40.00        | 1                |                  |                |                      |  |
|                    | Integral Constant      | <b>Ki</b> [1.00] [0.50 - 2.00] | .1               |                  |                |                      |  |
|                    | OAT Lockout Setpoi     | nt 62.0 °F [45.0 - 99.         | D]               |                  |                |                      |  |
|                    |                        |                                |                  |                  |                |                      |  |
| Aux Stage          | d Heating              |                                |                  |                  |                |                      |  |
|                    | Cycle Tin              | ne 15 min [8 - 30]             |                  |                  |                |                      |  |
|                    | Minimum On/Off Tin     | ne 3 min [0 - 15]              |                  |                  |                |                      |  |
| Two-Positi         | on Valves              |                                |                  |                  |                |                      |  |
|                    | Cvcle Tin              | ne 15 min [3 - 30]             |                  |                  |                |                      |  |
|                    | Minimum On Tin         | ne 60 s [0 - 300]              |                  |                  |                |                      |  |
|                    | Minimum Off Tin        | ne 0 s [0 - 300]               |                  |                  |                |                      |  |
| Heatin             | g/Cooling Valve Contr  | ol On Off 🗸                    | ]                |                  |                |                      |  |
|                    |                        |                                |                  |                  |                |                      |  |

#### When 'Valve Actuator' is selected as 'Two-Position', the 'Control Settings' view changes as follows:

## **FAN / HUMIDITY**

'Fan / Humidity' allows a user to configure the following settings:

- Fan Operation
   Humidity Control
- 3. Filter Alarm

| Application General Disp | ay Schedule 0            | ptions  Zone Setpo         | ints 🔇 Control Settings | 👫 . Com / Humaidika |              |                     |  |
|--------------------------|--------------------------|----------------------------|-------------------------|---------------------|--------------|---------------------|--|
|                          |                          |                            |                         |                     | I Economizer | 號 I/O Configuration |  |
| Fan Operation<br>Fan Mo  | <b>le Control</b> 🚸 Auto | ♦ On                       | 🔷 On Cool/Auto Heat     |                     |              |                     |  |
| Humidity Control         |                          |                            |                         |                     |              |                     |  |
| Fan Circula              | tion Cycle 🚸 Disabl      | e 🔷 🖒 Enable               |                         |                     |              |                     |  |
| Trigge                   | Setpoint 100             | %RH [0 - 100]              |                         |                     |              |                     |  |
| Reset                    | Deadband 5               | % [0 - 100]                |                         |                     |              |                     |  |
| Fan On (                 | ycle Time 300            | s [210 - 3600]             |                         |                     |              |                     |  |
| Fan Off (                | ycle Time 1800           | s [210 - 3600]             |                         |                     |              |                     |  |
| Filter Alarm             | me Hours 3000            | hr [0 - 999 <del>3</del> ] |                         |                     |              |                     |  |

#### Fig. 69. Fan/Humidity Screen (Two Pipe Fan Coil Unit)

### **Fan Operation**

Fan Mode Control: During occupancy & Setpoint mode, the fan operates based on the selected fan control modes.

#### Fan Operation

Fan Mode Control 🚸 Auto

♦ On

On Cool/Auto Heat

Auto: When this option is selected, Fan cycles ON when: (1) Cooling or heating is selected or

(2) During Unoccupied mode only when called to run by cooling or heating demand.

On: When this option is selected the fan runs continuously for ventilation.

# When a user selects 'Three Speed Fan' in the application, the 'Fan Operation' parameter appears as follows:

| Fan Operation                 |                |              |                     |
|-------------------------------|----------------|--------------|---------------------|
| Fan Mode Control              | le Auto        | ♦ On         | 🔷 On Cool/Auto Heat |
| Fan OFF Selection             | 🛞 Hide fan OFF | Show fan OFF |                     |
| Local User Fan Control        | 🚸 Disable      | ♦ Enable     |                     |
| Low Speed Heat/Cool Demand    | 20 % (0 - 100  | ]            |                     |
| Medium Speed Heat/Cool Demand | 40 % [0 - 100  | ]            |                     |
| High Speed Heat/Cool Demand   | 70 % [0 - 100  | ]            |                     |
|                               |                |              |                     |

#### Auto: When this option is selected, Fan cycles ON when: (1) Cooling or heating is selected or

- (2) During Unoccupied mode only when called to run by cooling or heating demand.
- **On:** When this option is selected the fan runs continuously for ventilation.
- **On Cool/Auto Heat:** When this option is selected the fan runs continuously in cooling mode. In heating mode the fan cycles on only when the heating signal calls for the fan to run.
- **Local User Fan Control:** This selection allows a user to enable/disable the fan Control to local user.
- Low Speed Heat/Cool Demand: This field allows a user to set the Heating/Cooling demand limits for the Low Speed Fan.
- Medium Speed Heat/Cool Demand: This field allows a user to set the Heating/Cooling demand limits for the Medium Speed Fan.
- High Speed Heat/Cool Demand: This field allows a user to set the Heating/Cooling demand limits for the High Speed Fan.

### **Humidity Control**

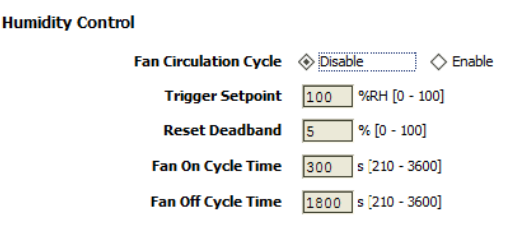

- Fan Circulation Cycle: When a user selects the 'Enable' option from Fan Circulation Cycle, it allows a user to edit the Trigger Setpoint, Reset Deadband, and Fan On/Off Cycle Time.
- Trigger Setpoint & Reset Deadband: When sensed humidity equals or exceeds humidity trigger setpoint, the fan cycles ON/OFF at low speed until sensed humidity drops below the trigger setpoint minus the reset deadband.
- **Fan On Cycle Time:** This field allows a user to enter a time for fan ON cycle when stratification and humidity control is active. The default value is 300 seconds.
- **Fan Off Cycle Time:** This field allows a user to enter a time for fan OFF cycle when stratification and humidity control is active. The default value is 1800 seconds.

#### **Filter Alarm**

#### Filter Alarm

Runtime Hours 3000 hr [0 - 9999]

**Runtime Hours:** A filter alarm activates after the Runtime Hours mentioned in this field. The default value is 3000 hours.

## **I/O CONFIGURATIONS**

Select I/O Configurations from Configuration parameters. This configuration is mainly used for Terminal Assignment & Output Configuration.

| твзо26в с          | onfiguration V   | /iew                  |                  |            |            |                   |                |                     |  |
|--------------------|------------------|-----------------------|------------------|------------|------------|-------------------|----------------|---------------------|--|
| <b>Application</b> | General Display  | $\overline{\bigcirc}$ | Schedule Options | 🐇 Zone Se  | tpoints    | Control Settings  | 🔒 Fan/Humidity | 🏦 I/O Configuration |  |
| Terminal As        | signment         |                       |                  |            |            |                   |                |                     |  |
|                    | Aux Heat         | 20                    | BO-5             | 24VAC Hot  | 1          | 24VAC Hot         |                |                     |  |
| H/C                | Valve Close 🔻    | 19                    | BO-4 R           | elay 24VAC | 2          | Relay 24VAC       |                |                     |  |
| H/C                | Valve Open 🔻     | 18                    | BO-3             | B0-0       | 3          | Fan               |                |                     |  |
|                    | Cool/Heat Valve  | 17                    | BO-2             | B0-1       | 4          | Unused            |                |                     |  |
|                    | GND              | 16                    | GND              | GND        | 5          | GND               |                |                     |  |
|                    | Cool/Heat Valve  | 15                    | A0-0             | AI/BIO     | 6          | Supply Air Temp   |                |                     |  |
|                    | СОМ              | 14                    | СОМ              | сом        | $\bigcirc$ | COM               |                |                     |  |
|                    | Fan Speed        | 13                    | A0-1             | AI/BI1     | 8          | Standby           |                |                     |  |
|                    | MSTP +           | 12                    | MSTP +           | сом        | ۹          | COM               |                |                     |  |
|                    | MSTP -           | 11                    | MSTP -           | AI/BI2     | 10         | Water Temp Sensor | r              |                     |  |
|                    | -                |                       |                  |            |            |                   |                |                     |  |
| Output Co          | nfiguration      |                       |                  |            |            |                   |                |                     |  |
|                    | H/C Valve Stroke | Time                  | 90 s [6 - 300]   |            |            |                   |                |                     |  |

Fig. 70. I/O Configurations Screen (Two Pipe Fan Coil Unit)

### **Terminal Assignment**

After completing the 'Two Pipe Fan Coil Unit' configuration, selected inputs and outputs get automatically assigned to the BACnet FF controller's input and output terminals. A user can assign the outputs as 'Heating/Cooling Valve Close' & 'Heating/Cooling Valve Open' to BO-4 & BO-3 respectively.

|                           | Terminal Assignment |              |        |             |            |                   |
|---------------------------|---------------------|--------------|--------|-------------|------------|-------------------|
| H/C Valve Close 🔻         | Aux Heat            | 20           | BO-5   | 24VAC Hot   | 1          | 24VAC Hot         |
| Unused<br>H/C Valve Close | H/C Valve Close 💌   | 19           | BO-4   | Relay 24VAC | 2          | Relay 24VAC       |
| Unused 🔽                  | H/C Valve Open 🔻    | 18           | BO-3   | B0-0        | 3          | Fan               |
| Unused<br>H/C Valve Open  | Cool/Heat Valve     | 17           | BO-2   | B0-1        | 4          | Unused            |
|                           | GND                 | 16           | GND    | GND         | 5          | GND               |
|                           | Cool/Heat Valve     | 15           | AO-0   | AI/BIO      | 6          | Supply Air Temp   |
|                           | COM                 | 14           | сом    | СОМ         | $\bigcirc$ | СОМ               |
|                           | Fan Speed           | 13           | A0-1   | AI/BI1      | 8          | Standby           |
|                           | MSTP +              | 12           | MSTP + | СОМ         | 9          | СОМ               |
|                           | MSTP -              | <b>(11</b> ) | MSTP - | AI/BI2      | 10         | Water Temp Sensor |
|                           |                     |              |        |             |            |                   |

Fig. 71. Terminal Assignment View (Single Speed Fan)

### **Output Configuration**

Output Configuration

H/C Valve Stroke Time 90 s [6 - 300]

**H/C Valve Stroke Time:** This setting is available to configure, when 'Floating/ Analog' 'Valve Actuator is selected.

When 'Three Speed Fan' is configured with 'Single Stage Aux Heat', the 'Terminal Assignment' view changes as follows:

|                           | TB3026B C   | onfiguration V  | iew                     |                  |            |         |                   |               |                           |  |
|---------------------------|-------------|-----------------|-------------------------|------------------|------------|---------|-------------------|---------------|---------------------------|--|
|                           | Application | General Display | $\overline{\mathbf{O}}$ | Schedule Options | 🧜 Zone Set | tpoints | Control Settings  | 🔑 Fan/Humidit | /<br>計版 I/O Configuration |  |
|                           | Terminal As | signment        |                         |                  |            |         |                   |               |                           |  |
| H/C Valve Close 🔻         |             | Aux Heat        | 20                      | BO-5             | 24VAC Hot  | 1       | 24VAC Hot         |               |                           |  |
| Unused<br>H/C Valve Close | H/C         | Valve Close 🔻   | 19                      | BO-4 R           | elay 24VAC | 2       | Relay 24VAC       |               |                           |  |
| Unused 🔻                  | H/C         | Valve Open 🔻    | 18                      | BO-3             | B0-0       | 3       | Fan Low           |               |                           |  |
| Unused<br>H/C Valve Open  |             | Fan High        | 17                      | BO-2             | B0-1       | 4       | Fan Medium        |               |                           |  |
|                           |             | GND             | 16                      | GND              | GND        | 5       | GND               | Moti          | n Sensor 🔻                |  |
|                           |             | Cool/Heat Valve | 15                      | AO-0             | AI/BIO     | 6       | Motion Sensor     | BMS S         | nsor<br>Sensor            |  |
|                           |             | СОМ             | 14                      | СОМ              | СОМ        | 7       | COM               | Modor         |                           |  |
|                           |             | Fan Speed       | 13                      | A0-1             | AI/BI1     | 8       | Door/Window Swite | h             |                           |  |
|                           |             | MSTP +          | 12                      | MSTP +           | СОМ        | 9       | COM               |               |                           |  |
|                           |             | MSTP -          | 11                      | MSTP -           | AI/BI2     | 10      | Water Temp Sensor | r             |                           |  |

When 'No Stage Aux Heat' is configured with 'Floating/Analog' valve actuator, 'Three Speed Fan' and 'Door Switch', the 'Terminal Assignment' view changes as follows:

|                           | TB3026B C          | onfiguration V  | iew                     |                  |            |            |                   |                |                     |  |
|---------------------------|--------------------|-----------------|-------------------------|------------------|------------|------------|-------------------|----------------|---------------------|--|
|                           | <b>Application</b> | General Display | $\overline{\mathbf{O}}$ | Schedule Options | 🐇 Zone Set | tpoints    | Control Settings  | 🔒 Fan/Humidity | 號 I/O Configuration |  |
|                           | Terminal As        | signment        |                         |                  |            |            |                   |                |                     |  |
| H/C Valve Close 🔻         |                    | Unused          | 20                      | BO-5             | 24VAC Hot  | 1          | 24VAC Hot         |                |                     |  |
| Unused<br>H/C Valve Close | H/C                | Valve Close 🔻   | 19                      | BO-4 R           | elay 24VAC | 2          | Relay 24VAC       |                |                     |  |
| Unused 🔽                  | H/C                | Valve Open 🔻    | 18                      | BO-3             | B0-0       | 3          | Fan Low           |                |                     |  |
| Unused<br>H/C Valve Open  |                    | Fan High        | 17)                     | BO-2             | B0-1       | 4          | Fan Medium        |                |                     |  |
| nje fare open             |                    | GND             | 16                      | GND              | GND        | 5          | GND               | Motio          | Sensor V            |  |
|                           |                    | Cool/Heat Valve | 15                      | AO-0             | AI/BIO     | 6          | Motion Sensor     | BMS Se         | nsor                |  |
|                           |                    | СОМ             | 14                      | сом              | сом        | $\bigcirc$ | COM               | MOUOI          | Sensor              |  |
|                           |                    | Fan Speed       | 13                      | A0-1             | AI/BI1     | 8          | Door/Window Switc | h              |                     |  |
|                           |                    | MSTP +          | 12                      | MSTP +           | СОМ        | 9          | COM               |                |                     |  |
|                           |                    | MSTP -          | 11                      | MSTP -           | AI/BI2     | 10         | Main Door         |                |                     |  |

When 'No Stage Aux Heat' is configured with 'Two-Position' valve actuator, 'Three Speed Fan' and 'Water Temperature Sensor', the 'Terminal Assignment' view changes as follows:

| TB3026B Config      | guratio    | on V  | 'iew                     |         |                         |                            |                |                     |  |  |  |  |  |
|---------------------|------------|-------|--------------------------|---------|-------------------------|----------------------------|----------------|---------------------|--|--|--|--|--|
| Section Contraction | eneral Dis | splay | 🕑 Schedule Options   🐇 Z |         | one Set                 | tpoints 🔇 Control Settings | 🔒 Fan/Humidity | 誤 I/O Configuration |  |  |  |  |  |
| Terminal Assignm    | ment       |       |                          |         |                         |                            |                |                     |  |  |  |  |  |
| Ur                  | nused(     | 20    | BO-5 24                  | VAC Hot | 1                       | 24VAC Hot                  |                |                     |  |  |  |  |  |
| Ur                  | nused(     | 19    | BO-4 Relay               | y 24VAC | 2                       | Relay 24VAC                |                |                     |  |  |  |  |  |
| Cool/Heat           | Valve      | 18    | BO-3                     | B0-0    | 3                       | Fan Low                    |                |                     |  |  |  |  |  |
| Fan                 | High (     | 17    | BO-2                     | B0-1    | 4                       | Fan Medium                 |                |                     |  |  |  |  |  |
|                     | GND        | 16    | GND                      | GND     | 5                       | GND                        | Motion Sens    | ior 🔽               |  |  |  |  |  |
| Cool/Heat           | Valve      | 15    | A0-0                     | AI/BIO  | 6                       | Motion Sensor 🔻            | BMS Sensor     |                     |  |  |  |  |  |
|                     | СОМ        | 14    | СОМ                      | сом     | $\overline{\mathbf{O}}$ | СОМ                        | Motion Sensor  |                     |  |  |  |  |  |
| Fan S               | Speed (    | 13    | A0-1                     | AI/BI1  | 8                       | Door/Window Switch         |                |                     |  |  |  |  |  |
| MS                  | STP +      | 12    | MSTP +                   | сом     | 9                       | СОМ                        |                |                     |  |  |  |  |  |
| м                   | ISTP -     | 11    | MSTP -                   | AI/BI2  | 10                      | Water Temp Sensor          |                |                     |  |  |  |  |  |

When 'Input Configuration is selected as 'Remote Space Temp Sensor' with 'No Stage Aux Heat', 'Floating/Analog' valve actuator and 'Three Speed Fan', the 'Terminal Assignment' view changes as follows:

|                           | TB3026B Configuration View                                    |                 |            |                  |            |                 |                   |                |                     |  |
|---------------------------|---------------------------------------------------------------|-----------------|------------|------------------|------------|-----------------|-------------------|----------------|---------------------|--|
|                           | Section 28                                                    | General Display | $\bigcirc$ | Schedule Options | 🐇 Zone Set | tpoints         | Control Settings  | 🔑 Fan/Humidity | 號 I/O Configuration |  |
|                           | Terminal As                                                   | ssignment       |            |                  |            |                 |                   |                |                     |  |
| H/C Valve Close -         |                                                               | Unused          | 20         | BO-5             | 24VAC Hot  | 1               | 24VAC Hot         |                |                     |  |
| Unused<br>H/C Valve Close | H/C                                                           | Valve Close 🔻   | 19         | BO-4 R           | elay 24VAC | 2               | Relay 24VAC       |                |                     |  |
| Unused 💌                  | H/C Valve Open V<br>Fan High<br>GND<br>Cool/Heat Valve<br>COM | Valve Open 🔻    | 18         | BO-3             | B0-0       | 3               | Fan Low           |                |                     |  |
| Unused<br>H/C Valve Open  |                                                               | Fan High        | 17         | BO-2             | B0-1       | 4               | Fan Medium        |                |                     |  |
|                           |                                                               | 16              | GND        | GND              | 5          | GND             | Motion            |                |                     |  |
|                           |                                                               | 15              | A0-0       | AI/BIO           | 6          | Motion Sensor 🔻 | BMS Sen           |                |                     |  |
|                           |                                                               | СОМ             | 14)        | СОМ              | СОМ        | $\bigcirc$      | COM               |                |                     |  |
|                           |                                                               | Fan Speed       | 13         | A0-1             | AI/BI1     | 8               | Door/Window Switc | h              |                     |  |
|                           |                                                               | MSTP +          | 12         | MSTP +           | СОМ        | ۹               | COM               |                |                     |  |
|                           |                                                               | MSTP -          | 1          | MSTP -           | AI/BI2     | 10              | Remote Space Temp | p              |                     |  |

## FOUR PIPE FAN COIL UNIT

| TB3026B                    | Configuration V           | iew              |                  |                   | 1 m            |            |                     |  |
|----------------------------|---------------------------|------------------|------------------|-------------------|----------------|------------|---------------------|--|
| Application                | General Display           | Schedule Options | 🐇 Zone Setpoints | Control Settings  | 😚 Fan/Humidity | Economizer | 🔐 I/O Configuration |  |
| Equipmen<br>Four Pipe Fa   | t Type<br>an Coil Unit 💌  |                  |                  |                   |                |            |                     |  |
| Fan Speed                  | I <b>s</b><br>I Fan ▼     |                  |                  |                   |                |            |                     |  |
| Auxiliary H                | leat<br>Iux Heat 🔻        |                  |                  |                   |                |            |                     |  |
| Valve Actu<br>Two Position |                           |                  |                  |                   |                |            |                     |  |
| Economize<br>Analog Outp   | er Output                 |                  |                  |                   |                |            |                     |  |
| Input Con<br>Motion Sens   | figuration<br>or <b>v</b> |                  |                  |                   |                |            |                     |  |
|                            |                           |                  |                  |                   |                |            |                     |  |
| Selected App               | lication Number: 8        |                  |                  |                   |                |            |                     |  |
|                            |                           |                  |                  |                   |                |            |                     |  |
|                            |                           |                  |                  |                   |                |            |                     |  |
|                            |                           |                  | Save 🛛 🗟 Re      | efresh Build Prox | cy Points      |            |                     |  |

#### Fig. 72. Four Pipe Fan Coil Unit window

### **Fan Speeds**

A user can select Two types of 'Fan Speeds' when the output stage is configured as 'One Compressor Stage and One Aux Heat Stage'.

- 1. Single Speed Fan
- 2. Three Speed Fan

#### Fan Speeds

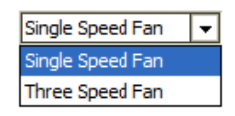

### **Auxiliary Heat**

A user can select heating stages from the following options:

- **1.** No Staged Aux Heat
- 2. Single Stage Aux Heat

#### Auxiliary Heat

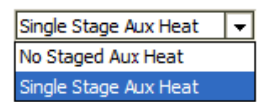

#### **Valve Actuator**

| Valve Actuator |
|----------------|
|----------------|

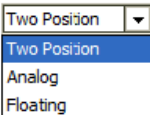

Valve actuator can be configured as 'Two-Position' or 'Floating', or 'Analog' based on application.

NOTE: The valve actuator can be selected as 'Two-Position' or 'Analog' only when 'Three Speed Fan' is configured. Floating valve actuator can be configured only when Single Speed Fan is configured.

### **Input Configuration**

#### Input Configuration

| Motion Sensor            | - |
|--------------------------|---|
| Motion Sensor            |   |
| Remote Space Temp Sensor |   |

Input Configuration can be configured as 'Motion Sensor' or 'Remote Space Temp Sensor' based on application.

### **Economizer Output**

#### Economizer Output

| Analog Output   | - |
|-----------------|---|
| Analog Output   |   |
| Floating Output |   |

Out of the two types of parameters, select 'Analog Output' if Analog valve actuator is used. Select 'Floating Output' when Floating valve actuator is used.

NOTE: Analog Type Economizer Output can be configured when Single Speed Fan is configured'. Floating Type Economizer Output can only be configured if Three Speed Fan is configured'.

## **GENERAL DISPLAY**

Click 'General Display to view the general display settings. The following parameters are used to configure the controller's display settings.

- Engineering Units
   Time Functions
- 3. Display
- 4. Contractor Access Codes

| TB3026B Configuration View            |               |                 |                |                  |                |                |                      |  |
|---------------------------------------|---------------|-----------------|----------------|------------------|----------------|----------------|----------------------|--|
| Application General Disp              | olay 🕜 Schedu | le Options      | Zone Setpoints | Control Settings | 🔑 Fan/Humidity | III Economizer | 誅: I/O Configuration |  |
| Engineering Units<br>Application Unit | ♦ English     | ♦ Metric        |                |                  |                |                |                      |  |
| Time Functions                        |               |                 |                |                  |                |                |                      |  |
| Clock Format                          | 12 Hour       | 24 Hour         | A Post-2007    |                  |                |                |                      |  |
| Daylight Savings Time                 |               | V PIE-2007      | V Post-2007    |                  |                |                |                      |  |
| Display                               |               |                 |                |                  |                |                |                      |  |
| Outside Air Temp                      | ♦ Show        | 🚸 Hide          |                |                  |                |                |                      |  |
| Clock Adjustment                      | llow 🛞        | 🔷 Deny          |                |                  |                |                |                      |  |
| Keypad Lockout                        | Unlocked      | ◇ Locked        |                | e Settings Only  |                |                |                      |  |
| Backlight                             | Delayed Off   | 🔷 Always On     | 1              |                  |                |                |                      |  |
| Contractor Access Codes               |               |                 |                |                  |                |                |                      |  |
| Field Service PIN                     | 0000 🗌 R      | equire PIN Code |                |                  |                |                |                      |  |
| Installer Service Pin                 | 0000 📃 R      | equire PIN Code | •              |                  |                |                |                      |  |

#### Fig. 73. General Display Screen (Four Pipe Fan Coil Unit)

### **Engineering Units**

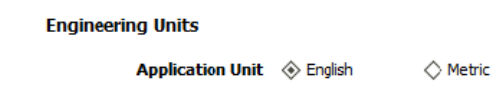

Application Unit: The application units contain two options to change the controller's units. By default, the controller's application units are set to 'English'. Application units can be changed to 'English' or 'Metric'.

### **Time Function**

| Time | Functions |
|------|-----------|

| Clock Format          | 🚸 12 Hour | 🔷 24 Hour |           |
|-----------------------|-----------|-----------|-----------|
| Daylight Savings Time | Disabled  | Pre-2007  | Post-2007 |

**Clock Format:** A user can select a clock format as 12-hour format or 24-hour format.

**Daylight Savings Time:** This feature enables to select the Daylight Savings Time settings. By default, Daylight Savings Time is set to 'Disabled'. Daylight Savings Time can be changed to 'Pre-2007' or 'Post-2007'.

### Display

This feature allows a user to select the Display settings.

| Display |                  |             |             |                                          |
|---------|------------------|-------------|-------------|------------------------------------------|
|         | Outside Air Temp | ♦ Show      | 🚸 Hide      |                                          |
| c       | lock Adjustment  | llow 🛞      | 🔷 Deny      |                                          |
|         | Keypad Lockout   | Unlocked    | ♦ Locked    | $\diamondsuit$ Temperature Settings Only |
|         | Backlight        | Oelayed Off | 🔷 Always On |                                          |

**Outside Air Temp:** A user has an option to hide/show an outside air temperature.

**Clock Adjustment:** This option allows a user to enable/disable the clock adjustment on the controller display.

- **Keypad Lockout:** This option allows a user to lock/unlock the clock adjustment. When an option, 'Temperature Settings Only' is selected, a user can only set the temperature through keypad.
- **Backlight:** A user can keep the backlight always on or set to delayed off through this option.

### **Contractor Access Codes**

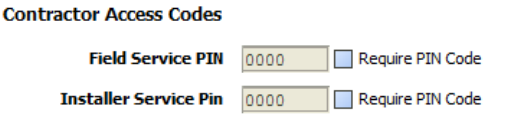

An access to the controller can be restricted with the help of Access Codes.

Field Service Pin and Installer Service Pin can be set. These codes should be enabled to restrict an access to the controller.

NOTE: A user can set only numerical PIN code for 'Field Service Pin' and 'Installer Service Pin'. PIN codes should be between 0000 – 9999. The following Error Window pops up if this field is left blank after selecting.

| H Error                                  | × |
|------------------------------------------|---|
| PIN code must be 0000 through 9999 only. |   |
| OK Details                               |   |

## SCHEDULE OPTIONS

'Schedule' 🕑 'tab displays Schedule options. The following parameters are used to configure the schedule options (i.e. Occupancy Configuration and Bypass and Standby).

| TB3026B Configuration View |                    |                     |                                        |                |                |                     |  |
|----------------------------|--------------------|---------------------|----------------------------------------|----------------|----------------|---------------------|--|
| Application 🖓 General Di   | splay 🕜 Schedule ( | )ptions 튆 Zone Setp | oints 🔇 Control Settings               | 🔒 Fan/Humidity | III Economizer | 號 I/O Configuration |  |
| Occupancy Configuration    |                    |                     |                                        |                |                |                     |  |
| Schedule Model             | 🔷 Setpoint Mode    | Occupancy Mode      |                                        |                |                |                     |  |
| Comm Fails Occupied        | ♦ Disable          | 🚸 Enable            |                                        |                |                |                     |  |
| System Block               | ◇ Hide             | Show Unoccupied     | $\diamondsuit$ Show Unoccupied and Off |                |                |                     |  |
| Internal Schedule          | 🚸 Disable          | 🔷 Two Periods       | ◇ Four Periods                         |                |                |                     |  |
|                            |                    |                     |                                        |                |                |                     |  |
| Bypass and Standby         |                    |                     |                                        |                |                |                     |  |
| Bypass Time                | 4.0 hr [0.2 - 9.5] |                     |                                        |                |                |                     |  |
| Standby Delay              | 180 s [0 - 3600]   |                     |                                        |                |                |                     |  |

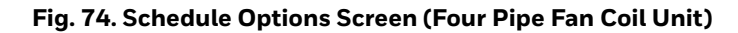

### **Occupancy Configuration**

Schedule Model: A user can set the device's schedule

- model as:
- 1. Setpoint Mode or
- 2. Occupancy Mode

Setpoint Mode: In setpoint mode, the controller logically emulates residential thermostats. The space temperature is controlled to "SP Mode Cooling SP" and "SP Mode Heating SP". Each schedule period consists of a start time, a heating setpoint, and a cooling setpoint. NOTE: If a user selects 'Setpoint Mode' from the available 'Schedule Model', the fields for 'Comm Fails Occupied' and 'System Block' settings become disabled.

| Occupancy Configuration | I             |                 |                                        |
|-------------------------|---------------|-----------------|----------------------------------------|
| Schedule Model          | Setpoint Mode | Occupancy Mode  |                                        |
| Comm Fails Occupied     | Oisable       | ♦ Enable        |                                        |
| System Block            | ♦ Hide        | Show Unoccupied | $\diamondsuit$ Show Unoccupied and Off |
| Internal Schedule       | 📀 Disable     |                 | $\diamondsuit$ Four Periods            |

Occupancy Mode: By default, 'Schedule Model' is in 'Occupancy Mode'. The system will be switched to 'Occupied Mode' when the occupancy sensor detects occupancy. Occupied Mode allows a user to configure 'Comm Fails Occupied', 'System Block' & 'Internal Schedule' settings.

| Occupancy Configuration |                 |                 |                                        |  |  |  |  |
|-------------------------|-----------------|-----------------|----------------------------------------|--|--|--|--|
| Schedule Model          | 🔷 Setpoint Mode | Occupancy Mode  |                                        |  |  |  |  |
| Comm Fails Occupied     | 🔷 Disable       | Enable          |                                        |  |  |  |  |
| System Block            | ♦ Hide          | Show Unoccupied | $\diamondsuit$ Show Unoccupied and Off |  |  |  |  |
| Internal Schedule       | 🚸 Disable       | 🔷 Two Periods   | Four Periods                           |  |  |  |  |

- **Comm Fails Occupied:** It allows a user to switch the system in Occupied Mode in case of MS/TP communication failure. If the MS/TP communication fails, the system enters into Occupied Mode when this option is selected as 'Enable', otherwise the system remains in its current state when this option is selected as 'Disable'.
- NOTE: When Application 8 or 9 is selected, the 'Comm Fails Occupied' will be selected as 'Enable' by default and does not allow user to edit this field.
- **System Block:** The System Block is hidden when the schedule model is in 'Setpoint Mode'. When the schedule model is in 'Occupancy Mode', it allows a user to switch between the available options. Selecting "Show Unoccupied/Off" places the controller in unoccupied state.

Internal schedule: It can be configured in both Occupancy Mode & Setpoint Mode. By default, 'Internal Schedule' is 'Disable'. If the internal schedule is 'Disable', a user can adjust the setpoint (within setpoint limits).

### **Display Settings**

When a user selects, 'Two Periods' or 'Four Periods' options an additional 'Display Settings' appears as follows:

#### **Display Settings**

| Schedule Access | 🔷 None  | 🔷 View | 🛞 Edit |
|-----------------|---------|--------|--------|
| Vacation Hold   | llow 🛞  | 🔷 Deny |        |
| Permanent Hold  | 🚸 Allow | 🔷 Deny |        |

- Schedule Access: When a user selects 'Edit', it allows a user to view and edit the schedule and when a user selects 'View', it allows a user to view the schedule. When a user selects 'None', it will not allow a user to view or edit the schedule.
- Vacation Hold: It allows/denies a user to override the scheduled setpoint from BACnet FF controller's display to "Vacation Hold".
- **Permanent Hold:** It allows/denies a user to override the scheduled setpoint from BACnet FF controller's display to "Permanent Hold".

### **Bypass and Standby**

#### Bypass and Standby

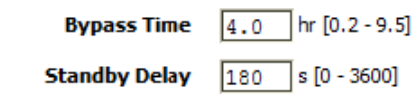

- **Bypass Time:** In the Unoccupied state, it forces the controller into the occupied state for up to 4 hours (default value). The override time limit is adjustable from a minimum of 0.2 hours to a maximum of 9.5 hours.
- **Standby Delay:** In Occupied Mode, if any window or door is opened and closed with no motion detected after the time mentioned for the Standby Delay, the room status switches to Standby state. The default value is 180 seconds.

## **ZONE SETPOINTS**

Zone Setpoints **allows** a user to set the following parameters as per the requirement:

- **1.** Temperature Setpoints
- 2. Setpoint Limits
- 3. Standby Settings
- 4. Display Options

| TB3026B Configuration                 | /iew                     |                  |                  |                |                |                     |
|---------------------------------------|--------------------------|------------------|------------------|----------------|----------------|---------------------|
| Application 🖓 General Display         | Schedule Options         | 🐇 Zone Setpoints | Control Settings | 🕂 Fan/Humidity | III Economizer | 號 I/O Configuration |
| Temperature Setpoints                 |                          |                  |                  |                |                |                     |
| Occupied Setpo                        | nt 70.0 °F [45.0 - 99.0  | ]                |                  |                |                |                     |
| Cooling Offs                          | et 2.0 ∆°F [0.0 - 12.1   | ]                |                  |                |                |                     |
| Heating Offs                          | et 1.0 ∆°F [0.0 - 12.1   | ]                |                  |                |                |                     |
| Unoccupied Heating Setpo              | nt 55.0 °F (45.0 - 99.0  | ]                |                  |                |                |                     |
| Unoccupied Cooling Setpo              | nt 85.0 ºF [45.0 - 99.0  | ]                |                  |                |                |                     |
| Setpoint Limits                       |                          |                  |                  |                |                |                     |
| Setpoint High Lir                     | nit 78.0 °F [45.0 - 99.0 | ]                |                  |                |                |                     |
| Setpoint Low Lin                      | nit 62.0 ºF [45.0 - 99.0 | ]                |                  |                |                |                     |
| Standby Settings<br>Standby Offs      | et 4.0 ∆7 [0.0 - 12.2    | ]                |                  |                |                |                     |
| Reverse Standby Inp                   | ut 🐟 Normal (NO) 🔷       | Reverse (NC)     |                  |                |                |                     |
| Display Options<br>Unoccupied Setpoin | <b>ts</b> ◇ Hide ◆ Show  |                  |                  |                |                |                     |

Fig. 75. Zone Setpoints Screen (Occupancy Mode)

### **Temperature Setpoints**

| Temperature Setpoints       |                                    |
|-----------------------------|------------------------------------|
| Occupied Setpoint           | 70.0 ℉ [45.0 - 99.0]               |
| Cooling Offset              | 2.0 ∆°F [0.0 - 12.1]               |
| Heating Offset              | <u>1.0</u> Δ⁰ = [0.0 - 12.1]       |
| Unoccupied Heating Setpoint | <u>55.0</u> <b>°</b> [45.0 - 99.0] |
| Unoccupied Cooling Setpoint | 85.0 9 [45.0 - 99.0]               |

**Occupied Setpoint:** It is a setpoint in Occupied Mode. Enter the value within the range of 45 °F to 99 °F. The default value is 70°F.

- **Cooling Offset:** In the Occupied state, the cooling setpoint is calculated as cooling offset plus occupied setpoint. Enter the value within the range of  $0 \Delta^{\circ}$ F to 12.1  $\Delta^{\circ}$ F. The default value is 2  $\Delta^{\circ}$ F.
- Heating Offset: In the Occupied state, the heating setpoint is calculated as heating offset minus occupied setpoint. Enter the value within the range of  $0 \Delta^{o}F$  to 12.1  $\Delta^{o}F$ . The default value is  $1 \Delta^{o}F$ .
- **Unoccupied Heating Setpoint:** It is a setpoint for Heating in Unoccupied mode. Enter the value within the range of 45 °F to 99 °F. The default value is 55 °F.
- **Unoccupied Cooling Setpoint:** It is a setpoint for Cooling in Unoccupied mode. Enter the value within the range of 45 °F to 99 °F. The default value is 85 °F.

### **Setpoint Limits**

Setpoint Limits

Setpoint High Limit 78.0 °F [45.0 - 99.0]

Setpoint Low Limit 62.0 °F [45.0 - 99.0]

- **Setpoint High Limit:** A user can enter a Setpoint High Limit in Occupied Mode within the range of 45 °F to 99 °F. The default value is 78 °F.
- **Setpoint Low Limit:** A user can enter a Setpoint Low Limit in Occupied Mode within the range of 45 °F to 99 °F. The default value is 62 °F.

NOTES:

1. Unoccupied Cooling Setpoint should always be set GREATER than Unoccupied Heating Setpoint.

> Following Error window appears if Unoccupied Cooling Setpoint is set lower than Unoccupied Heating Setpoint.

| Hand Error                                                |
|-----------------------------------------------------------|
| Unoccupied Heating Setpoint > Unoccupied Cooling Setpoint |
| OK Details                                                |

2. Setpoint High Limit should always be set GREATER than Setpoint Low Limit.

Following Error window appears if Setpoint High Limit is set lower than Setpoint low Limit.

| 器 Error                                  | × |
|------------------------------------------|---|
| Setpoint Low Limit > Setpoint High Limit |   |
| OK Details                               |   |

### **Standby Settings**

| Standby Settings                                             |                       |                                                    |
|--------------------------------------------------------------|-----------------------|----------------------------------------------------|
| Standby Offset                                               | 4.0 ∆°F [0.0          | - 12.1]                                            |
| Reverse Standby Input                                        | 🚸 Normal (NO)         | 🔷 Reverse (NC)                                     |
| saving function of Occupancy space is scheduled as Occupied, | Standby O<br>the occu | <b>ffset:</b> In this case,<br>pied setpoints. The |

Standby state is a power-saving function of Occupancy mode. It occurs when the space is scheduled as Occupied but sensors detect (When the Standby input is active) there are no humans in the space.

- Standby Offset: In this case, the Standby Offset relaxes the occupied setpoints. The value of the Standby Offset [SO] can be set between a minimum of 0  $\Delta^{\circ}$ F and a maximum of 12.1  $\Delta^{\circ}$ F degrees. The default value is 4  $\Delta^{\circ}$ F.
- **Reverse Standby Input:** It allows a user to configure two types of inputs, 'Normally Open (NO)' and 'Normally Close (NC)'.

### **Display Options**

**Display Options** 

Unoccupied Setpoints 🔷 Hide 🛛 🚸 Show

**Unoccupied Setpoints:** It allows a user to either 'Hide' or 'Show' the unoccupied setpoint.

When a user selects Schedule Mode under the 'Schedule Options' tab to 'Setpoint Mode', the 'Zone Setpoints' configuration window appears as follows:

| TB3026B Configuration View |                     |                        |                  |                  |                |                |                     |  |
|----------------------------|---------------------|------------------------|------------------|------------------|----------------|----------------|---------------------|--|
| <b>Application</b>         | General Display     | Schedule Options       | 🐇 Zone Setpoints | Control Settings | 🕂 Fan/Humidity | III Economizer | 🎥 I/O Configuration |  |
| Setpoint Li                | imits               |                        |                  |                  |                |                |                     |  |
|                            | Setpoint High Limi  | t 78.0 ºF [45.0-99.0   | ]                |                  |                |                |                     |  |
|                            | Setpoint Low Limi   | t 62.0 °F [45.0 - 99.0 | ]                |                  |                |                |                     |  |
| Standby Se                 | ettings             |                        |                  |                  |                |                |                     |  |
|                            | Standby Offse       | t 4.0 Δ°F [0.0 - 12.3  | ]                |                  |                |                |                     |  |
| R                          | everse Standby Inpu | t 🚸 Normal (NO) 🔷      | Reverse (NC)     |                  |                |                |                     |  |

Fig. 76. Zone Setpoint Screen (Setpoint Mode)

## CONTROL SETTINGS

'Control Settings' 🖾 allows a user to configure the following settings:

- Cooling PI Control
   Heating PI Control
- 3. Two-Position Valves

| TB3026B Configuration View |                       |                               |                  |                  |                |                |                     |  |
|----------------------------|-----------------------|-------------------------------|------------------|------------------|----------------|----------------|---------------------|--|
| Application                | 🖫 General Display     | Schedule Options              | 🐇 Zone Setpoints | Control Settings | 🔑 Fan/Humidity | III Economizer | 👬 I/O Configuration |  |
| Cooling PI                 | Control               |                               |                  |                  |                |                |                     |  |
| Pr                         | oportional Constant K | (p 20.00 [10.00 - 40.0        | 0]               |                  |                |                |                     |  |
|                            | Integral Constant     | Ki 1.00 [0.50 - 2.00]         |                  |                  |                |                |                     |  |
|                            | OAT Lockout Setpoir   | nt <u>55.0</u> ºF [45.0 - 99  | 0]               |                  |                |                |                     |  |
|                            |                       |                               |                  |                  |                |                |                     |  |
| Heating PI                 | Control               |                               |                  |                  |                |                |                     |  |
| Pr                         | oportional Constant K | <b>(p</b> 20.00 [10.00 - 40.0 | 0]               |                  |                |                |                     |  |
|                            | Integral Constant     | Ki 1.00 [0.50 - 2.00]         |                  |                  |                |                |                     |  |
|                            | OAT Lockout Setpoir   | nt <u>62.0</u> ºF [45.0 - 99  | 0]               |                  |                |                |                     |  |
|                            |                       |                               |                  |                  |                |                |                     |  |
| Two-Positi                 | on Valves             |                               |                  |                  |                |                |                     |  |
|                            | Cycle Tim             | e 15 min [3 - 30]             |                  |                  |                |                |                     |  |
|                            | Minimum On Tim        | e 60 s [0 - 300]              |                  |                  |                |                |                     |  |
|                            | Minimum Off Tim       | e 0 s [0 - 300]               |                  |                  |                |                |                     |  |
| Heating                    | g/Cooling Valve Contr | ol On Off                     | •                |                  |                |                |                     |  |

#### Fig. 77. Control Settings Screen (Four Pipe Fan Coil Unit)

### **Cooling PI Control**

| Cooling PI Control       |                       |
|--------------------------|-----------------------|
| Proportional Constant Kp | 20.00 [10.00 - 40.00] |
| Integral Constant Ki     | 1.00 [0.50 - 2.00]    |
| OAT Lockout Setpoint     | 55.0 ºF [45.0 - 99.0] |

Proportional Constant K<sub>p</sub>: A user can enter a value for K<sub>p</sub> within the range of 10 to 40. The default value is 20.

Integral Constant K:: A user can enter a value for Ki within the range of 0.50 to 2. The default value is 1.

OAT Lockout Setpoint: Cooling PI control will lockout when outside Temperature decreases below OAT (Cooling) Lockout Setpoint. The default value is 55 °F.

### **Heating PI Control**

Heating PI Control

| Proportional Constant Kp | 20.00 [10.00 - 40.00] |
|--------------------------|-----------------------|
| Integral Constant Ki     | 1.00 [0.50 - 2.00]    |
| OAT Lockout Setpoint     | 62.0 ℉ [45.0 - 99.0]  |

**Proportional Constant K**<sub>p</sub>: A user can enter a value for K<sub>p</sub> within the range of 10 to 40. The default value is 20.

- Integral Constant K:: A user can enter a value for Ki within the range of 0.50 to 2. The default value is 1.
- OAT Lockout Setpoint: Heating PI control will lockout when outside Temperature increases above OAT (Heating) Lockout Setpoint. The default value is 62 °F.

#### **Two-Position Valves**

| Two-Position Valves           |                  |  |  |  |  |  |
|-------------------------------|------------------|--|--|--|--|--|
| Cycle Time                    | 15 min [3 - 30]  |  |  |  |  |  |
| Minimum On Time               | 60 s [0 - 300]   |  |  |  |  |  |
| Minimum Off Time              | 0 s [0 - 300]    |  |  |  |  |  |
| Heating/Cooling Valve Control | On Off 👻         |  |  |  |  |  |
|                               | On Off           |  |  |  |  |  |
|                               | Analog To Binary |  |  |  |  |  |
|                               | Thermal Valve    |  |  |  |  |  |

**Cycle Time:** Two-Position Valve cycle time ranges from minimum of 3 minutes, and a maximum of 30 minutes. The default value is 15 minutes.

- **Minimum On Time:** It is a minimum time for the compressor to stay On.
- **Minimum Off Time:** It is a minimum time for the compressor to stay Off.
- Heating/Cooling Valve Control: Physical heating/cooling valve control has three options
- **On Off:** This option selects the opening and closing of Heating valve.
- **Analog To Binary:** In this mode the valve is remains open for Cycle Time.
- **Thermal valve:** This option allows a user to select a Thermal valve for Heating/Cooling Valve Control.

#### When 'Auxiliary heat' is configured as 'Single Stage Aux Heat', the 'Control Settings' view changes as follows:

| твзо26в с   | onfiguration V       | iew                           |                  |                  |                |                |                     |  |
|-------------|----------------------|-------------------------------|------------------|------------------|----------------|----------------|---------------------|--|
| Application | 🚡 General Display    | Schedule Options              | 🐇 Zone Setpoints | Control Settings | 🕂 Fan/Humidity | III Economizer | 🔐 I/O Configuration |  |
| Cooling PI  | Control              |                               |                  |                  |                |                |                     |  |
| P           | oportional Constant  | <b>Kp</b> 20.00 [10.00 - 40.0 | 0]               |                  |                |                |                     |  |
|             | Integral Constant    | Ki 1.00 [0.50 - 2.00]         |                  |                  |                |                |                     |  |
|             | OAT Lockout Setpoi   | int 55.0 ºF [45.0 - 99.       | 0]               |                  |                |                |                     |  |
| Heating PI  | Control              |                               |                  |                  |                |                |                     |  |
| P           | oportional Constant  | Kp 20.00 [10.00 - 40.0        | 0]               |                  |                |                |                     |  |
|             | Integral Constant    | Ki 1.00 [0.50 - 2.00]         |                  |                  |                |                |                     |  |
|             | OAT Lockout Setpoi   | int 62.0 °F [45.0 - 99.       | 0]               |                  |                |                |                     |  |
| Aux Stage   | d Heating            |                               |                  |                  |                |                |                     |  |
|             | Cycle Tin            | ne 15 min [8 - 30]            |                  |                  |                |                |                     |  |
|             | Minimum On/Off Tin   | ne 3 min [0 - 15]             |                  |                  |                |                |                     |  |
| Two-Positi  | on Valves            |                               |                  |                  |                |                |                     |  |
|             | Cycle Tin            | ne 15 min [3 - 30]            |                  |                  |                |                |                     |  |
|             | Minimum On Tin       | ne 60 s [0 - 300]             |                  |                  |                |                |                     |  |
|             | Minimum Off Tin      | ne 🛛 s [0 - 300]              |                  |                  |                |                |                     |  |
| Heatin      | g/Cooling Valve Cont | rol On Off 🗸                  | ·                |                  |                |                |                     |  |

### **Aux Staged Heating**

A user can configure the Cycle Time & Minimum On/Off Time when a 'Single Stage Auxiliary Heat' is selected in the application.

#### Aux Staged Heating

| Cycle Time          | 15 | ] min [8 - 30] |
|---------------------|----|----------------|
| Minimum On/Off Time | 3  | min [0 - 15]   |

**Cycle Time:** The Cycle Time ranges from minimum of 8 minutes, and a maximum of 30 minutes. The default value is 15 minutes.

When 'Analog/Floating' valve actuator is configured, the 'Control Settings' view changes as follows:

| TB3026B Configuration View  |                       |                  |                  |                |                |                     |  |  |  |
|-----------------------------|-----------------------|------------------|------------------|----------------|----------------|---------------------|--|--|--|
| Application General Display | Schedule Options      | 🐇 Zone Setpoints | Control Settings | 🕂 Fan/Humidity | III Economizer | 跳 I/O Configuration |  |  |  |
| Cooling PI Control          |                       |                  |                  |                |                |                     |  |  |  |
| Proportional Constant Kp    | 20.00 [10.00 - 40.00] |                  |                  |                |                |                     |  |  |  |
| Integral Constant Ki        | 1.00 [0.50 - 2.00]    |                  |                  |                |                |                     |  |  |  |
| OAT Lockout Setpoint        | 55.0 ºF [45.0 - 99.0] |                  |                  |                |                |                     |  |  |  |
|                             |                       |                  |                  |                |                |                     |  |  |  |
| Heating PI Control          |                       |                  |                  |                |                |                     |  |  |  |
| Proportional Constant Kp    | 20.00 [10.00 - 40.00] |                  |                  |                |                |                     |  |  |  |
| Integral Constant Ki        | 1.00 [0.50 - 2.00]    |                  |                  |                |                |                     |  |  |  |
| OAT Lockout Setpoint        | 62.0 °F [45.0 - 99.0] |                  |                  |                |                |                     |  |  |  |

**Minimum On/Off Time:** It is a minimum On/Off time for the Auxiliary Heating. The default value is 3 minutes.

## **FAN / HUMIDITY**

'Fan / Humidity' allows a user to configure the following settings:
1. Fan Operation
2. Humidity Control
3. Filter Alarm

| твзо26в с          | onfiguration Vi      | ew                        |                  |                     |                |            |                     |  |  |  |  |
|--------------------|----------------------|---------------------------|------------------|---------------------|----------------|------------|---------------------|--|--|--|--|
| <b>Application</b> | General Display      | Schedule Options          | 🐇 Zone Setpoints | Control Settings    | 😽 Fan/Humidity | Economizer | 📲 I/O Configuration |  |  |  |  |
| Fan Operat         | ion                  |                           |                  |                     |                |            |                     |  |  |  |  |
|                    | Fan Mode Co          | ontrol 🚸 Auto             | ♦ On             | 🔷 On Cool/Auto Heat |                |            |                     |  |  |  |  |
|                    | Fan OFF Sele         | ection \land Hide fan OFF | Show fan OFF     |                     |                |            |                     |  |  |  |  |
|                    | Local User Fan Co    | ontrol 🚸 Disable          | Enable           |                     |                |            |                     |  |  |  |  |
| Lov                | v Speed Heat/Cool De | mand 20 % [0 -            | 100]             |                     |                |            |                     |  |  |  |  |
| Mediur             | n Speed Heat/Cool De | mand 40 % [0 -            | 40 % [0 - 100]   |                     |                |            |                     |  |  |  |  |
| Hig                | h Speed Heat/Cool De | mand 70 % [0 -            | 70 % [0 - 100]   |                     |                |            |                     |  |  |  |  |
|                    |                      |                           |                  |                     |                |            |                     |  |  |  |  |
| Humidity C         | ontrol               |                           |                  |                     |                |            |                     |  |  |  |  |
|                    | Fan Circulation      | Cycle 🚸 Disable           | Enable           |                     |                |            |                     |  |  |  |  |
|                    | Trigger Se           | tpoint 100 %RH [(         | ) - 100]         |                     |                |            |                     |  |  |  |  |
|                    | Reset Dead           | dband 5 % [0 -            | 100]             |                     |                |            |                     |  |  |  |  |
|                    | Fan On Cycle         | Time 300 s [210           | 3600]            |                     |                |            |                     |  |  |  |  |
|                    | Fan Off Cycle        | Time 1800 s [210          | 3600]            |                     |                |            |                     |  |  |  |  |
|                    |                      |                           |                  |                     |                |            |                     |  |  |  |  |
| Filter Alarm       | i                    |                           |                  |                     |                |            |                     |  |  |  |  |
|                    | Runtime              | Hours 3000 hr [0 - 9      | 9999]            |                     |                |            |                     |  |  |  |  |

Fig. 78. Fan/Humidity Screen (Four Pipe Fan Coil Unit)

### **Fan Operation**

Fan Mode Control: During occupancy & Setpoint mode, the fan operates based on the selected fan control modes.

| Fan Operation                 |                |              |                     |
|-------------------------------|----------------|--------------|---------------------|
| Fan Mode Control              | 🚸 Auto         | ♦ On         | 🔷 On Cool/Auto Heat |
| Fan OFF Selection             | ♦ Hide fan OFF | Show fan OFF |                     |
| Local User Fan Control        | Disable        | ♦ Enable     |                     |
| Low Speed Heat/Cool Demand    | 20 % [0 - 100  | 0]           |                     |
| Medium Speed Heat/Cool Demand | 40 % [0 - 100  | ]            |                     |
| High Speed Heat/Cool Demand   | 70 % [0 - 100  | 0]           |                     |

- **Auto:** When this option is selected, Fan cycles ON when: (1) Cooling or heating is selected or
  - (2) During Unoccupied mode only when called to run by cooling or heating demand.
- **On:** When this option is selected the fan runs continuously for ventilation.
- **On Cool/Auto Heat:** When this option is selected the fan runs continuously in cooling mode. In heating mode the fan cycles on only when the heating signal calls for the fan to run.

**Fan OFF Selection:** This selection allows a user to enable/disable the selection to OFF the fan on the LCD of the controller.

When a user selects 'Single Speed Fan' in the application, the 'Fan Operation' parameter appears as follows:

#### Fan Operation

Fan Mode Control 🚸 Auto

**Auto:** When this option is selected, Fan cycles ON when: (1) Cooling or heating is selected or

(2) During Unoccupied mode only when called to run by cooling or heating demand.

**On:** When this option is selected the fan runs continuously for ventilation.

- **Local User Fan Control:** This selection allows a user to enable/disable the fan Control to local user.
- Low Speed Heat/Cool Demand: This field allows a user to set the Heating/Cooling demand limits for the Low Speed Fan.
- Medium Speed Heat/Cool Demand: This field allows a user to set the Heating/Cooling demand limits for the Medium Speed Fan.
- High Speed Heat/Cool Demand: This field allows a user to set the Heating/Cooling demand limits for the High Speed Fan.

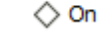

On Cool/Auto Heat

**On Cool/Auto Heat:** When this option is selected the fan runs continuously in cooling mode. In heating mode the fan cycles on only when the heating signal calls for the fan to run.

### **Humidity Control**

| Humidity Control      |                     |
|-----------------------|---------------------|
| Fan Circulation Cycle | ♦ Disable ♦ Enable  |
| Trigger Setpoint      | 100 %RH [0 - 100]   |
| Reset Deadband        | 5 % [0 - 100]       |
| Fan On Cycle Time     | 300 s [210 - 3600]  |
| Fan Off Cycle Time    | 1800 s [210 - 3600] |
|                       |                     |

- Fan Circulation Cycle: When a user selects the 'Enable' option from Fan Circulation Cycle, it allows a user to edit the Trigger Setpoint, Reset Deadband, and Fan On/Off Cycle Time.
- Trigger Setpoint & Reset Deadband: When sensed humidity equals or exceeds humidity trigger setpoint, the fan cycles ON/OFF at low speed until sensed humidity drops below the trigger setpoint minus the reset deadband.
- **Fan On Cycle Time:** This field allows a user to enter a time for fan ON cycle when stratification and humidity control is active. The default value is 300 seconds.
- **Fan Off Cycle Time:** This field allows a user to enter a time for fan OFF cycle when stratification and humidity control is active. The default value is 1800 seconds.

### **Filter Alarm**

Filter Alarm

Runtime Hours

3000 hr [0 - 9999]

**Runtime Hours:** A filter alarm activates after the Runtime Hours mentioned in this field. The default value is 3000 hours.

## ECONOMIZER

Select Economizer from Configuration parameters. It is used to configure the economizer settings in BACnet FF controller.

| TB3026B Configuration View |                     |                    |                  |                  |                |            |                     |  |  |
|----------------------------|---------------------|--------------------|------------------|------------------|----------------|------------|---------------------|--|--|
| Application                | General Display     | Schedule Options   | 🐇 Zone Setpoints | Control Settings | 🕂 Fan/Humidity | Economizer | 跳 I/O Configuration |  |  |
| Configurat                 | ion                 |                    |                  |                  |                |            |                     |  |  |
| Minii                      | mum Position 20     | % [0 - 100]        |                  |                  |                |            |                     |  |  |
| Outdoo                     | or Air Lockout 68.0 | 0 약 [45.0 - 99.0]  |                  |                  |                |            |                     |  |  |
| Supply                     | Air Low Limit 45.0  | o_ ℉ [30.0 - 99.0] |                  |                  |                |            |                     |  |  |
|                            |                     |                    |                  |                  |                |            |                     |  |  |

#### Fig. 79. Economizer Screen (Four Pipe Fan Coil Unit)

## Configuration

- **Minimum Position:** When either the occupied command or the After-hours Timer is ON, the current minimum position is set to the specified Economizer Minimum Position; otherwise, it is zero. The default minimum position is 20%.
- **Outside Air Lockout:** The economizer is forced to Minimum position when Outside Air Temperature goes above the Outside Air Lockout setpoint and when 'Schedule Model' is configured as 'Setpoint Mode'. The default value is 68° F.
- Supply Air Low Limit: The economizer is forced to Minimum position when Supply Temperature goes below the Supply Air Low Limit and when Schedule Model is configured as "Setpoint Mode'. The default value is 45° F.

## I/O CONFIGURATIONS

Select I/O Configurations from Configuration parameters. This configuration is mainly used for Terminal Assignment & Output Configuration.

| TB3026B C           | TB3026B Configuration View |           |        |                  |        |                                                                                |  |  |  |  |
|---------------------|----------------------------|-----------|--------|------------------|--------|--------------------------------------------------------------------------------|--|--|--|--|
| Application         | 🗟 Genera                   | al Displa | עי 🔗   | Schedule Options | 🐇 Zone | e Setpoints 🖸 Control Settings 🔅 Fan/Humidity 🔟 Economizer 🚉 I/O Configuration |  |  |  |  |
| Terminal Assignment |                            |           |        |                  |        |                                                                                |  |  |  |  |
|                     | Unused                     | 20        | BO-5   | 24VAC H          | ot 1   | ) 24VAC Hot                                                                    |  |  |  |  |
| Heati               | ng Valve                   | 19        | BO-4   | Relay 24V        | AC 2   | Relay 24VAC                                                                    |  |  |  |  |
| Cooli               | ing Valve                  | 18        | BO-3   | BO               | -0 3   | Fan Low                                                                        |  |  |  |  |
|                     | Fan High                   | 17        | BO-2   | BO               | -1 (4) | ) Fan Medium                                                                   |  |  |  |  |
|                     | GND                        | 16        | GND    | GI               | ID (5) | GND                                                                            |  |  |  |  |
| Eco                 | onomizer                   | 15        | A0-0   | AI/B             | 10 6   | Motion Sensor                                                                  |  |  |  |  |
|                     | COM                        | 14        | СОМ    | CO               | M 7    | ) сом                                                                          |  |  |  |  |
| Fa                  | n Speed                    | 13        | A0-1   | AI/B             | 11 8   | Door/Window Switch                                                             |  |  |  |  |
|                     | MSTP +                     | 12        | MSTP + | . со             | м 🥑    | сом                                                                            |  |  |  |  |
|                     | MSTP -                     | 11        | MSTP - | AI/B             | 12 10  | ) Main Door 🔻                                                                  |  |  |  |  |

Fig. 80. I/O Configurations Screen (Four Pipe Fan Coil Unit)

### **Terminal Assignment**

After completing the 'Four Pipe Fan Coil Unit' configuration, selected inputs and outputs get automatically assigned to the BACnet FF controller's input and output terminals.

A user can assign the Input as 'Main Door' or 'Supply Air Temp' to AI/BI2.

| Terminal Assignment |    |        |             |                          |                                     |
|---------------------|----|--------|-------------|--------------------------|-------------------------------------|
| Unused              | 20 | BO-5   | 24VAC Hot   | 1                        | 24VAC Hot                           |
| Heating Valve       | 19 | BO-4   | Relay 24VAC | 2                        | Relay 24VAC                         |
| Cooling Valve       | 18 | BO-3   | B0-0        | 3                        | Fan Low                             |
| Fan High            | 17 | BO-2   | B0-1        | 4                        | Fan Medium                          |
| GND                 | 16 | GND    | GND         | 5                        | GND                                 |
| Economizer          | 15 | AO-0   | AI/BIO      | 6                        | Motion Sensor                       |
| COM                 | 14 | СОМ    | СОМ         | $\overline{\mathcal{O}}$ | СОМ                                 |
| Fan Speed           | 13 | A0-1   | AI/BI1      | 8                        | Door/Window Switch                  |
| MSTP +              | 12 | MSTP + | СОМ         | 9                        | COM Main Door -                     |
| MSTP -              | 11 | MSTP - | AI/BI2      | 10                       | Main Door Main Door Supply Air Temp |

Fig. 81. Terminal Assignment View (Three Speed Fan)

**Terminal Assignment** 

#### When AI/BI2 is configured as 'Supply Air Temp' in (Application 8), AI/BI1 gets displayed as 'Standby' as follows:

|               | _  |        |             | _          |                                                                                     |
|---------------|----|--------|-------------|------------|-------------------------------------------------------------------------------------|
| Unused        | 20 | BO-5   | 24VAC Hot   | 1          | 24VAC Hot                                                                           |
| Heating Valve | 19 | BO-4   | Relay 24VAC | 2          | Relay 24VAC                                                                         |
| Cooling Valve | 18 | BO-3   | B0-0        | 3          | Fan Low                                                                             |
| Fan High      | 17 | BO-2   | B0-1        | 4          | Fan Medium                                                                          |
| GND           | 16 | GND    | GND         | 5          | GND                                                                                 |
| Economizer    | 15 | AO-0   | AI/BI0      | 6          | BMS Sensor                                                                          |
| COM           | 14 | сом    | сом         | $\bigcirc$ | СОМ                                                                                 |
| Fan Speed     | 1) | A0-1   | AI/BI1      | 8          | Standby                                                                             |
| MSTP +        | 12 | MSTP + | сом         | ۹          | COM                                                                                 |
| MSTP -        | 11 | MSTP - | AI/BI2      | 10         | Bupply Air Temp         Main Door           Supply Air Temp         Supply Air Temp |

#### When 'Fan Speed' is selected as 'Single Speed Fan', the 'Terminal Assignment' view changes as follows:

|                          | TB3026B Configuration View    |               |        |                                 |       |    |                         |                              |                |                     |  |
|--------------------------|-------------------------------|---------------|--------|---------------------------------|-------|----|-------------------------|------------------------------|----------------|---------------------|--|
|                          | Section Partial Participation | General Di    | isplay | y 🔗 Schedule Options 🕌 Zone Set |       |    | points Control Settings | 🔒 Fan/Humidity               | III Economizer | 👬 I/O Configuration |  |
|                          | Terminal Assig                | gnment        |        |                                 |       |    |                         |                              |                |                     |  |
| Heat Close 💌             |                               | Unused        | 20     | BO-5 24VA                       | C Hot | 1  | 21VAC Hot               |                              |                |                     |  |
| Heat Close               | Heat C                        | lose 🔻        | 19     | BO-4 Relay 2                    | 4VAC  | 2  | Relay 24VAC             |                              |                |                     |  |
| Heat Open 💌 🔸<br>Unused  | Heat O                        | pen 🔻         | 18     | BO-3                            | B0-0  | 3  | Fan                     | Cool Open                    | -              |                     |  |
| Heat Open                | Cool C                        | lose 🔻        | 17     | BO-2                            | B0-1  | 4  | Cool Open 💌 🖊           | Unused<br>Cool Open          |                |                     |  |
| Cool Close 💌 🕈<br>Unused |                               | GND           | 16     | GND                             | GND   | 5  | GND                     |                              |                |                     |  |
| Cool Close               | Eco                           | onomizer      | 15     | AO-0 A                          | I/BIO | 6  | Motion Sensor           |                              |                |                     |  |
|                          |                               | СОМ           | 14     | сом                             | СОМ   | 0  | COM                     |                              |                |                     |  |
|                          | Fai                           | n Speed       | 13     | A0-1 A                          | I/BI1 | 8  | Door/Window Switch      |                              |                |                     |  |
|                          |                               | MSTP +        | 12     | MSTP +                          | СОМ   | 9  | СОМ                     | Main Door                    | <b>•</b>       |                     |  |
|                          |                               | MSTP -        | 1      | M51P - A                        | 1/B15 | 10 | Main Door 🔻 🗸           | Main Door<br>Supply Air Temp |                |                     |  |
|                          |                               |               |        |                                 |       |    |                         |                              |                |                     |  |
|                          | Output Config                 | guration      |        |                                 |       |    |                         |                              |                |                     |  |
|                          | Hea                           | ating Valve 9 | 5troke | e Time 90 s [6 - 300            | ]     |    |                         |                              |                |                     |  |
|                          | Coc                           | oling Valve 9 | Stroke | e Time 90 s [6 - 300            | ]     |    |                         |                              |                |                     |  |

### **Output Configuration**

Output Configuration

| Heating Valve Stroke Time | 90 s [6 - 300] |
|---------------------------|----------------|
| Cooling Valve Stroke Time | 90 s [6 - 300] |

**Heating Valve Stroke Time:** This setting is available to configure, when 'Floating' 'Valve Actuator is selected and BO-3 and BO-4 are configured to 'Heat Open' and 'Heat Close' respectively. The default value is 90 seconds.

**Cooling Valve Stroke Time:** This setting is available to configure, when 'Floating' 'Valve Actuator is selected BO-1 and BO-2 are configured to 'Cool Open' and 'Cool Close' respectively. The default value is 90 seconds.

| ТВЗ026В С   | TB3026B Configuration View |        |        |                 |                |                  |                  |      |                             |            |                                                                                                    |  |
|-------------|----------------------------|--------|--------|-----------------|----------------|------------------|------------------|------|-----------------------------|------------|----------------------------------------------------------------------------------------------------|--|
| Application | 🚡 General D                | isplay | 🔗 s    | chedule Options | 🐇 Zon          | ne Setpoints     | Control Settings | 😽 Fa | n/Humidity                  | Economizer | and the second second s |  |
| Terminal As | ssignment                  |        |        |                 |                |                  |                  |      |                             |            |                                                                                                    |  |
|             | Unused                     | 20     | BO-5   | 24VAC           | Hot            | 1 24VA           | C Hot            |      |                             |            |                                                                                                    |  |
| Heat        | Close 🔻                    | 19     | BO-4   | Relay 24        | VAC (          | <li>2 Relay</li> | 24VAC            |      |                             |            |                                                                                                    |  |
| Heat        | ; Open 🔻                   | 18     | BO-3   | F               | <b>BO-O</b>    | 3 Fan            |                  |      |                             |            |                                                                                                    |  |
| Cool        | Close 🔻                    | 17     | BO-2   | r               | <b>BO-1</b> (  | 4 <u>Cool</u>    | Open 🔻           |      |                             |            |                                                                                                    |  |
|             | GND                        | 16     | GND    |                 | GND (          | 5 GND            |                  |      |                             |            |                                                                                                    |  |
| E           | conomizer                  | 15     | AO-0   | AI              | /BIO (         | 6 BMS            | Sensor           |      |                             |            |                                                                                                    |  |
|             | СОМ                        | 14     | сом    | (               | сом (          | 🤊 сом            |                  |      |                             |            |                                                                                                    |  |
|             | Fan Speed                  | 13     | A0-1   | AI              | / <b>BI1</b> ( | 8 Unus           | ed               |      |                             |            |                                                                                                    |  |
|             | MSTP +                     | 12     | MSTP + | e (             | сом (          | 🥑 сом            |                  | _    | Supply Air                  | Temp 🔻     |                                                                                                    |  |
|             | MSTP -                     | 11     | MSTP - | AI              | <b>/B12</b> (  | 10 Supp          | ly Air Temp 🔻 🧹  |      | Main Door<br>Supply Air Tem | ıp         |                                                                                                    |  |

When AI/BI2 is configured as 'Supply Air Temp' in (Application 7), AI/BI1 gets displayed as 'Unused' as follows:

When 'Single Stage Aux Heat' is configured, the 'Terminal Assignment' view changes as follows:

| TB3026B Configu   | B3026B Configuration View |        |                  |            |                                                                              |  |  |  |  |
|-------------------|---------------------------|--------|------------------|------------|------------------------------------------------------------------------------|--|--|--|--|
| Application Gen   | eral Disp                 | lay 🔗  | Schedule Options | Zone !     | Setpoints 🖸 Control Settings 😚 Fan/Humidity 🔟 Economizer 🎉 I/O Configuration |  |  |  |  |
| Terminal Assignme | nt                        |        | ·                |            | · · · · · · · · · · · · · · · · · · ·                                        |  |  |  |  |
| Aux Hea           | t 횓                       | BO-5   | 24VAC Ho         | t 1        | 24VAC Hot                                                                    |  |  |  |  |
| Heating Valv      | e 19                      | BO-4   | Relay 24VA       | c 🝳        | Relay 24VAC                                                                  |  |  |  |  |
| Cooling Valv      | e (18)                    | BO-3   | B0-              | 0 3        | Fan Low                                                                      |  |  |  |  |
| Fan Hig           | n 17                      | BO-2   | B0-:             | 1 (4)      | Fan Medium                                                                   |  |  |  |  |
| GNI               | 16                        | GND    | GNI              | 0 (5)      | GND                                                                          |  |  |  |  |
| Economize         | r 15                      | AO-0   | AI/BI            | 0 6        | Motion Sensor                                                                |  |  |  |  |
| CO                | 1 14                      | сом    | CON              | ч 🧭        | сом                                                                          |  |  |  |  |
| Fan Spee          | 1 13                      | A0-1   | AI/BI            | 1 (8)      | Door/Window Switch                                                           |  |  |  |  |
| MSTP -            | 12                        | MSTP + | - CON            | ч <u>9</u> | COM Main Door                                                                |  |  |  |  |
| MSTP              | 11                        | MSTP - | AI/BI            | 2 10       | Main Door Main Door<br>Supply Air Temp                                       |  |  |  |  |

| TB3026B Con        | B3026B Configuration View |              |                 |             |               |                  |                              |                |                      |  |
|--------------------|---------------------------|--------------|-----------------|-------------|---------------|------------------|------------------------------|----------------|----------------------|--|
| <b>Application</b> | General [                 | Display      | Schedule Option | s 🐰 Zo      | one Setpoints | Control Settings | 🔑 Fan/Humidity               | III Economizer | 計: I/O Configuration |  |
| Terminal Assig     | nment                     |              |                 |             |               |                  |                              |                |                      |  |
| Aux                | (Heat                     | 20 BC        | 0-5 24VA0       | Hot         | 1 24VAC       | Hot              |                              |                |                      |  |
| Heating            | Valve                     | 19 BC        | 0-4 Relay 24    |             | 2 Relay 24    | Relay 24VAC      |                              |                |                      |  |
| Cooling            | Valve                     | <b>18</b> BC | 0-3             | BO-0        | 3 Fan Lov     | Fan Low          |                              |                |                      |  |
| Fan                | n High 🤅                  | 17) BC       | 0-2             | <b>BO-1</b> | 4 Fan Med     | lium             |                              |                |                      |  |
|                    | GND (                     | 16 GI        | ND              | GND         | 5 GND         |                  |                              |                |                      |  |
| Econo              | omizer (                  | 15 AC        | IA 0-0          | /BI0        | 6 BMS Ser     | nsor             |                              |                |                      |  |
|                    | СОМ                       | 14 00        | ом              | сом         | 🤊 сом         |                  |                              |                |                      |  |
| Fan S              | Speed (                   | 13 A(        | 0-1 AI          | /BI1        | 8 Unused      |                  |                              |                |                      |  |
| MS                 | STP +                     | 12 M         | ISTP +          | сом         | 9 сом         |                  | Supply Air Tem               |                |                      |  |
| M                  | ISTP -                    | <b>11</b> M  | ISTP - AI       | /B12 (1     | 10 Supply     | Air Temp         | Main Door<br>Supply Air Temp |                |                      |  |

When AI/BI2 is configured as 'Supply Air Temp' in (Application 9), AI/BI1 gets displayed as 'Unused' as follows:

When 'Analog' valve actuator is configured, the 'Terminal Assignment' view changes as follows:

|                      | TB3026B Configuration View |             |           |                |          |         |         |                  |                                |                |                      |  |
|----------------------|----------------------------|-------------|-----------|----------------|----------|---------|---------|------------------|--------------------------------|----------------|----------------------|--|
|                      | <b>Application</b>         | 🖫 General D | isplay    | Schedule Optio | ons 🧜 Zo | one Set | tpoints | Control Settings | 🔑 Fan/Humidity                 | III Economizer | 計: I/O Configuration |  |
| Unuscd 🔫             | Terminal As                | ssignment   |           |                | ·        |         |         | ·                |                                |                |                      |  |
| Unused<br>Econ Close | Unus                       | ed 🔻        | 20        | BO-5 24        | 4VAC Hot | 1       | 24VAC   | Hot              |                                |                |                      |  |
| Unused 💌             | Unus                       | ed 🔻        | 19        | BO-4 Rela      | ay 24VAC | 2       | Relay 2 | 24VAC            |                                |                |                      |  |
| Unused<br>Econ Open  |                            | Unused      | 18        | BO-3           | B0-0     | 3       | Fan Lo  | w                |                                |                |                      |  |
|                      |                            | Fan High    | 17        | BO-2           | B0-1     | 4       | Fan Me  | edium            |                                |                |                      |  |
|                      |                            | GND         | <u>16</u> | GND            | GND      | 5       | GND     |                  |                                |                |                      |  |
|                      | Co                         | oling Valve | 15        | AO-0           | AI/BIO   | 6       | Motion  | Sensor           |                                |                |                      |  |
|                      |                            | СОМ         | (14)      | СОМ            | СОМ      | 0       | COM     |                  |                                |                |                      |  |
|                      | He                         | ating Valve | 13        | A0-1           | AI/BI1   | 8       | Door/\  | Window Switch    |                                |                |                      |  |
|                      |                            | MSTP +      | 12        | MSTP +         | СОМ      | 9       | СОМ     |                  | Remote Spa                     | ace Temp 💌     |                      |  |
|                      |                            | MSTP -      | 11        | MSTP -         | AI/BI2   | 10      | Remot   | e Space Temp 🔻   | Supply Air Ter<br>Remote Space | np<br>: Temp   |                      |  |

### **Output Configuration**

**Economizer Damper Stroke Time:** This setting is available to configure, when 'Analog' 'Valve Actuator is selected. The default value is 90 seconds.

Output Configuration

Economizer Damper Stroke Time

90 s [6 - 300]

When 'Analog Input 2' is selected as 'Remote Space Temp Sensor', the 'Terminal Assignment' view changes as follows:

|                          | TB3026B Configurat      | ion \   | /iew                  |       |            |         |                  |                                   |                |                     |  |
|--------------------------|-------------------------|---------|-----------------------|-------|------------|---------|------------------|-----------------------------------|----------------|---------------------|--|
|                          | Application 🕞 General I | Display | Schedule Options      | 🐇 Zo  | one Set    | points  | Control Settings | 🕂 Fan/Humidity                    | III Economizer | 點 I/O Configuration |  |
|                          | Terminal Assignment     |         |                       |       |            |         |                  |                                   |                |                     |  |
| Heat Close 🔻             | Unused                  | 20      | BO 5 24VA             | C Hot | 1          | 24VAC   | llot             |                                   |                |                     |  |
| Heat Close               | Heat Close 🔻            | 19      | BO-4 Relay 2          | 4VAC  | 2          | Relay 2 | 24VAC            |                                   |                |                     |  |
| Heat Open 💌              | Heat Open 🔻             | 18      | BO-3                  | B0-0  | 3          | Fan     |                  | Cool Open                         | -              |                     |  |
| Heat Open                | Cool Close 🔻            | 17      | BO-2                  | B0-1  | 4          | Cool    | Open 🔻           | Unused<br>Cool Open               |                |                     |  |
| Cool Close - 4<br>Unused | GND                     | 16      | GND                   | GND   | 5          | GND     |                  |                                   |                |                     |  |
| Cool Close               | Economizer              | 15      | AO-0 A                | I/BIO | 6          | Remot   | e Space Temp 🔻 🦊 | Remote Space<br>BMS Sensor        | e Temp 💌       |                     |  |
|                          | СОМ                     | 14      | сом                   | сом   | $\bigcirc$ | COM     |                  | Remote Space T<br>Outdoor Air Ten | iemp<br>Ip     |                     |  |
|                          | Fan Speed               | 13      | A0-1 A                | I/BI1 | 8          | Stand   | by               |                                   |                |                     |  |
|                          | MSTP +                  | 12      | MSTP +                | сом   | 9          | COM     |                  |                                   |                |                     |  |
|                          | MSTP -                  | 11      | MSTP - A              | I/BI2 | 10         | SA Ter  | mp or Alarm      |                                   |                |                     |  |
|                          |                         |         |                       |       |            |         |                  |                                   |                |                     |  |
|                          | Output Configuration    |         |                       |       |            |         |                  |                                   |                |                     |  |
|                          | Heating Valve           | Strok   | e Time 90 s [6 - 300] | ]     |            |         |                  |                                   |                |                     |  |
|                          | Cooling Valve           | Strok   | e Time 90 s [6 - 300] | ]     |            |         |                  |                                   |                |                     |  |
|                          |                         |         |                       |       |            |         |                  |                                   |                |                     |  |

### **Output Configuration**

#### **Output Configuration**

| Heating Valve Stroke Time | 90 | s [6 - 300] |
|---------------------------|----|-------------|
| Cooling Valve Stroke Time | 90 | s [6 - 300] |

**Heating Valve Stroke Time:** This setting is available to configure, when 'Floating' 'Valve Actuator is selected and BO-3 and BO-4 are configured to 'Heat Open' and 'Heat Close' respectively. The default value is 90 seconds.

**Cooling Valve Stroke Time:** This setting is available to configure, when 'Floating' 'Valve Actuator is selected BO-1 and BO-2 are configured to 'Cool Open' and 'Cool Close' respectively. The default value is 90 seconds.

## **ONLINE OPERATIONS**

BACnet FF controllers can be connected online as described in Configuration through WEBs Controller or Configuration through PC.

Following Online Operations can be performed when it is connected online.

### Download

Select the Controller from the left pane. Right click on it and select 'Download' as shown in Figure 82.

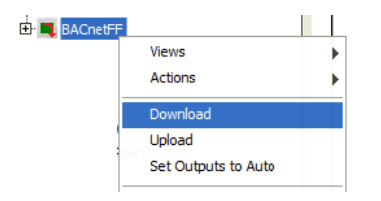

Fig. 82. Selecting 'Download'

It is used to download the configuration from tool to controller.

NOTE: When a Download operation is performed;

- 1. Overridden outputs (if any) will be set to Auto.
- 2. The values written to the controller will appear as the values configured in the application unit in the wizard.

### Upload

Select the Controller from the left pane. Right click on it and select 'Upload' as shown in Figure 83.

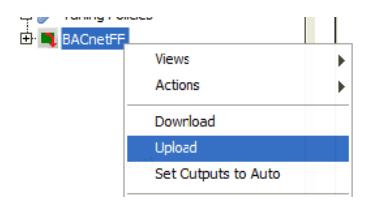

Fig. 83. Selecting 'Upload'

Invoke this option to read configuration data from the controller and update the same in the tool database.

### Write Device Instance

A user can set the device instance number for a device so that each device in the network has a unique device instance number.

Select the Controller from the left pane. Right click on it and select Actions > 'Write Device Instance' as shown in Figure 84.

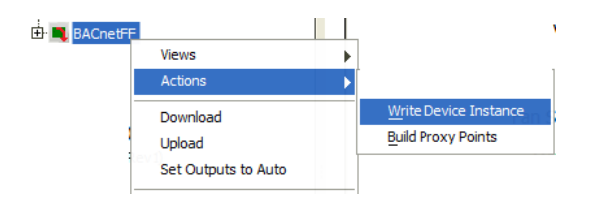

Fig. 84. Write Device Instance

A user can view the job progress for Write Device Instance in a Job Side Bar from the workbench.

To perform online operations, right click on the controller > select Views as shown in Figure 85.

| + BACnet | F                   |   |                                    |
|----------|---------------------|---|------------------------------------|
|          | Vews                | Þ | 8 BACnet FF Configuration View     |
|          | Actions             | • | BACnet FF Calibration View         |
|          | Download<br>Upload  |   | BACnet FF <u>D</u> iagnostics View |
| -        | Set Outputs to Auto |   | Property Sheet     MSTP +          |
|          | New                 | • | Category Sheet                     |
|          | 🔏 Cut               |   | Slot Sheet                         |
|          | Сору                |   | E Link Sheet                       |
|          | Paste               |   | New View                           |
|          | A Duplicate         |   | <u> Guide Help</u> H/C Valve Strol |
|          | Delete              |   | Bajadoc Help                       |
|          | Fnd                 |   | Spy Local                          |
|          | Link Mark           |   |                                    |

Fig. 85. Online Operations View

### Sensor Calibration

It is used to calibrate the sensors that are connected to the device. Using Sensor Calibration feature, a user can correct the input values to the controller. This action can be performed with the device in online mode only. The controller must be in a downloaded state. While performing Sensor Calibration, the device should not be used by another application. Only analog inputs to the controllers can be calibrated.

Select 'BACnet FF Calibration View' option as shown in Figure 85.

A window will pop up as shown in Figure 86.

| Sensor Calibration for BAC     | netFF1       |                  |                       |
|--------------------------------|--------------|------------------|-----------------------|
| Sensor Name                    | Actual Value | Calibrated Value | Offset Value          |
| Temperature sensor             | 69.1 °F      | 69.1 °F          | -4.0 Δ°F [-4.0 - 4.0] |
| Humidity sensor                | 60.1 %       | 60.1 %           | 0.0 % [-5.0 - 5.0]    |
| Outside air temperature sensor | 54,4 °F      | 54.4 °F          | 0.0 Δ°F [-4.0 - 4.0]  |

#### Fig. 86. Sensor Calibration

This shows the list of total analog inputs configured to the controller.

- **Sensor name:** Displays the names of the sensors configured based on the configured applications.
- **Actual Value:** shows the current value of the sensor as read by controller.
- **Calibrated Value:** shows the calibrated value to be entered.

**Offset value:** Click the CALIBRATE button to calculate the offset value. Offset value is a difference between Actual value and Calibrated value. It can be a positive or negative value.

Click the REFRESH button to update the Actual Value and Offset Value.

NOTE: The Offset value is always calculated in Fahrenheit irrespective of the Engineering Units (English Units or Metric Units) configured in the system. Hence if the values are selected as °C, a user should convert that value to equivalent °F while calculating the offset value. For example, a user has configured the engineering unit to °C and the sensor value reported is 25 °C and user wants the value to be reported is 27 °C, so the offset should be written as 3.6.

25 °C = 77 °F 27 °C = 80.6 °F

so offset should be (80.6 - 77 = 3.6)

Similarly, if user wants the calibrated value as 28 °C, then it is not possible to get it, because, 28 °C is equal to 82.4 °F and in this case original value reported by the controller is 77 °F (25 °C), so the offset is 5.4 which is greater than sensor offset limit. [-4.0 - 4.0] °F

#### Diagnostics

|                          |               |            | Honeywell |  |
|--------------------------|---------------|------------|-----------|--|
| Diagnostics for BACne    | tFF1          |            |           |  |
| Modulating Output Diagno | stics         |            |           |  |
| Name                     | Current Value | Edit Value |           |  |
| Economizer               | 0.0 %         | 0.0        | %         |  |
| Fan Speed                | 70.0 %        | 70.0       | %         |  |
| Name                     | Current Value | Edit Va    | alue      |  |
| Name                     | Current Value | Edit Va    | alue      |  |
| Fan High                 | ON            | ON         | <b>•</b>  |  |
| Aux Heat                 | ON            | ON         | •         |  |
| Fan Medium               | OFF           | OFF        | •         |  |
| HP Compressor            | OFF           | OFF        | -         |  |
|                          | 011           | ON         |           |  |
| Reversing Valve          | ON            |            |           |  |

#### Fig. 87. Outputs Overridden Mode/Diagnostics

It is used to test the outputs of the BACnet FF Stat device in Outputs overridden mode.

This action can only be performed with the device in online mode. The device must be in downloaded state.

The Diagnostics screen displays:

- All configured Digital Outputs to command ON/OFF.
- All configured Analog Outputs to command the values within 0 % to 100%.
- The values that are sensed (currently) at the outputs.
- NOTE: The 'Current mode' changes to 'Outputs Overridden' from 'Auto' when the Outputs are overridden in the Diagnostics view.

Current Mode: Outputs Overridden

#### **Modulating Output Diagnostics**

The number of Modulating Outputs depend on the outputs configured in the application.

**Current Value:** it displays the value of the modulating output as read from the controller. This field is non-editable.

**Edit Value:** Enter the value that is required to command the output.

The range is 0 % to 100 %.

When the value is entered, click the SET button to feed the value to the selected output.

#### **Binary Output Diagnostics**

The number of Binary Outputs depends on the outputs are configured in the application.

- **Current Value:** It displays the value of the Digital or Binary output as read from the controller. This field is non-editable.
- Edit Value: Select the value as ON or OFF to command the output.

When the value is entered, click the SET button to feed the value to the selected output.

#### Refresh

Click the REFRESH button to refresh the output values. This button is enabled only when the device is in Outputs overridden mode. The values set in the 'Edit Value' column get reflected in the 'Current Value' column when user clicks 'Refresh' button.

- NOTE: When the outputs are overridden, if a user invokes a Download operation, it puts the outputs into 'Auto' from 'Outputs Overridden'.
- NOTE: If a user tries to exit the diagnostics view when the outputs are Overridden, a confirmation window pops up asking a user whether user wants to put outputs to auto.

| Ha Co | firm                                            | 3  |
|-------|-------------------------------------------------|----|
| ?     | Would you like to put overridden outputs to aut | 0? |
| -     | Vac                                             |    |
|       | Yes No                                          |    |

#### Alarms

|                                |                                                                       |                         | Honeywell           |
|--------------------------------|-----------------------------------------------------------------------|-------------------------|---------------------|
| Active alarms for BACnetFF1    |                                                                       |                         |                     |
| Error                          | Error Details                                                         | Value Limits            | Current Value       |
| Space Too Warm Alarm           | The space temperature has gone above the space temperature high limit | > 120 deg F or 50 deg C | 572.00              |
| Auto Refresh Auto refresh rate | 0 s Update auto refresh rate                                          |                         | Refresh alarms list |

#### Fig. 88. Viewing Alarms

Alarm window shows errors logged by the BACnet FF TStat device. This action can be performed only when the device is in the online mode.

The controller must be in a downloaded state.

NOTE: The controller is capable of tracking and reporting several types of errors.

Groups of errors of the same type are also reported as an alarm by the controller. This means, the several different errors of the same type will be reported as a single alarm.

For Example, multiple sensors connected to the controller may read invalid values and the controller will log individual errors for each sensor. However, a single 'Bad Sensor Alarm' alarm will be reported.

As shown in Figure 88, this screen displays all the errors that are currently active and reported by the controller.

#### Error

This column displays the name of the errors. Errors can be one of the following types:

- Bad Sensor Alarm
- Filter Alarm
- Low Limit Alarm
- Cooling Locked Out / Low-Supply-Temperature Alarm
- Space Too Warm Alarm
- Space Too Cold Alarm
- Bad Water Sensor Alarm

#### **Error Details**

It shows the description for the error occurred.

#### Value Limits

It displays the value or range of values for a parameter, beyond which an alarm will be generated.

#### **Current Value**

It displays the value of the as read from the controller

#### **Refresh alarm list**

Click the REFRESH ALARMS LIST button to refresh the error list manually and see the current errors.

#### Auto Refresh / Update auto refresh rate

Auto Refresh Auto refresh rate 30 s Update auto refresh rate

Auto Refresh: If this option is selected, the alarms view/data refreshes automatically for the time mentioned in 'Auto refresh rate' field. For example, if Auto refresh rate is set to 30 sec, the alarm data refreshes automatically after every 30 seconds to show the current errors.

### **Time Sync**

It is used to set the time as per the time zone in the devices connected over BACnet network.

Features like scheduling and day light savings will not work correctly if the device does not have a valid date and time set. This action can only be performed with the device in online mode.

Right click on the 'Bacnetnetwork' > Views > select 'Honeywell Time Sync' as shown in Figure 89.

UTC Time Sync

Select the required device and click UTC TIME SYNC option as shown in Figure 90. The time will be updated for the selected device.

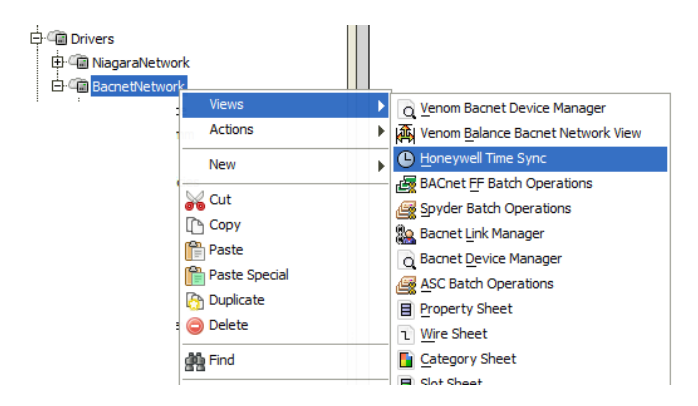

#### Fig. 89. Selecting 'Honeywell Time Sync'

|                         |                                              | » 📀 |                                 | Honeywel |
|-------------------------|----------------------------------------------|-----|---------------------------------|----------|
| Device Name             | Controller Time:[yyyy-mm-dd-DDD, hr:min:sec] | E.  |                                 |          |
| BacnetNetwork/TB3026B33 | 2016-06-27-Mon, 20:02:31                     |     | Set UTC Offset                  |          |
| BacnetNetwork/TB3026B31 | 2016-06-27-Mon, 20:02:37                     |     | Time Zone Asia/Calcutta (+5:30) |          |
| BacnetNetwork/TB3026B34 | 2016-06-27-Mon, 20:02:46                     |     |                                 |          |
| BacnetNetwork/TB3026B44 | 2016-06-27-Mon, 20:02:44                     |     | UTC Time Sync                   |          |
| BacnetNetwork/TB3026B39 | 2016-06-27-Mon, 20:02:40                     |     |                                 |          |
| BacnetNetwork/TB3026B45 | 2016-06-27-Mon, 20:02:43                     |     |                                 |          |
| 3acnetNetwork/TB3026B46 | 2016-06-27-Mon, 20:02:36                     |     |                                 |          |
| BacnetNetwork/TB3026B41 | 2016-06-27-Mon, 20:02:46                     |     |                                 |          |
| 3acnetNetwork/TB3026B42 | 2016-06-27-Mon, 20:02:40                     |     |                                 |          |
| 3acnetNetwork/TB3026B47 | 2016-06-27-Mon, 20:02:48                     |     |                                 |          |
| BacnetNetwork/TB3026B48 | 2016-06-27-Mon, 20:02:31                     |     |                                 |          |
| BacnetNetwork/TB3026B49 | 2016-06-27-Mon, 20:02:29                     |     |                                 |          |
| BacnetNetwork/TB3026B50 | 2016-06-27-Mon, 20:02:33                     |     |                                 |          |
| 3acnetNetwork/TB3026B51 | 2016-06-27-Mon, 20:02:31                     |     |                                 |          |
| 3acnetNetwork/TB3026B53 | 2016-06-27-Mon, 20:02:32                     |     |                                 |          |
| BacnetNetwork/TB3026B54 | 2016-06-27-Mon, 20:02:40                     |     |                                 |          |
| BacnetNetwork/TB3026B55 | 2016-06-27-Mon, 20:02:45                     |     |                                 |          |
| BacnetNetwork/TB3026B57 | 2016-06-27-Mon, 20:02:45                     |     |                                 |          |
| BacnetNetwork/TB3026B1  | 2016-06-27-Mon, 20:02:47                     |     |                                 |          |
| BacnetNetwork/TB3026B58 | 2016-06-27-Mon, 20:02:42                     |     |                                 |          |
| 3acnetNetwork/TB3026B2  | 2016-06-27-Mon, 20:02:47                     |     |                                 |          |
| 3acnetNetwork/TB3026B59 | 2016-06-27-Mon, 20:02:36                     |     |                                 |          |
| 3acnetNetwork/TB3026B3  | 2016-06-27-Mon, 20:02:40                     |     |                                 |          |
| 3acnetNetwork/TB3026B60 | 2016-06-27-Mon, 20:02:49                     |     |                                 |          |
| 3acnetNetwork/TB3026B4  | 2016-06-27-Mon, 20:02:51                     |     |                                 |          |
| 3acnetNetwork/TB3026B61 | 2016-06-27-Mon, 20:02:48                     |     |                                 |          |
| BacnetNetwork/TB3026B5  | 2016-06-27-Mon, 20:02:43                     |     |                                 |          |

Fig. 90. Time Sync View

### **Batch Operations**

In BACnet FF Batch Operations view, batch operations can be invoked on selected BACnet FF devices.

Following batch operations can be performed with the BACnet Batch Operations view

- **1.** Download
- 2. Upload
- 3. Set Outputs To Auto

To perform BACnet FF Batch Operations, right click on the 'Bacnetnetwork' > Views > select 'BACnet FF Batch Operations' as shown in Figure 91.

|  |                                       |       | 1                                 |
|--|---------------------------------------|-------|-----------------------------------|
|  | Views                                 | ►     | Q Venom Bacnet Device Manager     |
|  | Actions                               | •     | Venom Balance Bacnet Network View |
|  | New                                   | •     | Loneywell Time Sync               |
|  | 4.5.1                                 | · ·   | 🛃 BACnet FF Batch Operations      |
|  | Cut<br>Copy<br>Paste<br>Paste Special |       | 🕞 Spyder Batch Operations         |
|  |                                       |       | 🐘 Bacnet Link Manager             |
|  |                                       |       | Q Bacnet Device Manager           |
|  |                                       |       | ASC Batch Operations              |
|  | 👌 Duplicate                           |       | Property Sheet                    |
|  | ) Delete                              |       | ι Wire Sheet                      |
|  | Find                                  |       | Category Sheet                    |
|  | Link Mark                             | Prope | Slot Sheet                        |

#### Fig. 91. Selecting 'BACnet FF Batch Operations'

In the 'BACnet FF Batch Operations' view, the device download status and the device mode status can be viewed in a tabular format. Refer to Figure 92.

|                                       |                                 | » 🔇        | Honeywell           | I |
|---------------------------------------|---------------------------------|------------|---------------------|---|
| Device                                | Developed Obstates Made Obstate | 1_         | 1                   |   |
| Device<br>Research abusely (DACeat/CE | Download Status Mode Status     |            | Batch Commands      |   |
| Bachetivetwork/BAChetFF               | Download Success Auto           |            | Batch commands      |   |
| Bachetivetwork/BAChet+1               | Download Pending Unknown        |            | Download            |   |
|                                       |                                 |            | Upload              |   |
|                                       |                                 |            | Set Outputs To Auto |   |
|                                       |                                 |            |                     |   |
|                                       |                                 |            |                     |   |
|                                       |                                 |            |                     |   |
|                                       |                                 |            |                     |   |
|                                       |                                 |            |                     |   |
|                                       |                                 |            |                     |   |
|                                       |                                 |            |                     |   |
|                                       |                                 |            |                     |   |
|                                       |                                 |            |                     |   |
|                                       |                                 |            |                     |   |
|                                       |                                 |            |                     |   |
|                                       |                                 |            |                     |   |
|                                       |                                 |            |                     |   |
| Total number of devices: 2            |                                 | Select All |                     |   |
|                                       |                                 |            |                     |   |

#### Fig. 92. BACnet FF Batch Operations' view

Device: Displays the list of devices added in the network.

- **Download Status:** Displays the download status for the added devices.
- **Mode Status:** Displays the three types of mode status for the added devices:
- Auto: BACnet FF controller derives the outputs automatically.
- **Outputs Overridden:** When user manually overrides the output values using Diagnostics option.
- **Unknown:** When the output status is unknown because of connection error or if the device is offline or the device is not downloaded state.
## Download

Click to perform the batch download.

Download

# Upload

Click to perform the batch upload.

Uphod

# Set Outputs to Auto

Selecting will put the overridden outputs back to "Auto" mode.

Set Outputs To Auto

| Device                     | Download Status  | Mode Status (1) |                     |
|----------------------------|------------------|-----------------|---------------------|
| BacnetNetwork/TB3026B33    | Download Pending | Auto            | Batch Commands      |
| Bacnet/Vetwork/TB3026B31   | Download Pending | Auto            | Download            |
| BacnetNetwork/TB3026B34    | Download Pending | Auto            |                     |
| BacnetNetwork/TB3026844    | Download Pending | Auto            | Upload              |
| BacnetNetwork/TB3026B39    | Download Pending | Auto            |                     |
| BacnetNetwork/TB3026845    | Download Pending | Auto            | Set Outputs To Auto |
| BacnetNetwork/TB3026846    | Download Pending | Loading         |                     |
| BacnetNetwork/TB3026841    | Download Pending | Loading         |                     |
| BacnetNetwork/TB3026B42    | Download Pending | Loading         |                     |
| BacnetNetwork/TB3026847    | Download Pending | Loading         |                     |
| BacnetWetwork/TB3026848    | Download Pending | Loading         |                     |
| BacnetNetwork/TB3026849    | Download Pending | Loading         |                     |
| BacnetNetwork/TB3026850    | Download Pending | Loading         |                     |
| BacnetNetwork/TB3026B51    | Download Pending | Loading         |                     |
| BacnetNetwork/TB3026853    | Download Pending | Loading         |                     |
| BacnetWetwork/TB3026854    | Download Pending | Loading         |                     |
| BacnetNetwork/TB3026855    | Download Pending | Loading         |                     |
| BacnetNetwork/TB3026857    | Download Pending | Loading         |                     |
| BacnetNetwork/TB302681     | Download Pending | Loading         |                     |
| BacnetNetwork/TB3026858    | Download Pending | Loading         |                     |
| BacnetNetwork/TB302682     | Download Pending | Loading         |                     |
| BacnetNetwork/TB3026B59    | Download Pending | Loading         |                     |
| BacnetNetwork/TB3026B3     | Download Pending | Loading         |                     |
| BacnetNetwork/TB3026B60    | Download Pending | Loading         |                     |
| BacnetNetwork/TB302684     | Download Pending | Loading         |                     |
| BacnetNetwork/TB3026B61    | Download Pending | Loading         |                     |
| BacnetNetwork/TB302685     | Download Pending | Loading         |                     |
| otal number of devices: 27 |                  | Select All      |                     |

#### Fig. 93. BACnet FF Batch Operations' view while loading the Mode Status

When the 'Download Status' and 'Mode Status' are in loading for the devices in Batch Operation, the 'Batch Commands' get disabled till the loading is completed for all the devices. Refer to Figure 93.

# HONEYWELL SOFTWARE END USER LICENSE AGREEMENT

HONEYWELL IS WILLING TO PROVIDE AT IMITED LICENSE OF THE SOFTWARE TO YOU ONLY ON THE CONDITION THAT YOU ACCEPT ALL OF THE TERMS IN THIS AGREEMENT. PLEASE READ THE TERMS AND CONDITIONS OF THIS AGREEMENT CAREFULLY BEFORE USING THIS PRODUCT, BY DOWNLOADING THE SOFTWARE, YOU ACKNOWLEDGE THAT YOU HAVE READ THIS AGREEMENT AND AGREE TO BE BOUND BY ITS TERMS AND CONDITIONS. BY INSTALLING, COPYING, DOWNLOADING, ACCESSING, OR OTHERWISE USING THE SOFTWARE YOU REPRESENT THAT YOU ARE ACTING ON BEHALF OF YOUR EMPLOYER AND/OR THE END USER OF THIS SOFTWARE (SUCH PARTY HEREINAFTER REFERREDTO AS "YOU" OR THE "LICENSEE"), AND ARE AUTHORIZED TO, AND DO, ACCEPT THESE TERMS ON ITS BEHALF. THE ACCEPTANCE OF THIS AGREEMENT IS REQUIRED FOR USE OF THE LICENSED SOFTWARE. IF YOU DO NOT AGREE TO THE TERMS OF THIS AGREEMENT: (A) DO NOT INSTALL, COPY, DOWNLOAD, ACCESS, OR OTHERWISE USE THE SOFTWARE; AND (B) RETURN THE COMPLETE UNUSED SOFTWARE AND ALL ACCOMPANYING ITEMS AND PACKING WITHIN 30 DAYS OF PURCHASE FOR A FULL REFUND OF ANY AMOUNT PAID FOR THE RETURNED SOFTWARE.

This End User License Agreement ("Agreement") is a legal contract between Honeywell International Inc., acting through its Environmental and Energy Solutions business, having an office at 1985 Douglas Drive North, Golden Valley MN 55422 ("Honeywell"), and You. The right to use the Software is granted only on the condition that You agree to the following terms:

### 1. LICENSE GRANT

- a. Subject to the terms and conditions herein, Honeywell grants, and You accept, a nonexclusive, non- transferable, limited license to install, execute, and use the Software with the Designated System. All such use of the Software shall be for your internal business purposes, at and for the benefit of the Designated Facility only.
- b. The license granted in Section (a) above does not include the right to make copies of the Software.

## 2. PROPERTY RIGHTS

The Software is highly confidential and proprietary to Honeywell or Honeywell's Software vendor(s) and title thereto remains with Honeywell or Honeywell's Software vendor(s). All applicable rights in patents, copyrights, trademarks and trade secrets in the Software are and will remain with Honeywell or Honeywell's Software vendor(s). You shall not sell, lease, transfer, publicly disclose or display or otherwise make available the Software or copies thereof to others. You agree to secure and protect the Software in a manner consistent with the maintenance of Honeywell's or Honeywell's Software vendor's rights therein. You shall not, and will not permit others, to modify, adapt, translate, reverse engineer, decompile, disassemble or otherwise attempt to create derivate works or alter the Software or discover its source code. The terms of this Section

will survive termination or expiration of this Agreement. You understand that violation of this provision may cause irreparable harm to Honeywell.

### 3. TERM AND TERMINATION

- a. This Agreement is effective upon first installation, downloading, access, or other use of the Software and shall remain in effect until terminated.
- b. Honeywell may terminate this Agreement immediately if you fail to comply with any of the terms and conditions of this Agreement including, but not limited to, failing to pay any fees or charges when due. Termination of this Agreement by Honeywell shall, among other things, constitute termination of all licenses granted hereunder.
- c. Within 5 days after the termination of this Agreement, unless the requirement is waived by Honeywell, you will return to Honeywell the Software in the form provided by Honeywell and all copies thereof.

## 4. TRANSFER

You understand that reproduction of copies of the Software and/or transfer of the Software or any copy thereof may be a serious crime, as well as may subject You to damages and attorneys' fees. You may not transfer the original or any copy of the Software to another person except with Honeywell's prior written approval. Honeywell has the right to terminate the License, to trace serial numbers, and to take legal action if these conditions are violated. This License Agreement may not be assigned by You.

### 5. DISCLAIMER OF WARRANTY

THE SOFTWARE IS PROVIDED "AS IS" WITHOUT WARRANTY OF ANY KIND. FURTHER, HONEYWELL DOES NOT WARRANT, GUARANTEE, OR MAKE ANY REPRESENTATIONS REGARDING THE USE. OR THE RESULTS OF THE USE OF THE SOFTWARE IN TERMS OF CORRECTNESS, ACCURACY, RELIABILITY OR OTHERWISE. THE ENTIRE RISK AS TO THE RESULTS AND PERFORMANCE OF THE SOFTWARE IS ASSUMED BY YOU. IF THE SOFTWARE IS DEFECTIVE, YOU AND NOT HONEYWELL ASSUMES THE ENTIRE COST OF ALL NECESSARY SERVICING, REPAIR OR CORRECTION. HONEYWELL AND ITS SOFTWARE VENDORS EXCLUDE ALL WARRANTIES INCLUDING IMPLIED WARRANTIES OF MERCHANTABILITY AND FITNESS FOR A PARTICULAR PURPOSE.

# 6. LIMITATION OF LIABILITY AND INDEMNIFICATION

a. Neither Honeywell nor anyone else who has been involved in the creation, production or delivery of the Software shall be liable for any direct, indirect, consequential, or incidental damages (including damages for loss of business profits, business interruption, loss of business information and the like) arising out of training on the Software, nor the use of or inability to use such Software even if Honeywell has been advised of the possibility of such damages. In no event shall Honeywell be liable for any amount in excess of the amounts paid by You for the Software.

b. You hereby release Honeywell from any and all liability relating directly or indirectly, to Honeywell providing training on the Software, vour entry of data using the Software, your error in writing or modifying software programs using the Software, or any other act relating to or arising out use of the Software. Further, You agree to indemnify and hold Honeywell harmless from and against any claim, loss of damage, arising directly or indirectly out of your use of the Software or the use of the Software by anyone while the Software is licensed to You. In the event the cause of any damage cannot be determined, the damage will be presumed to be caused by your use of the Software and this paragraph shall apply with respect to such damage.

### 7. GENERAL

- a. a. Honeywell shall have the right, upon reasonable notice during business hours, to audit your use of the Software for purposes of evaluating your compliance with this Agreement
- b. This License Agreement may be amended only by an instrument in writing executed by You and Honeywell.
- c. You agree that no copy of the Software, nor any of its associated documentation, nor any other information regarding such Software shall be transmitted into any country other than the country in which the designated installation is located without the express written consent of Honeywell. Such written consent must specify both the country from which the Software is to be moved and the country into which the Software is to be moved.
- d. Software, including technical data, is subject to U.S. export control laws, including the U.S. Export Administration Act and its associated regulations, and may be subject to export or import regulations in other countries. You agree to comply strictly with all such regulations and acknowledge that you have the responsibility to obtain such licenses to export, re-export, or import the Software. The Software may not be used, sold, resold, sublicensed, diverted, transferred, reshipped, or otherwise exported or re-exported:

(i) in, into or through any country designated as a terrorist supporting country by the U.S.

government or any of its agencies; (ii) in, into or through any country for which the U.S. has an embargo or with which the U.S. or any of its agencies maintains comprehensive trade controls;

(iii) to or by a national or resident of the countries described in (i) or (ii); or (iv) to or by any party included in the United States Department of Commerce's Denied Persons List, Entity List or Unverified List; or the United States Department of the Treasury's Specially Designated Nationals, Specially Designated Global Terrorists, Specially Designated Narcotics Traffickers, or Specially Designated Terrorists List; or the United States Department of State's Designated Foreign Terrorist Organizations or Debarred Persons List; or is otherwise designated by the U.S. government, or any of its agencies, as a party with which it is unlawful to do business.

- The Software is provided with restricted rights. e. With respect to any acquisition of the Software by or for any unit or agency of the U.S. Government ("Government"), the Software shall be classified as "Commercial Computer Software," as that term is defined in the applicable provisions of the Federal Acquisition Regulation ("FAR") and supplements thereto, including the Department of Defense ("DoD") FAR Supplement ("DFARS"). If the Software is supplied for use by DoD, the Software is delivered subject to the terms of this Agreement and either (i) in accordance with DFARS 252.227-7202-1(a) and 227.7202-3(a), or (ii) with restricted rights in accordance with DFARS 252.227 7013(c)(1)(ii), as applicable. If the Software is supplied for use by a federal agency other than DoD, the Software is restricted computer software delivered subject to the terms of this Agreement and (i) FAR 12.212(a); (ii) FAR 52.227-19; or (iii) FAR 52.227-14 (ALT III), as applicable.
- f. The failure of either party to enforce at any time any of the provisions of this Agreement shall not be construed to be a continuing waiver of any provisions hereunder nor shall any such failure prejudice the right of such party to take any action in the future to enforce any provisions hereunder.
- g. In the event any provision of this Agreement is determined to be illegal, invalid, or unenforceable, the validity and enforceability of the remaining provisions of this Agreement will not be affected and, in lieu of such illegal, invalid, or unenforceable provision, there will be added as part of this Agreement one or more provisions as similar in terms as may be legal, valid and enforceable under applicable law.
- h. You acknowledge that any breach of your obligations hereunder with respect to the Software or the confidential information of Honeywell will cause Honeywell irreparable injury for which it has no adequate remedy at law. You further agree that Honeywell will be entitled to seek and obtain equitable relief, including preliminary injunctions and temporary restraining orders, to prevent any unauthorized use of the Software and confidential information, without posting of bond or other security, in addition to all other remedies available to it under this Agreement or other applicable law.
- i. This Agreement will be governed by and interpreted in accordance with the laws of the State of Minnesota without reference to conflict of laws principles. If for any reason a court of competent jurisdiction finds any provision of the Agreement to be unenforceable, that provision will be enforced to the maximum extent possible to effectuate the intent of the parties, and the remainder of the Agreement will continue in full force and effect. This Agreement shall not be governed by the United Nations Convention on

Contracts for the International Sale of Goods, or by the Uniform Computer Information Transactions Act (UCITA). The parties agree that exclusive jurisdiction for any dispute arising out of or relating to this Agreement lies within courts located in the State of Minnesota. Notwithstanding the foregoing, any judgment may be enforced in any United States or foreign court.

#### 8. **DEFINITIONS**

- a. "Designated Facility" means the particular building(s) owned or operated by you or authorized Honeywell customers at the locations authorized by Honeywell for use with the Software.
- b. "Designated System" means the equipment and/or computer hardware authorized by Honeywell for use with the Software.

- c. "Software" means the computer software in machine-readable, object code form only, owned and distributed by Honeywell via CD ROM, the Internet, or other distribution mechanism, including any Updates to such Software that may be provided by Honeywell to this Agreement.
- d. "Updates" means any enhancement, upgrade, or modification to the Software that may be provided by Honeywell under this Agreement but excluding any items licensed, marketed or distributed by Honeywell as a separately-priced product.

#### **Automation and Control Solutions**

Honeywell International Inc. 1985 Douglas Drive North Golden Valley, MN 55422 customer.honeywell.com

U.S. Registered Trademark
© 2016 Honeywell International Inc.
31-00097-02 M.S. Rev. 11-16
Printed in United States

# Honeywell